# BLAISE PASCAL MAGAZINE 101

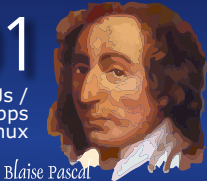

Multi platform /Object Pascal / Internet / JavaScript / WebAssembly / Pas2Js / Databases / CSS Styles / Progressive Web Apps Android / IOS / Mac / Windows & Linux

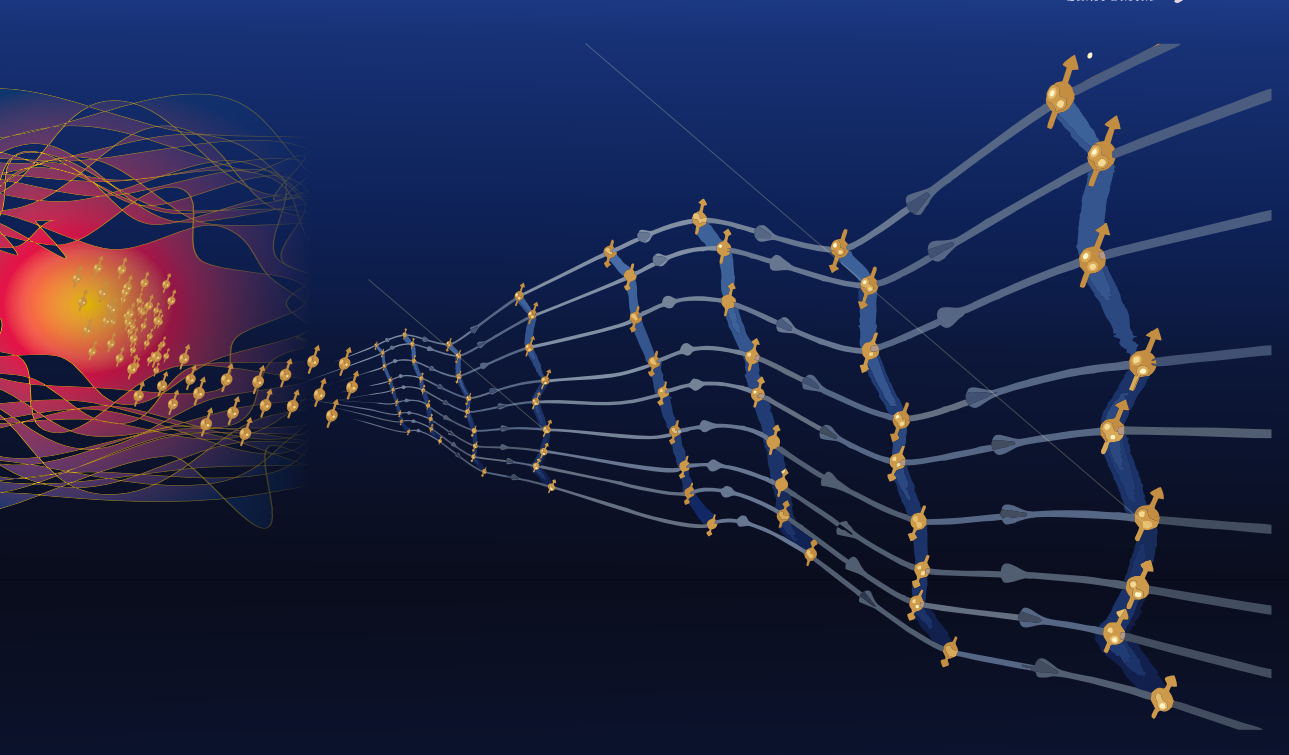

Faker: Synthetic Data Generator Migration Guide to Firebird 4.0 PAS2JS Communicating with the webserver (Part 2) Polygons in the making Raspberry Pi with Windows 11 / Delphi & Lazarus running Webassembly for PAS2JS

# BLAISE PASCALOMAGAZINE 101

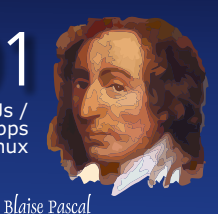

Multi platform /Object Pascal / Internet / JavaScript / WebAssembly / Pas2Js / Databases / CSS Styles / Progressive Web Apps Android / IOS / Mac / Windows & Linux

## CONTENT

| .ge<br>.ge |
|------------|
| .ge<br>.ge |
| ge<br>ge   |
| ge         |
| ge         |
|            |
|            |
| ge         |
|            |
| ge         |
|            |
| ge         |
|            |
| ge         |
|            |
| ge         |
|            |

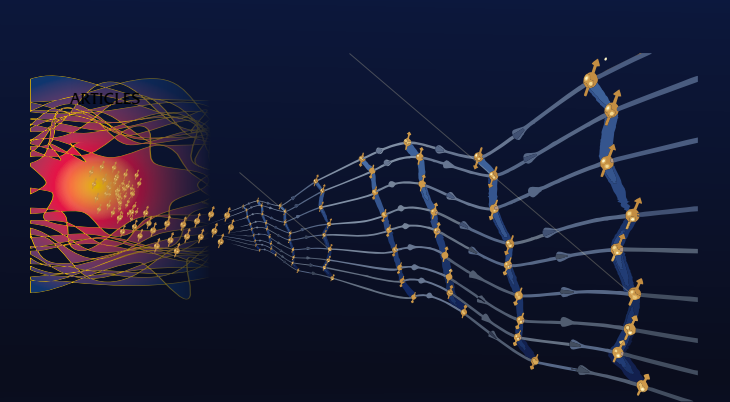

### **ADVERTISERS**

LIB Stick BlaisepascalMagazine Archive: LIB Stick + Subscription Lazarus Handbook Pocket Lazarus Handbook HardCover Lazarus Handbook Pocket + Subscription Barnsten **SuperPack** kbmFMX kbmMW

9 16

4

5

20

43

55

82

### **Time cristals**

In condensed matter physics, a time crystal is a quantum system of particles whose lowestenergy state is one in which the particles are in repetitive motion. The system cannot lose energy to the environment and come to rest because it is already in its quantum ground state.

Because of this the motion of the particles does not really represent kinetic energy like other motion, it has "motion without energy". Time crystals were first proposed theoretically by Frank Wilczek in 2012 as a time-based analogue to common crystals — whereas the atoms in crystals are arranged periodically in space, the atoms in a time crystal are arranged periodically in both space and time. Several different groups have demonstrated matter with stable periodic evolution in systems that are periodically driven. In terms of practical use, time crystals may one day be used as quantum memories.

Page 6/7/8/15 Page 19 Page 40 Page 41 Page 42 Page 54 Page 81 Page 99 Page 100

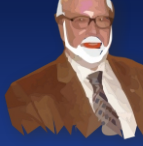

Pascal is an imperative and procedural programming language, which Niklaus Wirth designed (left below) in 1968-69 and published in 1970, as a small, efficient language intended to encourage good programming practices using structured programming and data structuring. A derivative known as Object Pascal designed for object-oriented programming was developed in 1985. The language name was chosen to honour the Mathematician, Inventor of the first calculator: Blaise Pascal (see top right).

Niklaus Wirth

Publisher: PRO PASCAL FOUNDATION in collaboration © Stichting Ondersteuning Programmeertaal Pascal - Netherlands

Blaise Pascal Magazine 101 2022

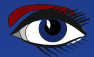

### Contributors

Max Kleiner

**Boian Mitov** 

**Rik Smit** 

mitov @ mitov.com

Howard Page Clark

hdpc @ talktalk.net

Stephen Ball http://delphiaball.co.uk @DelphiABall

**David Dirkse** www.davdata.nl E-mail: David @ davdata.nl

**Dmitry Boyarintsev** dmitry.living @ gmail.com

Michaël Van Canneyt, michael @ freepascal.org

Benno Evers b.evers @ everscustomtechnology.nl

Marco Cantù www.marcocantu.com marco.cantu @ gmail.com

Wagner R. Landgraf

www.blaisepascal.eu editor @ blaisepascal.eu

wisone @ xs4all.nl

Anton Vogelaar

**Siegfried Zuhr** 

siegfried @ zuhr.nl

contact @ intricad.com

Kim Madsen

B.J. Rao

wagner @ tmssoftware.com

andrea.magni @ gmail.com www.andreamagni.eu/wp

www.component4developers.com

**Detlef Overbeek - Editor in Chief** 

Wim Van Ingen Schenau -Editor

ajv @ vogelaar-electronics.com

Andrea Magni www.andreamagni.eu

Bruno Fierens www.tmssoftware.com bruno.fierens @ tmssoftware.com

**Holger Flick** holger @ flixments.com

www.softwareschule.ch

max @ kleiner.com

**Vsevolod Leonov** vsevolod.leonov@mail.ru Mattias Gärtner nc-gaertnma@netcologne.de

John Kuiper john\_kuiper @ kpnmail.nl

Paul Nauta PLM Solution Architect CyberNautics paul.nauta @ cybernautics.nl

Jeremy North jeremy.north @ gmail.com

**Heiko Rompel** info @ rompelsoft.de

**Bob Swart** www.eBob42.com Bob @ eBob42.com

**Daniele Teti** www.danieleteti.it d.teti @ bittime.it

rik @ blaisepascal.eu

**Danny Wind** 

dwind @ delphicompany.nl

Editor - in - chief Detlef D. Overbeek, Netherlands Tel.: Mobile: +31 (0)6 21.23.62.68 News and Press Releases email only to editor@blaisepascal.eu

#### Editors

Correctors

Peter Bijlsma, W. (Wim) van Ingen Schenau, Rik Smit Howard Page-Clark, Peter Bijlsma

Trademarks All trademarks used are acknowledged as the property of their respective owners.

Caveat Whilst we endeavour to ensure that what is published in the magazine is correct, we cannot accept responsibility for any errors or omissions.

Jos Wegman / Corrector / Analyst

If you notice something which may be incorrect, please contact the Editor and we will publish a correction where relevant. Subscriptions (2019 prices) Internat. Internat

|                                                        | excl. VAT | incl. 9% VAT | Shipment |                                   |
|--------------------------------------------------------|-----------|--------------|----------|-----------------------------------|
| Printed Issue<br>±60 pages                             | € 155,96  | € 250        | € 80,00  | in the                            |
| Electronic Download Issue<br>60 pages                  | € 64,20   | € 70         |          | Member and donator of WIKIPEDI    |
| Printed Issue inside Holland (Netherlands)<br>60 pages |           | € 250,00     | € 70,00  | Member of the Royal Dutch Library |

Subscriptions can be taken out online at www.blaisepascal.eu or by written order, or by sending an email to office@blaisepascal.eu Subscriptions can start at any date. All issues published in the calendar year of the subscription will be sent as well. Subscriptions run 365 days. Subscriptions will not be prolonged without notice. Receipt of payment will be sent by email.

Subscriptions can be paid by sending the payment to: ABN AMRO Bank Account no. 44 19 60 863 or by credit card or Paypal

Name: Pro Pascal Foundation-Foundation for Supporting the Pascal Programming Language (Stichting Ondersteuning Programeertaal Pascal) IBAN: NL82 ABNA 0441960863 BIC ABNANL2A VAT no.: 81 42 54 147 (Stichting Programmeertaal Pascal)

### Subscription department

Edelstenenbaan 21 / 3402 XA IJsselstein, The Netherlands

Mobile: + 31 (0) 6 21.23.62.68 office@blaisepascal.eu

### **Copyright notice**

All material published in Blaise Pascal is copyright @ SOPP Stichting Ondersteuning Programeertaal Pascal unless otherwise noted and may not be copied, distributed or republished without written permission. Authors agree that code associated with their articles will be made available to subscribers after publication by placing it on the website of the PGG for download, and that articles and code will be placed on distributable data storage media. Use of program listings by subscribers for research and study purposes is allowed, but not for commercial purposes. Commercial use of program listings and code is prohibited without the written permission of the author.

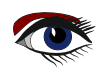

From your editor

A happy new year to everybody! Finally there seems to be some light at the end of this tunnel. We were able to finalize some very important wishes: Lazarus had a new update and for Free Pascal we have been able to add some very special items: Generics (already integrated in the FPC-TrunkVersion), and Anonymous functions should become available very soon now.

We added WebAssembly as you can read in this issue (*Webassembly for PAS2JS page 85*) and for PAS2JS we have started with a series of article (*lessons*) see page: *"PAS2JS Communicating with the webserver (Part 2) - starting at page 20* that will later become a book.

We created a new Mini Server for Testing Purposes which will be shown in the next item. That will make it very easy to built web-sites in PAS2JS and also create desktop applications which will run in your browser and show you how to do so.

I had in mind to do much more items in this issue but because the articles already added up to 100 pages,

I decided to publish them in the next issue 102.

Since wee now have WebAssembly we will create a web-store which will be capable of creating shop-connections with banks and other module providers (*like we use Molly*) in Pascal and show this sample code so you all could use that. This is the basis for our new to build website.

I think is ridiculous that we run a site that is not build on Pascal.

It also has a very nice learning aspect which will demonstrate very well what potential PAS2JS and WebAssembly has.

### I am already planning the next real-life meetings. I'll tell you soon... Might be beginning April 2022..

I hope this year will become a very interesting and successful year as ever for you...

Detlef

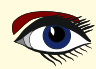

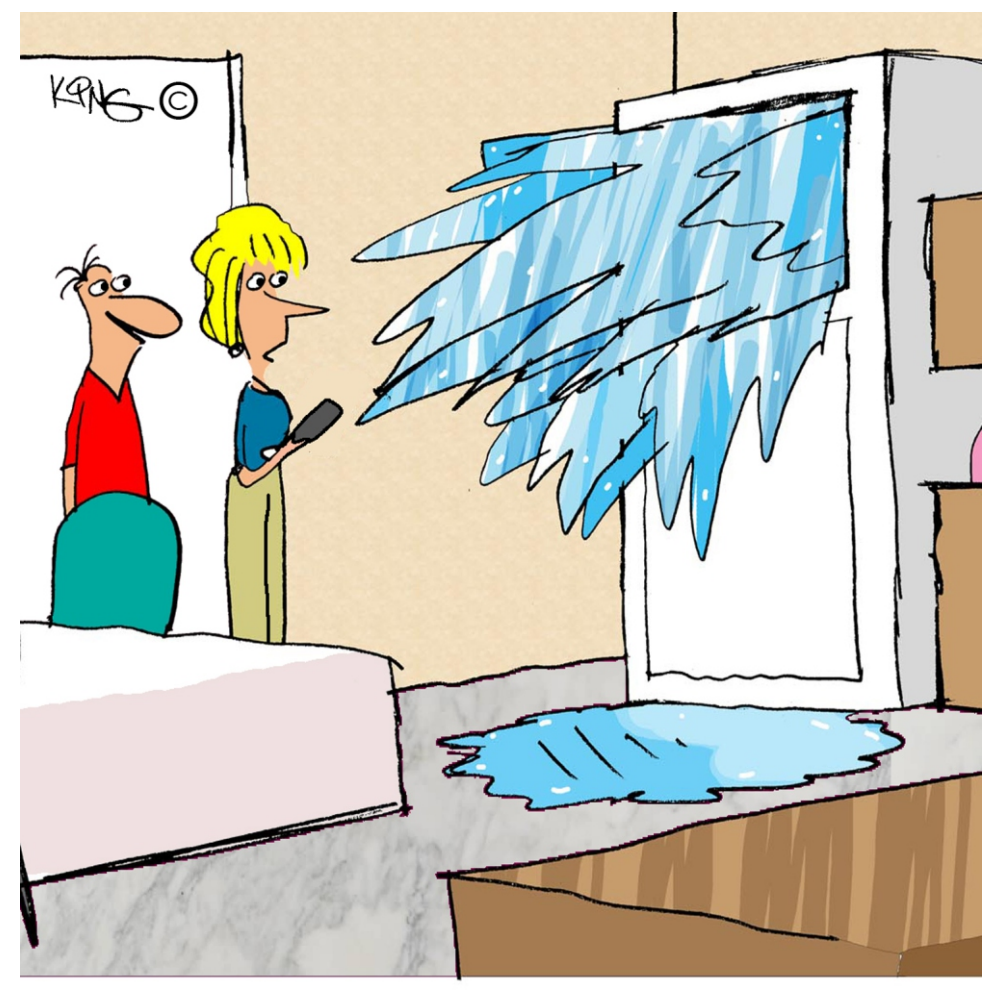

*"Our smart refrigerator just texted a 'Glacier Alert.'"* 

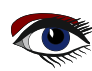

| Show artic | le Go to issue Nr Issue Search                      | Optimized - Advertisement -                                                        |     |        |                        |
|------------|-----------------------------------------------------|------------------------------------------------------------------------------------|-----|--------|------------------------|
| ID IssueNr | Author                                              | Article                                                                            | PDF | PageNr |                        |
| 861 99_100 | Michael van Canneyt                                 | GIT continued: Branching and partial commits for Lazarus and Delphi                |     |        | 36                     |
| 862 99_100 | Bob Swart                                           | Testing IntraWeb Applications with Delphi                                          |     |        | 145                    |
| 863 99_100 | Paulo César Botelho Barbosa                         | Skia for Delphi                                                                    |     |        | 30                     |
| 864 99_100 | Detlef Overbeek                                     | Creating a new Library Program with PDF viewer                                     |     |        | 157                    |
| 865 99_100 | Michael van Canneyt                                 | Introduction to programming the internet with PAS2S                                |     |        | 98                     |
| 866 99_100 | Bruno Fierens                                       | Delphi for Raspberry                                                               |     |        | 55                     |
| 867 99_100 | Danny Wind                                          | Last part of the Webservice (5), Deploy to Apache                                  |     |        | 124                    |
| 868 99_100 | Den Zubow                                           | PDF document in a report – using of new TfrxPDFView object                         |     |        | 114                    |
| 869 99_100 | Newscientist and Detlef Overbeek                    | Scaling to a Very Large AI (Artificial Intelligence) causes unprecedented insights |     |        | 169                    |
| 870        | Detlef                                              | test                                                                               |     |        | -                      |
|            |                                                     |                                                                                    |     |        |                        |
| Show T     | $f_{\text{humbrails}}$ $\Box \ll \gg (+) (-)^{1/2}$ |                                                                                    |     |        | $\widehat{\mathbf{O}}$ |

Page 98 Page Page 100 Page 101 Page 102 < Star LazControls Google API Misc Abc abi 🛒 💷 💌 💿 📰 🐨 📰 🕅 回肠 -Page 103 The new Library stick program has arrived Page 104 with some improvements.. ActiveContro Align 1 The thumbnails are created in the AllowDropFiles Page 105 AlphaBlend background so they load much faster. AlphaBlendValu 2 In the Image you can see a large text Anch AutoScroll field where you can search in all the AutoSize Page 106 5-1-16 7050--2 7-4620 BiDiMode text of that issue. Bordericons The pages that are relevant will appear BorderStyle BorderWidth at th bottom. By clicking on the item Page 107 Caption ChildSizing you will be guided to the page. Color Constraints Page 108 DefaultM DesignTim DockSite (False DoubleBu Page 109 (False de Sleet рада 1942 - Проселение 1942 - Проселение 1942 - Проселение 1942 - Проселение 1942 - Проселение 1942 - Проселение 1942 - Проселение 1942 - Проселение 1942 - Проселение 1944 - Проселение 1944 -Page 110 N RPC: a Remote Procedure call using a more or less standardized JSON format. If that exchanges data in one of these ways can be programmed in Lazarus or in Delphi. For the Remobjects SDK can be used for RPC and REST-like programming both with Lazarus and F. Page 111 Page 112

Page 113

ae 114

-

Page 23: ["...\" your changes to a server. In our case, the s..."]
Page 31: ["...hics. Highlight the server side, that is, be i...","...wow a multithreading server will be able to rec..."]
Page 31: ["...hics. Highlight the server side, that is, be i...","...wow a multithreading server will be able to rec..."]
Page 77: ["...he Microsoft Speech Server Platform. There are...","... client, server, and mobile version...","... operating systems; server voices are availabl...","...wonload for use with server applications such a.
Page 99: ["...e 99/100 2021 99: A SERVER-SIDE BACKENDMOSt We...",".... application server. This can be a Fast...","...CGI server, a CGI, ....","...stand-alone HTTP(s) server. ....",".... a RP
Page 100: ["...s to uch need a server the page..."]

a RPC

### - Advertisement -

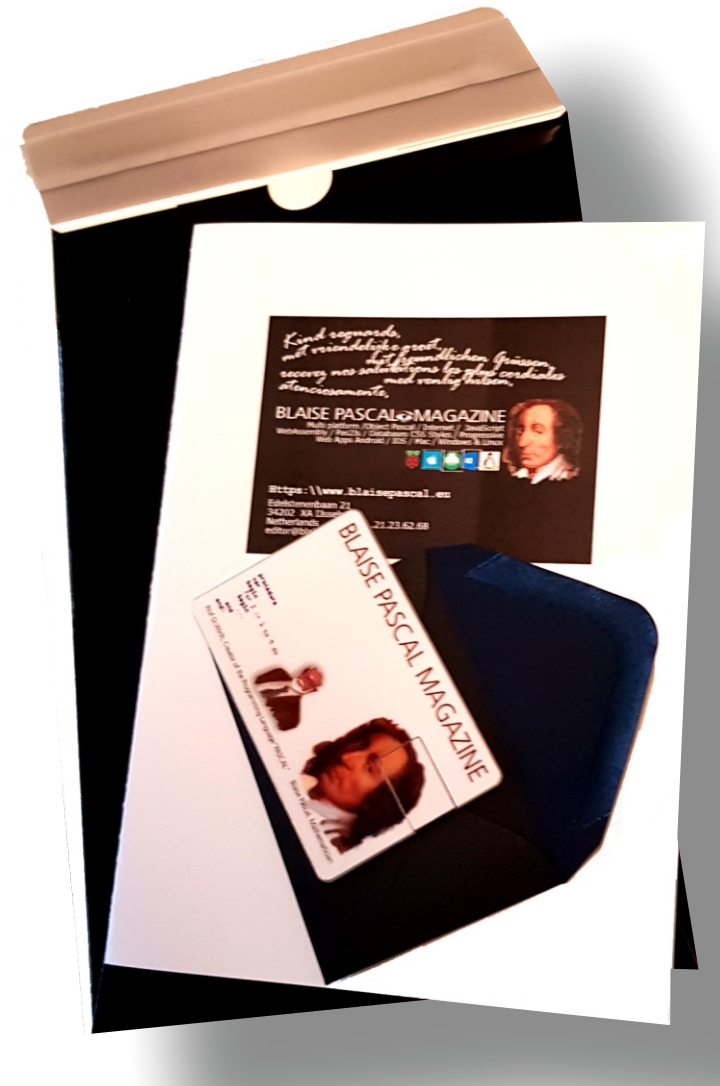

The new Library stick program has arrived with some improvements..

• The thumbnails are created in the background so they load much faster.

 In the Image you can see a large text field where you can search in all the text of that issue.
 The pages that are relevant will appear at th bottom. By clicking on the item you will be guided to the page.

BLAISE OP

D.D.Overbeek L8-3sck Edelstenenbaan 21 3402 XA IJsselstein NETHERLANDS

# Blaise Library Program + USB Librarystick

Containing: installer for Windows Issues 1-100 / 5809 Pages 873 Articles / Code samples

Page 63

Page 64

Page 65

Page 66

Page 67

Page 68

Page 69

6823-33 Anna

1

| LibraryForm                                                         | - Advertisement -                                                                                                    |                                                                                                    |        |     |
|---------------------------------------------------------------------|----------------------------------------------------------------------------------------------------|----------------------------------------------------------------------------------------------------|--------|-----|
| Show article Go to issue Nr Issue Se                                | earch                                                                                                    |                                                                                                    |        |     |
| D IssueNr Author                                                    | Article                                                                                                    | PDF                                                                                                    | PageNr | -   |
| 860 99_100 Detlef Overbeek                                          | Speaking Sports Clock                                                                                                    |                                                                                                    |        | 63  |
| 861 99_100 Michael van Canneyt                                      | GIT continued: Branching and partial commits for Lazarus and Delphi                                                                                                    |                                                                                                    |        | 36  |
| 862 99_100 Bob Swart                                                | Testing IntraWeb Applications with Delphi                                                                                                    |                                                                                                    |        | 145 |
| 863 99_100 Paulo César Botelho Barbosa                              | Skia for Delphi                                                                                                    |                                                                                                    |        | 30  |
| 864 99_100 Detlef Overbeek                                          | Creating a new Library Program with PDF viewer                                                                                                    |                                                                                                    |        | 157 |
| 865 99_100 Michael van Canneyt                                      | Introduction to programming the internet with PAS2S                                                                                                    |                                                                                                    |        | 98  |
| 866 99_100 Bruno Fierens                                            | Delphi for Raspberry                                                                                                    |                                                                                                    |        | 55  |
| 867 99_100 Danny Wind                                               | Last part of the Webservice (5), Deploy to Apache                                                                                                    |                                                                                                    |        | 124 |
| 868 99_100 Den Zubow                                                | PDF document in a report – using of new TfrxPDFView object                                                                                                    |                                                                                                    |        | 114 |
| 869 99_100 Newscientist and Detlef Overbee                          | ek Scaling to a Very Large Al (Artificial Intelligence) causes unprecedented insights                                                                                                    |                                                                                                    |        | 169 |
| Show Thumbnails                                                     |                                                                                                    |                                                                                                    |        | 2   |
| Page 55   Page 56   Page 57   Page 58   Page 59   Page 60   Page 61 | ASPBERRY PIAPPS WITH DELPHI<br>A new approach to create Raspberry Pi apps with Delphi via Mil<br>by Bruno Fierens<br>UNICENS<br>TATS WEB Core v1.7, we introduced<br>the Miletus technology for the first time<br>as a technology to create cross-platform<br>desitop applications from the Delphi IDE<br>based on web technology.<br>So far, with Miletus, it was possible to<br>create Windows (Win32 & Win64), macOS<br>(Intel & ARM) and LINUX 64 bit<br>applications from the same codebase.<br>Now, from TMS WEB CORE v1.9, it is<br>possible to generate applications from the<br>Delphi IDE that can run on a Raspberry<br>Pi using the official Raspberry Pi OS. | ETUS<br>https://ai<br>over-two-yold<br>beery-pis-co-<br>over-two-yold<br>beery-pis-co-<br>over-two-<br>beery-pis-co-<br>over-two-<br>beery-pis-co-<br>over-two-<br>over-two-<br>two-<br>over-two-<br>over-two-<br>o | PAGE 1 | /6  |

### **GETTING STARTED**

To create a **Raspberry Pi** app from the **Delphi IDE**, follow File | New | Other and under TMS WEB, you find the application type **TMS Miletus app.** After the IDE created the default application, you can start adding your code to the application in pretty much the same way as you would do for a VCL application or FireMonkey application.

The components you can use are the same components as for a regular TMS WEB Core web client application, i.e. the TWEB\* components.

Blaise Pascal Magazine 99/100 2021

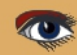

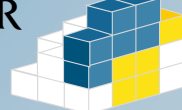

Page 1/6

# FAKER Python4Delphi

AUTHOR: MAX KLEINER Try finally begin. - Max

# Make the fake.

Real data, extracted from the real world, is a gold standard for data science and data protection, perhaps for obvious reasons. In such a case, synthetic data producing can be used either in place of real data, protect real user as an avatar or to augment an insufficiently large dataset. With **Python4Delphi** scripting.

http://www.softwareschule.ch/examples/pydemo32\_2.txt

Faker is a Python library that generates fake data. Fake data is often used for testing or filling databases with some dummy data. Faker is strong inspired by PHP's Faker, Perl's Data::Faker, and Ruby's Faker.

We are also able to sample from a model and create synthetic data, hence the name **SynDat**. The most obvious way that the use of synthetic data benefits data science is that it reduces the need to capture data from real-world events, and for this reason it becomes possible to generate data and construct a **dataset** much more quickly than a **dataset** dependent on real-world events and in addition you don't misuse data protection.

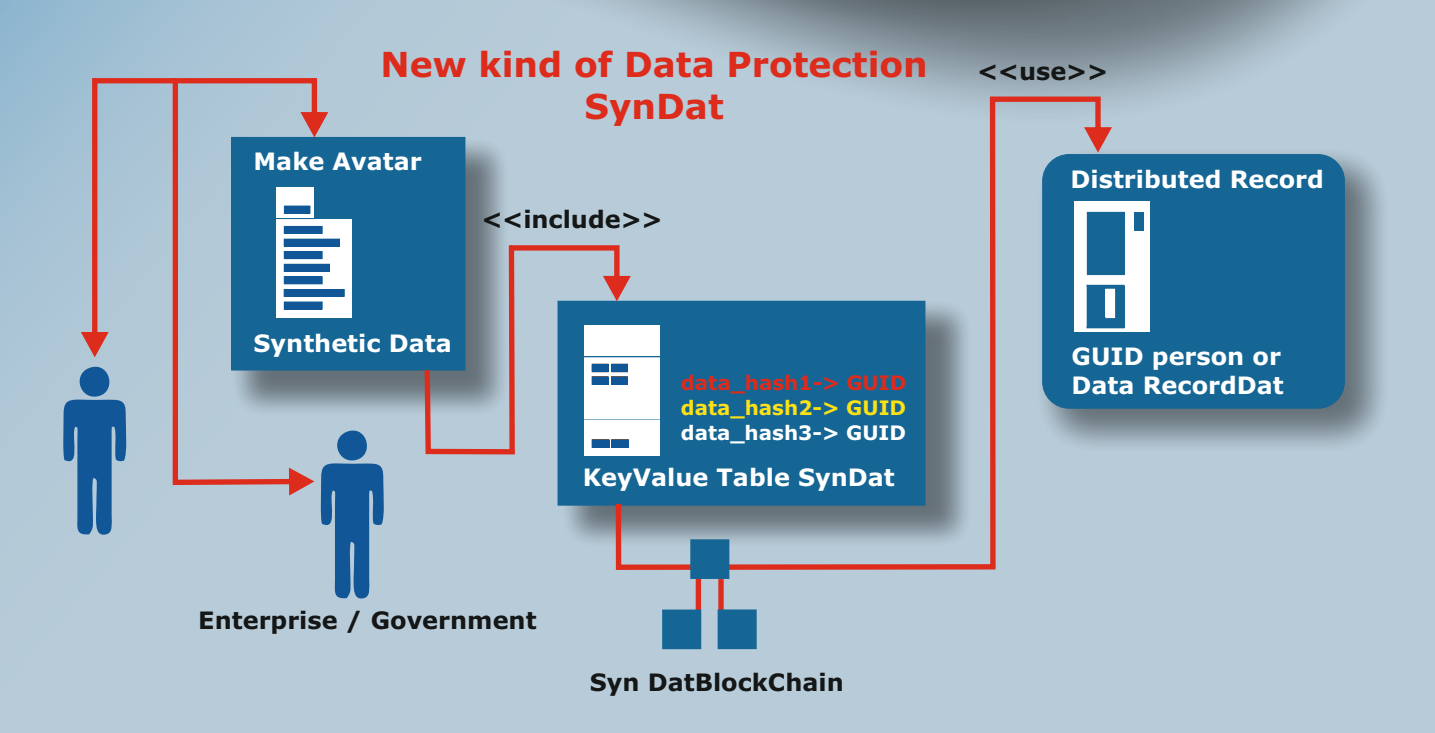

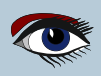

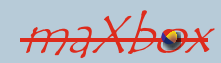

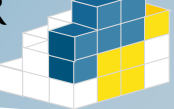

Page 2/6

Now I want to show almost step by step how we can use the Faker Lib. First you had to install faker package, it can be installed with pip:

```
C:\Users\Max\AppData\Local\Programs\Python\Python36-32>
python -m pip install faker
```

Install a 32 bit package module in a 64 bit environment:

- Change to your 32 bit path with cd:
- C:\Users\Max\AppData\Local\Programs\Python\Python36-32>
- **2** Call the Pip (e.g. faker module) explicitly with python.exe: python -m pip install faker

### And it runs:

```
Downloading https://files.pythonhosted.org/packages/27/ab/0371598513e8179d9053
911e814c4de4ec2d0dd47e725dca40aa664f994c/Faker-9.9.0-py3-none-any.whl (1.2MB)...
```

You are using **pip version 9.0.1**, however version **21.3.1** is available. You should consider upgrading via the 'python -m pip install --upgrade pip'. C:\Users\Max\AppData\Local\Programs\Python\Python36-32>

### Now we start the program:

The fake.Faker (fake = Faker()) creates and initializes a faker generator, which can generate data by accessing properties named after the type of data, whether you need to bootstrap your database, create structured **JSON** documents or fill-in your storage persistence to stress test.

```
sw:= TStopWatch.Create();
sw.Start;
eg.execStr('from faker import Faker');
eg.execStr('import simplejson as json'); //# instead import json
eg.execStr('import dumper');
eg.execStr('fake = Faker()');
fprofile:= eg.evalStr('(fake.profile())')
fprofile:= StringReplace(fprofile,'\n',CRLF,[rfReplaceAll]);
```

To clean up the data, we will also replace the newlines as \n in the generated addresses with commas or **CRLF** (linefeeds), and remove the newlines from profile generated text completely.

**Faker** delegates the data generation to providers. The default provider uses the English locale. **Faker** supports other locales; they differ in level of completion, there are lots of ways to artificially manufacture and build data, some of which are far more complex than others and models real-world distribution with descriptive statistics. Check the output with path and list the profile dictionary, the example outputs a

fake name, address, and many more items of a persons profile: (*Next page*)

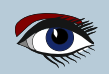

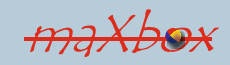

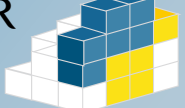

Page 3/6

fake person profile: {'job': 'Manufacturing engineer', 'company': 'Cunningham-Young', 'ssn': '630-62-0344', 'residence': 'PSC 1590, Box 0125 APO AA 42693', 'current\_location': (Decimal('-51.8228245'), Decimal('-61.889364')), 'blood\_group': 'A+', 'website': ['http://www.jones-clark.net/', 'blood\_group': 'A+', 'website': ['http://www.jones-clark.net/', 'https://www.fowler.com/'], 'username': 'garciatina', 'name': 'Roger Nichols', 'sex': 'M', 'address': '51574 Combs Alley Apt. 142, Ryanhaven, AL 82796', 'mail': 'andrea31@hotmail.com', 'birthdate': datetime.date(1914, 4, 15)} creditcard#: 213140049750943 Stop Watch Faker Tester1: 0:0:0.636

This is not json as I first assumed, and we can convert it. I tried first with json and simplejson, got some date and decimals serialize exceptions (Object of type date is not JSON serializable.), then I used dumper lib, but got a next exception Exception: <class 'AttributeError'>: 'NoneType' object has no attribute 'write'.: So the profile is a dict type, the misleading {} trapped me first. Let's generate another avatar:

{'job': 'Nurse, adult', 'company': 'Rogers and Sons', 'ssn': '038-06-4652', 'residence': 'PSC 8856, Box 2882 APO AE 08426', 'current\_location': (Decimal('16.4363075'), Decimal('-83.079826')), 'blood\_group': 'A-', 'website': ['https://www.white.biz/', 'http://garrett-perez.com/'], 'username': 'Anelson', 'name': 'Ms. Colleen Bowman PhD', 'sex': 'F', 'address': '328 Reeves Estates Apt. 279 Lake Nicholas, MD 31753', 'mail': 'kkhan@yahoo.com', 'birthdate': datetime.date(1936, 6, 3)}

Oh what as surprise a nurse and she holds a PhD and works by Rogers. What if, for instance, I'm interested in generating German or Spanish names and professions of the type one would find in Netherlands, Mexico, Austria or Switzerland?

```
fake = Faker(['de_DE'])
for i in range(10):
    print(fake.name())
    eg.execStr('fake = Faker(["es_MX"])')
    //for i in range(10):
    for it:= 1 to 10 do
        println(UTF8toAnsi(eg.evalStr('fake.name()')));
>>> Alma María José Montañez Dávila ...
```

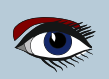

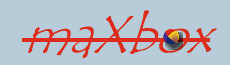

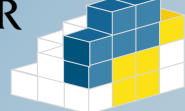

Page 4/6

The Faker constructor takes

also a performance-related argument called use weighting.

It specifies whether to attempt to have the frequency of values match real-world frequencies and distribution shape (e.g. the English name Gary would be much more frequent than the name Welson). If use\_weighting is False, then all items have an equal chance of being selected, and the selection process is much faster; the default is True.

The next line is a simple demonstration of Faker credit card:

println('creditcard#: '+eg.evalStr('fake.credit\_card\_number()')); //}

Faker also support for dummy hashes and uuids for SynDat:

#!/usr/bin/env python
from faker import Faker
faker = Faker()
print(f'md5: {faker.md5()}')
print(f'sha1: {faker.sha1()}')
print(f'sha256: {faker.sha256()}')
print(f'uuid4: {faker.uuid4()}')

In the end we close and free all the resources of objects, including stop-watcher sw and python frame apd:

### except

```
eg.raiseError;
writeln(ExceptionToString(ExceptionType, ExceptionParam));
finally
eg.Free;
sw.Free;
sw:= Nil;
apd.position:= 100;
end;
```

You can also run the **Python Engine** script at runtime to get a **Faker()** object and if something went wrong you got a **raiseError Py exception**. **Eval()** function accepts a string argument and if the string argument is an expression then **eval()** will evaluate the expression as a **callback** with return (*faker.proxy.Faker*):

```
with TPythonEngine.Create(Nil) do begin
pythonhome:= PYHOME;
try
loadDLL;
Println('Faker Platform: '+
    EvalStr('__import__("faker").Faker()'));
except
raiseError;
finally
free;
end;
end;
```

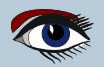

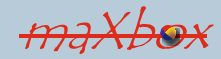

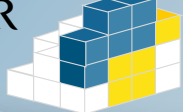

## Page 5/6

### CONCLUSION

In this report, we used Python Faker to generate fake or synthetic data in Python and maXbox with measuring time behaviour.

Finally, synthetic datasets can minimize privacy concerns. Attempts to anonymize data can be ineffective, as even if sensitive/identifying variables are removed from the dataset, other variables can act as identifiers when they are combined. This isn't an issue with synthetic data, as it was never based on a real person, or real event, in the first place.

A concept could mean, firms, institutes or simply users don't deal with real person data, they got an avatar which makes an relationship between a hash and a guid in a worldwide proxy block-chain (pb1).

A real person is protected behind the SynDat proxy with a guid record.

Python for .NET is also a package that gives Python programmers nearly seamless integration with the **.NET Common Language Runtime (CLR)** and provides a powerful application scripting tool for **.NET** developers and with **Delphi** or **Lazarus** just found that:

https://i2.wp.com/blogs.embarcadero.com/wpcontent/uploads/2021/07/demo01\_Faker2-2809487.png?ssl=1

| 🗑 maXbox4 ScriptStudio pydemo32_2.txt — 🗆 🖂                                                                                                    |                                                                       |  |  |  |  |  |
|----------------------------------------------------------------------------------------------------|-----------------------------------------------------------------------|--|--|--|--|--|
| <u>File Program Options View Debug</u> Output <u>H</u> elp                                                                                                    |                                                                       |  |  |  |  |  |
| Load Find Replace / Refact Go Complet Use Cases Tutorial Regource Serial                                                                                                    | Maraxbox                                                              |  |  |  |  |  |
| 🔗 📑 🐎 🖬 🖸 🖸 🔑 🔅 🥕 🖉 🌗                                                                                                    |                                                                       |  |  |  |  |  |
| <pre>//println(eg.evalStr('dumper.dump(profile1)')) //println(eg.evalStr('f"my profile: (fake.profile())"')); //println(eg.evalStr('fake.profile(),indent=4)')); println('creditcard#: '+eg.evalStr('fake.credit_card_number()')); //) eg.execStr('fake = Faker(["es_MX"])') //for i in range(10): for it:= 1 to 5 do println(UTF8toAnsi(eg.evalStr('fake.name()'))); sw.Stop; //sw.ElapsedMilliseconds; //sw.ElapsedMilliseconds; eg.raiseError; swriteln('Stop Watch Faker Tester1: '+sw.getValueStr) eg.raiseError; sw.Free; sw.Free; sw.F</pre> | Interface List: pydemo32_2.btt<br>*********************************** |  |  |  |  |  |
| maXbox4 C:\maXbox\works2021\maxbox4\examples\pydemo32 2.txt Compiled: 07/12/2021 14:18:40 Mem: 45%                                                                                                    | Row: 107 Col: 60 Sel: 4375 S                                          |  |  |  |  |  |
| <pre>maXbox4 Ct/maXbox/works2021/maxbox4texamplex/bydemo32_2txt Compiled: 07/12/2021 14:18:40 Mem: 45% Row: 107 Col: 60 Sel: 4375 S </pre>                                                                                                    |                                                                       |  |  |  |  |  |

creditcard#: 2221847371946065

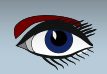

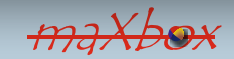

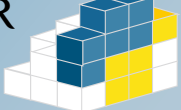

Page 6/6

### SYNDAT TOPICS AND SCRIPT:

- https://pypi.org/project/Faker/
- https://www.kdnuggets.com/2021/11/easy-synthetic-data-python-faker.html
- http://www.softwareschule.ch/examples/pydemo32\_2.txt
- https://www.unite.ai/what-is-synthetic-data/
- http://www.softwareschule.ch/examples/cheatsheetpython.pdf

Release Notes maXbox 4.7.6.10 II November 2021 mX476

Add 10 Units + 3 Tutorials 1441 unit uPSI\_neuralgeneric.pas; CAI 1442 unit uPSI\_neuralthread.pas; CAI 1443 unit uPSI\_uSysTools; TuO 1444 unit upsi\_neuralsets; mX4 1445 unit uPSI\_uWinNT.pas mX4 1446 unit uPSI\_URungeKutta4.pas ICS 1447 unit uPSI\_UrIConIcs.pas ICS 1448 unit uPSI\_OverbyteIcsUtils.pas ICS 1449 unit uPSI\_Numedit2 mX4 1450 unit uPSI\_Numedit2 mX4 1450 unit uPSI\_PsAPI\_3.pas mX4 Total of Function Calls: 35078 SHA1: of 4.7.6.10 D4B0A36E42E9E89642A140CCEE2B7CCDDE3D041A CRC32: B8F2450F 30.6 MB (32,101,704 bytes)

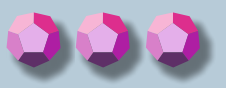

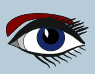

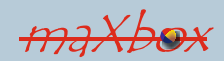

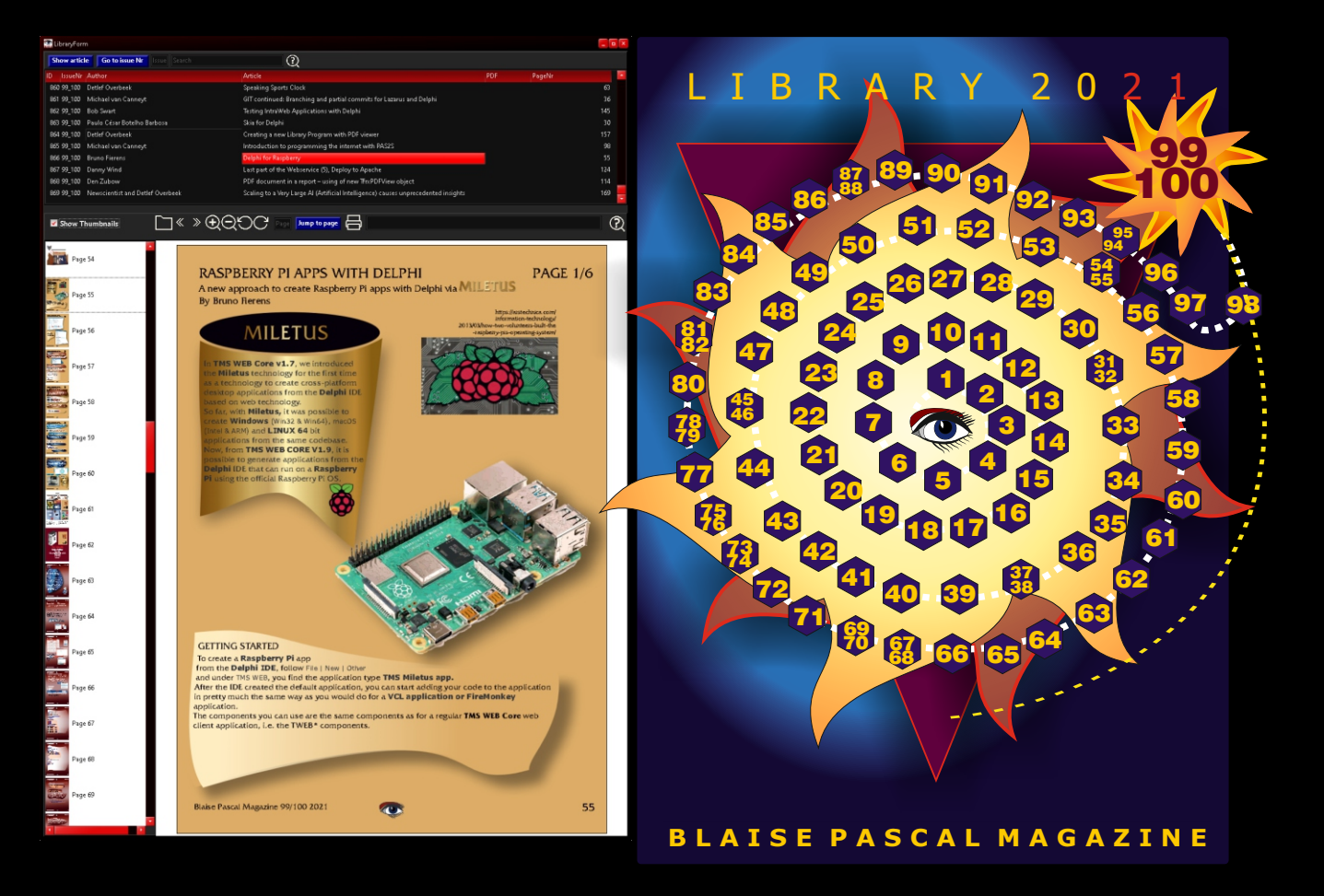

# Blaise Library Program + USB Librarystick

Containing: installer for Windows Issues 1-100 / 5809 Pages 873 Articles / Code samples

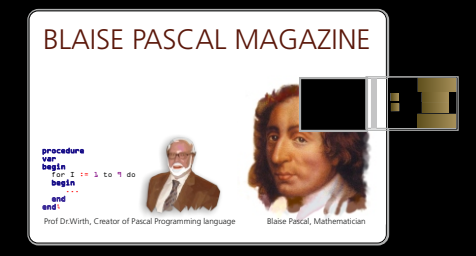

Price: € 75 incl.Shipping

https://www.blaisepascalmagazine.eu/product/lib-stick https://www.blaisepascalmagazine.eu/product/bundle-libstick-download-subscription/ https://www.blaisepascalmagazine.eu/product-category/special-offer/

## BOOKREVIEW By Michaël Van Canneyt

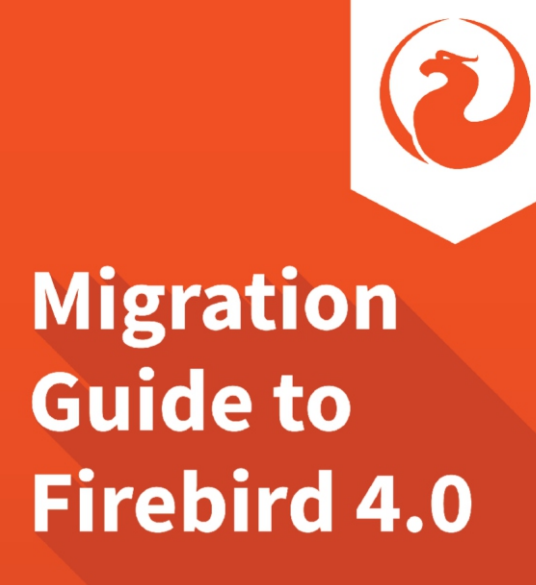

Preface by Alexey Kovyazin

# Carlos H. Cantu

### ABSTRACT

Accompagnying the recent release of Firebird 4.0, a book about migrating to 4.0 is a welcome help for Firebird users who wish to use the latest version of the Firebird 4.0 engine. A review of the english translation of the book.

MIGRATION GUIDE TO FIREBIRD 4 First edition – 2021 **Author:** Carlos Henrique Cantu Piracicaba – São Paulo – Brazil

Editing, translation, diagramming, finalization: Carlos Henrique Cantu Proofreading: Ann Harrison Revision 1.20 **The book is for sail at:** 

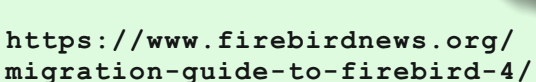

# MIGRATION GUIDE TO FIREBIRD 4.0

### **1 INTRODUCTION**

As the title indicates, the book 'Migration guide to Firebird 4.0' by Carlos Henrique Cantu is meant for people who are already using Firebird: The book covers migration from version 3.0 of Firebird or earlier versions.

It is not meant as a beginner's guide to Firebird, nor is it intended to be a complete reference of Firebird.

The book gives insight in the isses you can (and most likely will) encounter when migrating existing databases and applications to Firebird. It also gives hints on how to solve or prevent the issues from occurring.

To this end, the book starts by repeating some basic firebird concepts: the various available architectures and their characteristics important for choosing the right version to use. It mentions user-defined functions: these are deprecated in Firebird. They can still be used in Firebird, but they are no longer available or enabled by default.

# BOOKREVIEW

## 2 INSTALLATION & MIGRATION

A first step in migrating to a new server version is obviously installing the new version, so this is covered to some extent for Linux and Windows: This chapter offers little surprises to seasoned Firebird users, as the procedure has not changed significantly.

The migration chapter is arguably the most important chapter of the book: it explains the need for a migration process, identifies the pitfalls that can occur during the migration and offers workarounds for some commonly found problems. It also recommends a replication scheme for migration of systems that must be available 24/7 but unfortunately, it fails to explain how to do this - earlier versions of Firebird do not have this functionality built-in, making this a non-trivial task which could really use an in-depth explanation.

A new installation needs to have some users present to be able to function, so some time is spent on explaning the new features regarding user management in Firebird: For users of firebird 3, this will offer few insights, but users of older versions of Firebird should read this chapter carefully, as the user management has changed significantly in version 3, so you need to be aware of it if you migrate to version 4.0.

SQL users are only one component of database security, and so the book spends some time

on tips how to further secure your databases.

## **3 NEW FEATURES OF FIREBIRD 4.0**

Good reasons for updating a database server are improved stability, speed and bug fixes. Access to new features is an equally valid reason for migrating to a new version, so naturally the new features must be discussed in a book about migration to a new version.

Firebird 4.0 - or more specifically, the client library that applications use when connecting to firebird - allows you to specify connection strings using an URL syntax, the book naturally explains how to construct these connection strings.

New in Firebird is how Firebird manages some aspects of transaction isolation. The book explains how the transaction isolation works and what changes were introduced in Firebird 4.0 - This chapter is mostly important for application programmers: the transaction isolation levels are usually controlled in application code.

The consequences of the new transaction isolation for garbage collection (and the automated sweep) are also explained.

Every new version of Firebird comes with new features in SQL, and version 4.0 is no different in this regard: new keywords are introduced as well as new data types: the new data types do not interfere with the migration process, but the new keywords can cause problems.

The new time zone capabilities of Firebird are treated in depth. Last but not least, with Firebird 4, firebird gets one-way replication capabilities: the required setup and parameters for database replication are treated in depth.

### 4 Conclusion

People that wish to migrate to Firebird 4.0 from earlier versions of Firebird will definitely find this book useful: In fact, people with older Firebird versions have more reason to buy

this book, since it also discusses changes introduced in Firbeird 3.0. Written in an informal style, it is an easy read that will quickly get you up to speed with the latest version of Firebird.

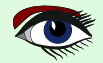

# BOOKREVIEW

| Index                                                                                                    | 2                                                                                                    |
|----------------------------------------------------------------------------------------------------|----------------------------------------------------------------------------------------------------|
| Dedication                                                                                                    | 6                                                                                                    |
| Thanks                                                                                                    | 7                                                                                                    |
| About the author                                                                                                    | 12                                                                                                    |
| Preface                                                                                                    | 13                                                                                                    |
| Introduction                                                                                                    | 14                                                                                                    |
| Icons used                                                                                                    | 15                                                                                                    |
|                                                                                                    | 16                                                                                                    |
|                                                                                                    | 10                                                                                                    |
| Basic but essential concepts!                                                                                                    | 17                                                                                                    |
| SuperServer vs. Classic vs. SuperClassic                                                                                                    | 18                                                                                                    |
| Classic (CS)                                                                                                    | 20                                                                                                    |
| SuperServer (SS)                                                                                                    | 21                                                                                                    |
| SuperClassic (SC)                                                                                                    | 22                                                                                                    |
| Embedded                                                                                                    | 22                                                                                                    |
| What architecture to choose?                                                                                                    | 24                                                                                                    |
| 22 bit vs. 64 bit                                                                                                    | 26                                                                                                    |
| Jean Defined Functions Democrated                                                                                                    | 20                                                                                                    |
| User Defined functions Deprecated                                                                                                    | 21                                                                                                    |
| Installing Firebird 4                                                                                                    | . 28                                                                                                    |
| Installing Firebird 4 on Linux                                                                                                    | . 29                                                                                                    |
| Installing Firebird on Windows®                                                                                                    | 35                                                                                                    |
| Server architecture                                                                                                    | . 38                                                                                                    |
| Service or Application?                                                                                                    | 38                                                                                                    |
| Start automatically                                                                                                    | 30                                                                                                    |
| Client library (fbclient dll)                                                                                                    | 30                                                                                                    |
| ade22 dll                                                                                                    | 20                                                                                                    |
| Gussiz.uli                                                                                                    | 12                                                                                                    |
| Checking whether Firebird is running                                                                                                    | 4Z                                                                                                    |
| Installing Firebird using the "Zip Kit"                                                                                                    | . 44                                                                                                    |
| INSTSVC                                                                                                    | 44                                                                                                    |
| INSTREG                                                                                                    | 46                                                                                                    |
| INSTCLIENT                                                                                                    | 47                                                                                                    |
| Migrating Existing Databases to Firebird 4                                                                                                    | 48                                                                                                    |
| Why Migration?                                                                                                    | 49                                                                                                    |
| ODS (On Disk Structure)                                                                                                    | 50                                                                                                    |
| Test the database integrity with shak                                                                                                    | 50                                                                                                    |
| Problem control of the second second se | 52                                                                                                    |
| Problems with character encoding                                                                                                    | 53                                                                                                    |
| Validating the metadata                                                                                                    | 54                                                                                                    |
| 'NOW', 'TODAY', 'TOMORROW', 'YESTERDAY' literals                                                                                                    | . 58                                                                                                    |
| Migrating a database to Firebird 4                                                                                                    | 59                                                                                                    |
| Migrating 24x7 servers                                                                                                    | 61                                                                                                    |
| Tips to speed up the backup/restore process                                                                                                    | 61                                                                                                    |
| Users in Firebird 4                                                                                                    | 63                                                                                                    |
|                                                                                                    | 64                                                                                                    |
| Descuerde                                                                                                    | 66                                                                                                    |
|                                                                                                    | 60                                                                                                    |
| Initializing the security database                                                                                                    | 68                                                                                                    |
| Managing users using SQL                                                                                                    | 69                                                                                                    |
| Creating users                                                                                                    | 70                                                                                                    |
|                                                                                                    | 70                                                                                                    |
| Modifying users                                                                                                    | 12                                                                                                    |
| Modifying users                                                                                                    | 73                                                                                                    |
| Modifying users<br>Deleting users                                                                                                    | 72<br>73<br>73                                                                                                    |
| Modifying users<br>Deleting users<br>Sec\$users and sec\$user_attributes virtual tables<br>Preparing a script to insert users into the new server                                                                                                    | 72<br>73<br>73<br>76                                                                                                    |
| Modifying users<br>Deleting users<br>Sec\$users and sec\$user_attributes virtual tables<br>Preparing a script to insert users into the new server                                                                                                    | 72<br>73<br>73<br>76                                                                                                    |
| Modifying users<br>Deleting users<br>Sec\$users and sec\$user_attributes virtual tables<br>Preparing a script to insert users into the new server<br>Protecting your data                                                                                                    | 72<br>73<br>73<br>76<br>87                                                                                                    |
| Modifying users<br>Deleting users<br>Sec\$users and sec\$user_attributes virtual tables<br>Preparing a script to insert users into the new server<br>Protecting your data<br>Creating a secure environment                                                                                                    | 72<br>73<br>73<br>76<br>87<br>89                                                                                                    |
| Modifying users<br>Deleting users<br>Sec\$users and sec\$user_attributes virtual tables<br>Preparing a script to insert users into the new server<br>Protecting your data<br>Creating a secure environment<br>Encrypting the database file                                                                                                    | 72<br>73<br>73<br>76<br>87<br>89<br>90                                                                                                    |
| Modifying users<br>Deleting users<br>Sec\$users and sec\$user_attributes virtual tables<br>Preparing a script to insert users into the new server<br>Protecting your data<br>Creating a secure environment<br>Encrypting the database file<br>Conclusion                                                                                                    | 72<br>73<br>73<br>76<br>87<br>89<br>90<br>92                                                                                               |
| Modifying users<br>Deleting users<br>Sec\$users and sec\$user_attributes virtual tables<br>Preparing a script to insert users into the new server<br>Protecting your data<br>Creating a secure environment<br>Encrypting the database file<br>Conclusion<br>Wire Protocol Enhancements                                                                                                    | 72<br>73<br>73<br>76<br>87<br>89<br>90<br>92<br>93                                                                                         |
| Modifying users<br>Deleting users<br>Sec\$users and sec\$user_attributes virtual tables<br>Preparing a script to insert users into the new server<br>Protecting your data<br>Creating a secure environment<br>Encrypting the database file<br>Conclusion<br>Wire Protocol Enhancements<br>Traffic encryption                                                                                                    | 72<br>73<br>73<br>76<br>87<br>89<br>90<br>92<br>93<br>94                                                                                   |
| Modifying users<br>Deleting users<br>Sec\$users and sec\$user_attributes virtual tables<br>Preparing a script to insert users into the new server<br>Protecting your data<br>Creating a secure environment<br>Encrypting the database file<br>Conclusion<br>Wire Protocol Enhancements<br>Traffic encryption<br>Traffic compression                                                                                                    | 72<br>73<br>73<br>76<br>87<br>89<br>90<br>92<br>93<br>94<br>96                                                                             |
| Modifying users<br>Deleting users<br>Sec\$users and sec\$user_attributes virtual tables<br>Preparing a script to insert users into the new server<br>Protecting your data<br>Creating a secure environment<br>Encrypting the database file<br>Conclusion<br>Wire Protocol Enhancements<br>Traffic encryption<br>Traffic compression<br>Enhancements for usage in high latency networks                                                                                                    | 72<br>73<br>73<br>76<br>87<br>89<br>90<br>92<br>93<br>94<br>96<br>98                                                                       |
| Modifying users<br>Deleting users<br>Sec\$users and sec\$user_attributes virtual tables<br>Preparing a script to insert users into the new server<br>Protecting your data<br>Creating a secure environment<br>Encrypting the database file<br>Conclusion<br>Wire Protocol Enhancements<br>Traffic encryption<br>Traffic compression<br>Enhancements for usage in high latency networks<br>Connection strings                                                                                                    | 72<br>73<br>76<br>87<br>89<br>90<br>92<br>93<br>94<br>96<br>98                                                                             |
| Modifying users<br>Deleting users<br>Sec\$users and sec\$user_attributes virtual tables<br>Preparing a script to insert users into the new server<br>Protecting your data<br>Creating a secure environment<br>Encrypting the database file<br>Conclusion<br>Wire Protocol Enhancements<br>Traffic encryption<br>Traffic compression<br>Enhancements for usage in high latency networks<br>Connection strings                                                                                                    | 72<br>73<br>76<br>87<br>90<br>92<br>93<br>94<br>96<br>98<br>03                                                                             |
| Modifying users<br>Deleting users<br>Sec\$users and sec\$user_attributes virtual tables<br>Preparing a script to insert users into the new server<br>Protecting your data<br>Creating a secure environment<br>Encrypting the database file<br>Conclusion<br>Wire Protocol Enhancements<br>Traffic encryption<br>Traffic compression<br>Enhancements for usage in high latency networks<br>Connection strings<br>Legacy syntax                                                                                                    | 72<br>73<br>73<br>76<br>87<br>89<br>90<br>92<br>93<br>94<br>96<br>98<br>103                                                                |
| Modifying users<br>Deleting users<br>Sec\$users and sec\$user_attributes virtual tables<br>Preparing a script to insert users into the new server<br>Protecting your data<br>Creating a secure environment<br>Encrypting the database file<br>Conclusion<br>Wire Protocol Enhancements<br>Traffic encryption<br>Traffic compression<br>Enhancements for usage in high latency networks<br>Connection strings<br>Legacy syntax                                                                                                    | 72<br>73<br>73<br>76<br>87<br>90<br>92<br>93<br>94<br>96<br>98<br>103<br>104                                                               |
| Modifying users<br>Deleting users<br>Sec\$users and sec\$user_attributes virtual tables<br>Preparing a script to insert users into the new server<br>Protecting your data<br>Creating a secure environment<br>Encrypting the database file<br>Conclusion<br>Wire Protocol Enhancements<br>Traffic encryption<br>Traffic compression<br>Enhancements for usage in high latency networks<br>Connection strings<br>Legacy syntax<br>URL based syntax                                                                                                    | 72<br>73<br>73<br>76<br>87<br>90<br>92<br>93<br>94<br>96<br>98<br>103<br>104                                                               |
| Modifying users<br>Deleting users                                                                                                    | 72<br>73<br>73<br>76<br>87<br>90<br>92<br>93<br>94<br>96<br>98<br>103<br>104<br>106<br>109                                                 |
| Modifying users<br>Deleting users<br>Sec\$users and sec\$user_attributes virtual tables<br>Preparing a script to insert users into the new server<br>Protecting your data<br>Creating a secure environment<br>Encrypting the database file<br>Conclusion<br>Wire Protocol Enhancements<br>Traffic encryption<br>Traffic compression<br>Enhancements for usage in high latency networks<br>Connection strings<br>Legacy syntax<br>URL based syntax<br>IPv6 support<br>Essential information about Versioning<br>Read committed                                                                                                    | 72<br>73<br>73<br>76<br>87<br>89<br>90<br>92<br>93<br>94<br>96<br>98<br>103<br>104<br>106<br>109<br>110                                    |
| Modifying users<br>Deleting users<br>Sec\$users and sec\$user_attributes virtual tables<br>Preparing a script to insert users into the new server<br>Protecting your data<br>Creating a secure environment<br>Encrypting the database file<br>Conclusion<br>Wire Protocol Enhancements<br>Traffic encryption<br>Traffic compression<br>Enhancements for usage in high latency networks<br>Connection strings<br>Legacy syntax<br>URL based syntax<br>IPv6 support<br>Essential information about Versioning<br>Read committed                                                                                                    | 72<br>73<br>73<br>76<br>87<br>89<br>90<br>92<br>93<br>94<br>96<br>98<br>103<br>104<br>106<br>109<br>110<br>112                             |
| Modifying users<br>Deleting users<br>Sec\$users and sec\$user_attributes virtual tables<br>Preparing a script to insert users into the new server<br>Protecting your data<br>Creating a secure environment<br>Encrypting the database file<br>Conclusion<br>Wire Protocol Enhancements<br>Traffic encryption<br>Traffic compression<br>Enhancements for usage in high latency networks<br>Connection strings<br>Legacy syntax<br>URL based syntax<br>IPv6 support<br>Essential information about Versioning<br>Read committed<br>Snapshot Table Stability                                                                                                    | 72<br>73<br>73<br>76<br>87<br>90<br>92<br>93<br>94<br>96<br>98<br>104<br>106<br>109<br>110<br>112<br>113                                   |
| Modifying users<br>Deleting users<br>Sec\$users and sec\$user_attributes virtual tables<br>Preparing a script to insert users into the new server<br>Protecting your data<br>Creating a secure environment<br>Encrypting the database file<br>Conclusion<br>Wire Protocol Enhancements<br>Traffic encryption<br>Traffic compression<br>Enhancements for usage in high latency networks<br>Connection strings<br>Legacy syntax<br>URL based syntax<br>URL based syntax<br>IPv6 support<br>Essential information about Versioning<br>Read committed<br>Snapshot Table Stability<br>TIP                                                                                                    | 72<br>73<br>73<br>76<br>87<br>90<br>92<br>93<br>94<br>96<br>98<br>104<br>106<br>109<br>110<br>112<br>113                                   |
| Modifying users                                                                                                    | 72<br>73<br>73<br>76<br>87<br>89<br>90<br>92<br>93<br>94<br>96<br>98<br>104<br>106<br>109<br>110<br>112<br>113<br>114                      |
| Modifying users                                                                                                    | 72<br>73<br>73<br>76<br>87<br>90<br>92<br>93<br>94<br>96<br>98<br>03<br>04<br>106<br>100<br>110<br>112<br>113<br>114                       |
| Modifying users<br>Deleting users<br>Sec\$users and sec\$user_attributes virtual tables<br>Preparing a script to insert users into the new server<br>Protecting your data<br>Creating a secure environment<br>Encrypting the database file<br>Conclusion<br>Wire Protocol Enhancements<br>Traffic encryption<br>Traffic compression<br>Enhancements for usage in high latency networks<br>Connection strings<br>Legacy syntax<br>URL based syntax<br>IPv6 support<br>Essential information about Versioning<br>Read committed<br>Snapshot Table Stability<br>TIP<br>Concurrency examples<br>Read Committed, snapshots & garbage collection in FB4<br>Pead Committed incorreiter                                                                                                    | 72<br>73<br>73<br>76<br>87<br>89<br>90<br>92<br>93<br>94<br>96<br>98<br>103<br>104<br>106<br>109<br>110<br>112<br>113<br>113<br>114<br>115 |
| Modifying users<br>Deleting users<br>Sec\$users and sec\$user_attributes virtual tables<br>Preparing a script to insert users into the new server<br>Protecting your data<br>Creating a secure environment<br>Encrypting the database file<br>Conclusion<br>Wire Protocol Enhancements<br>Traffic encryption<br>Traffic compression<br>Enhancements for usage in high latency networks<br>Connection strings<br>Legacy syntax<br>URL based syntax<br>URL based syntax<br>IPv6 support<br>Essential information about Versioning<br>Read committed<br>Snapshot Table Stability<br>TIP<br>Concurrency examples<br>Read Committed inconsistencies<br>Paced Committed inconsistencies                                                                                                    | 72<br>73<br>73<br>76<br>87<br>89<br>90<br>92<br>93<br>94<br>96<br>98<br>104<br>106<br>109<br>110<br>112<br>113<br>114<br>115               |

| Conflict management in Read Consistency                 | 122 |
|---------------------------------------------------------|-----|
| New numeric data types                                  | 120 |
| INT128                                                  | 130 |
| Basic theory about floating points                      | 130 |
| DECFLOAT                                                | 132 |
| Fixed point numeric types                               | 135 |
| Time Zones                                              | 136 |
| Basic concepts                                          | 137 |
| Session time zone                                       | 138 |
| Expressions and commands specific for time zone         | 139 |
| (Command) SET TIME ZONE                                 | 142 |
| (Expression) AT                                         | 142 |
| (Expression) EXTRACT                                    | 142 |
| (Expressions) CURRENT_TIME & CURRENT_TIMESTAMP          | 142 |
| (Expression) LOCALTIME                                  | 143 |
| (Expression) LOCALTIMESTAMP                             | 143 |
| (Context variable) SESSION_TIMEZONE                     | 144 |
| Updating the time zones database                        | 144 |
| Retrieving information about supported Time Zones       | 146 |
| RDB\$TIME_ZONE_UTIL.DATABASE_VERSION                    | 140 |
| Firebird 4 and legacy applications                      | 140 |
| Distributing focient with applications                  | 140 |
| zlib1.dll                                               | 150 |
| chacha.dll                                              | 150 |
| Cursors and unnamed columns                             | 151 |
| Sequences                                               | 152 |
| User Defined Functions (UDFs)                           | 153 |
| Removed parameters                                      | 154 |
| .NET applications                                       | 154 |
| Jaybird applications                                    | 154 |
| SET BIND OF                                             | 155 |
| Logical data type (Boolean)                             | 161 |
| Connecting to Firebird 4 with an old fbclient library   | 161 |
| Query performance                                       | 162 |
| Reserved words                                          | 163 |
| Manipulating the System tables (RDB\$) 1                | 65  |
| lesting application's queries                           | 167 |
| connections                                             | 170 |
| Default cache size for Classic/SuperClassic             | 171 |
| Mixing implicit and explicit joins                      | 171 |
| Count() now returns a BIGINT                            | 172 |
| Attention with the aggregate functions (SUM, AVG, etc.) | 172 |
| Permission for creating databases                       | 173 |
| Permissions for generators, exceptions, and inserts     | 174 |
| Some other attention points                             | 175 |
| Concents                                                | 170 |
| Replication in Firebird 4                               | 178 |
| Conflict resolution                                     | 179 |
| Replication setup                                       | 180 |
| sync_replica                                            | 181 |
| journal_source_directory                                | 181 |
| journal_archive_directory                               | 181 |
| journal_archive_command                                 | 182 |
| Renlication example                                     | 182 |
| Worth mentioning                                        | 190 |
| Appendix                                                | 94  |
| Macros                                                  | 195 |
| Configuration entries                                   | 196 |
| Glossary                                                | 198 |
| Bibliography                                            | Z05 |

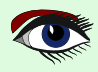

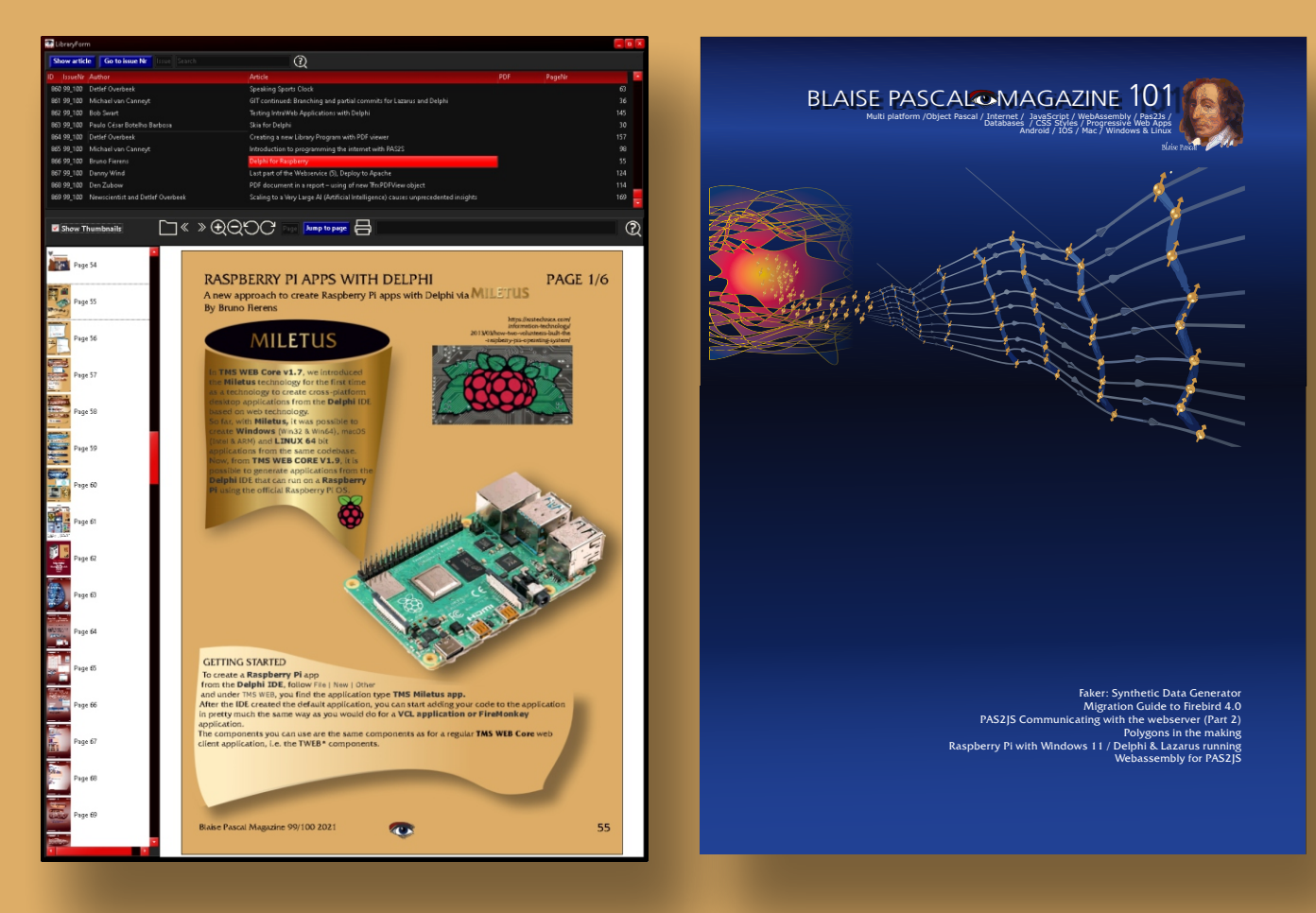

# USB LIB stick + 1 year subscription for only € 100

# Blaise Library Program and USB Librarystick

Containing: installer for Windows Issues 1-100 / 5809 Pages 873 Articles / Code samples

# PASZOJS PART 2

expert

### ABSTRAC1

**D1**1

In a previous article we showed how to get started with pas2js, and how to compile a simple program that interacts with the **HTML** of the webpage. In this article, we show how to interact with an application server using **JSON-RPC**.

### **1** INTRODUCTION

starter

It is important to have a close look at the source code once you start acting Please read the article completely before working with it. A webpage almost invariably communicates with services hosted on a webserver. This can go from downloading a simple file to exchanging data with an application server. As explained in the previous article about real-world programming with **PAS2JS** there are several communication protocols possible: **SOAP, REST, JSON-RPC.** 

The communication can happen over **HTTP(s)** or using websockets. **Free Pascal** supports all of these with several frameworks – **FPC** can be used to write a **HTTP** server or **Websocket** server – or even both at the same time.

In this article, we'll explain how to use **JSON-RPC** on the server and in **Pas2JS.** The previous article laid the foundations for a login page, and we will now expand on this foundation to demonstrate how to let a **PAS2JS** program communicate with a server.

| For this, we'll | implement a Users service with 3 calls:                 |
|-----------------|---------------------------------------------------------|
| Login           | The login call to let a user log in using a username an |
|                 | password.                                               |
| Logout          | The logout call.                                        |
| CreateUser      | A call to create a new user in the user database.       |

To make our application more secure, we'll also implement **2-factor authentication (2FA)** using the **Google Authenticator** application: **Free Pascal** has a unit that can generate a time-based token which can be used with the **Google Authenticator** application.

This means the login page presented in the previous article needs to be expanded, so we can ask the user for the **2FA** code. At the same time, we'll expand the **HTML** page a little, so it contains a menu bar in which we will add login and logout buttons as well as a place to show the user name.

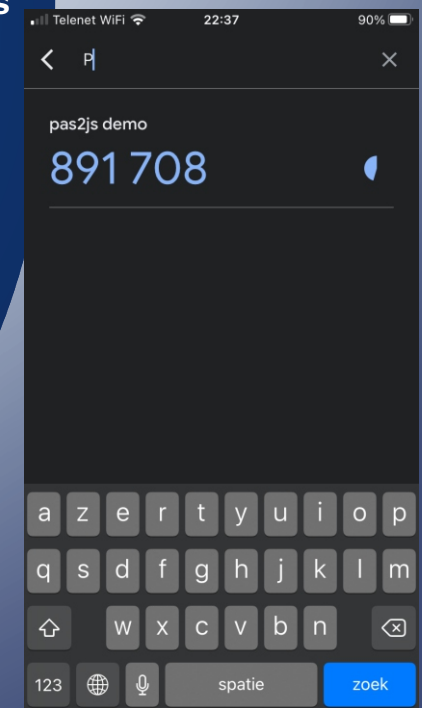

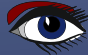

### **2** THE APPLICATION SERVER

To be able to create the application server, the **WebLaz** package package must be installed in the IDE. If this is not yet the case, you can install it in the same way as the **PAS2JSDSGN** package had to be installed for **Pas2JS** support, using the Packages - Install packages menu.

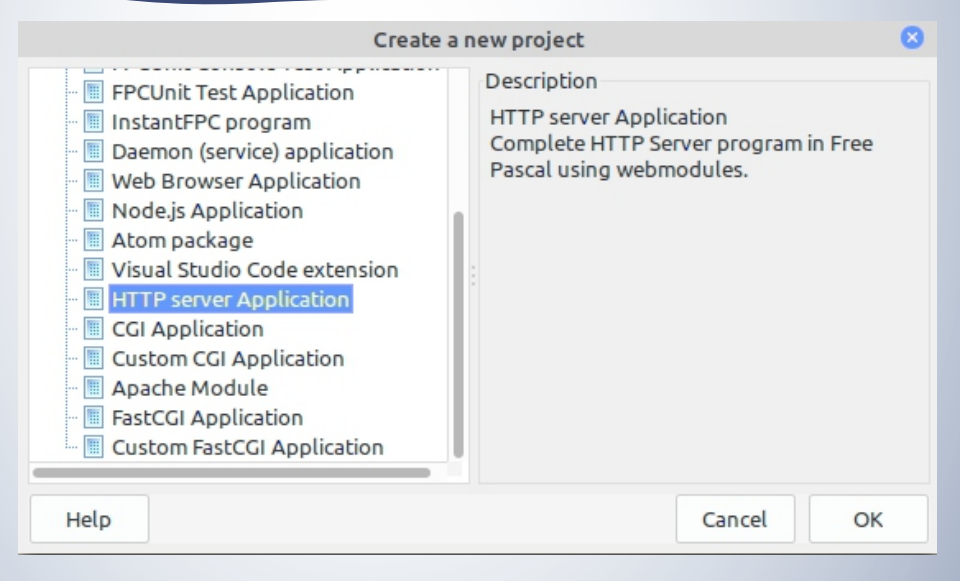

Figure 1: Choosing HTTP Server Application

### Once the

package is installed you can

make several kinds of webserver applications:

### **CGI, FastCGI, standalone HTTP** server or an apache module.

The HTTP server application (*see figure 1 on page 2*) needs the least setup, and is easiest to debug, so we'll take that. For a production environment, it may be better to use **FastCGI** or even an apache module - but this can be easily changed later during development. Once you choose this project type, the new project wizard will then present you with some options, as seen in figure 2 on page 3.

The 'Port to listen for requests' is the **TCP/IP** port on which the server will listen. Any port can be entered, but take care that the port is not yet in use on your system, and that your user is allowed to use this port: on **Linux**, port numbers below 1024 are reserved for the root user.

If the 'Register location to serve files from' option is checked, the wizard will insert code to let the **HTTP** server automatically serve files. No special code will need to be written for that, so this is very convenient. In the 'Directory' edit box, the directory from which to serve files can be specified: Subdirectories will be handled, but the program will refuse to handle files outside that directory. For most cases, the base directory will need to be set correctly in code anyway.

In the 'location' edit you can enter the start of the **URL** the server needs to get to serve files. In the configuration as shown in figure 2 on page 3, the **URL** 

http://localhost:3000/files/css/login.css
will be mapped to the following filename on disk:
/home/michael/logindemo/css/login.css

The 'Threaded' checkbox tells the wizard to generate a program that will use threads to serve requests in. Special care must be taken when handling database access when you use threads, so for the moment we'll leave this unchecked. When you confirm the settings, the following program source code is generated:

| New HTTP application 🚽 💌 😣                                                  |  |  |  |  |  |
|-----------------------------------------------------------------------------|--|--|--|--|--|
| <ul> <li>Register location to serve files from</li> <li>Location</li> </ul> |  |  |  |  |  |
| files                                                                       |  |  |  |  |  |
| Directory                                                                   |  |  |  |  |  |
| /home/michael/logindemo                                                     |  |  |  |  |  |
| Port to listen for requests:                                                |  |  |  |  |  |
| 3000 🗘                                                                      |  |  |  |  |  |
| Use threads to serve requests in                                            |  |  |  |  |  |
| Cancel OK                                                                   |  |  |  |  |  |

Figure 2: Options for a HTTP Server Application

```
program loginserver;
{$mode objfpc}{$H+}
uses sysutils, fpwebfile, fphttpapp, unit1;
begin
  RegisterFilelocation('files','/home/michael/logindemo/')
  Application.Title:='httpproject1';
  Application.Port:=3000;
  Application.Initialize;
  Application.Run;
end.
But we will change this to the following:
program loginserver;
{$mode objfpc}{$H+}
uses sysutils, fpwebfile, fpmimetypes, fphttpapp, unit1;
Var aDir:string;
begin
  MimeTypes.LoadKnownTypes;
  Application.Title:='Pas2JS demo server';
  Application.Port:=3000;
  Application.Initialize;
  if Application.HasOption('d','directory') then
     aDir:=Application.GetOptionValue('d','directory')
  else
     aDir:=ExtractFilePath(ParamStr(0))+'../webwidget/';
  TSimpleFileModule.BaseDir:=ExpandFileName(aDir);
  TSimpleFileModule.RegisterDefaultRoute;
  Application.Run;
end.
```

### The reason for this change is 2-fold:

The requirement to use the '/files/' prefix in all URLS to serve files is not very convenient. It would be better not to have to type this prefix. Instead, it is easier to let the HTTP server try to serve as a file any URL it does not recognize as special.

This is what the call to the TSimpleFileModule.RegisterDefaultRoute class method does: it will register the TSimpleFileModule class (*this class is a HTTP route handler made available by FPC*) as the default route handler of the server:

any non-recognized route will be treated as a file.

We set the TSimpleFileModule.BaseDir class variable to the directory where the TSimpleFileModule must look for files. The location can be set with the -d command-line option. Because of the location of the login page client project, a default of .../webwidget/ relative to the server project directory is used.

**NOTE** that in the trunk version of **Lazarus**, the 'New HTTP application' wizard has been improved, so the above changes do not have to be made: the wizard now can be used to configure the **TSimpleFileModule** for you.

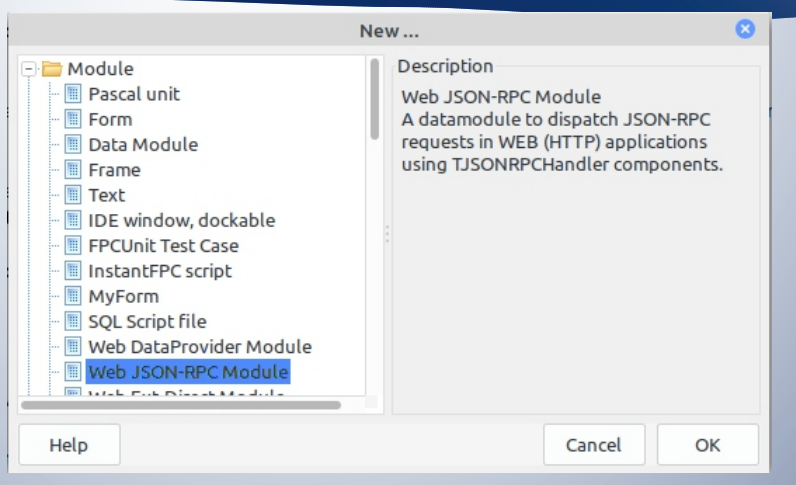

Figure 3: Creating a Web JSON-RPC module

### **3** THE JSON-RPC SERVICE

### The "New HTTP application" wizard has generated a

first WebModule (a **TFPWebModule** descendent) in unit1. We don't need this webmodule, so we remove unit1 and the webmodule from the project and save the resulting project as 'loginserver'. Instead, we use the **File-New** menu dialog to create a Web **JSON-RPC** module (*see figure 3 on page 4*). This module is the basis for the RPC server.

The **RPC** server in **FPC** is currently implemented using 3 components:

1 TJSONRPCModule This is a WebModule descendent that will serve **JSON-RPC** requests. You need at least 1 TJSONRPCModule in your application. 2 TJSONRPCHandler This is a component which will handle exactly 1 **JSON-RPC** method. For each method you want to create in your **JSON-RPC** server, you must drop 1 TJSONRPCHandler component on a TJSONRPCModule descendent or a Tdatamodule. 3 This is a component that can will dispatch a **JSON-RPC** call to the correct TJSONRPCDispatcher TJSONRPCHandler component. The TJSONRPCModule WebModule will automatically create an instance of TJSONRPCDispatcher if you didn't specify one in its Dispatcher property.

## **PAS2** COMMUNICATING WITH THE WEBSERVER (PART 2) PAGE 5/20

| Register JSON-RPC handlers in factory  JSON-RPC class Users  Register web module  HTTP Path | Crea            | te a new JSON-RPC modu | ıle - |  |
|---------------------------------------------------------------------------------------------|-----------------|------------------------|-------|--|
| JSON-RPC class Users                                                                        | Register JSON-R | PC handlers in factory |       |  |
| Register web module                                                                         | JSON-RPC class  | Users                  |       |  |
|                                                                                             | Register web mo | dule                   |       |  |
| /RFC                                                                                        | HTTP Path       | /RPC                   |       |  |

Figure 4: Options for the JSON-RPC module

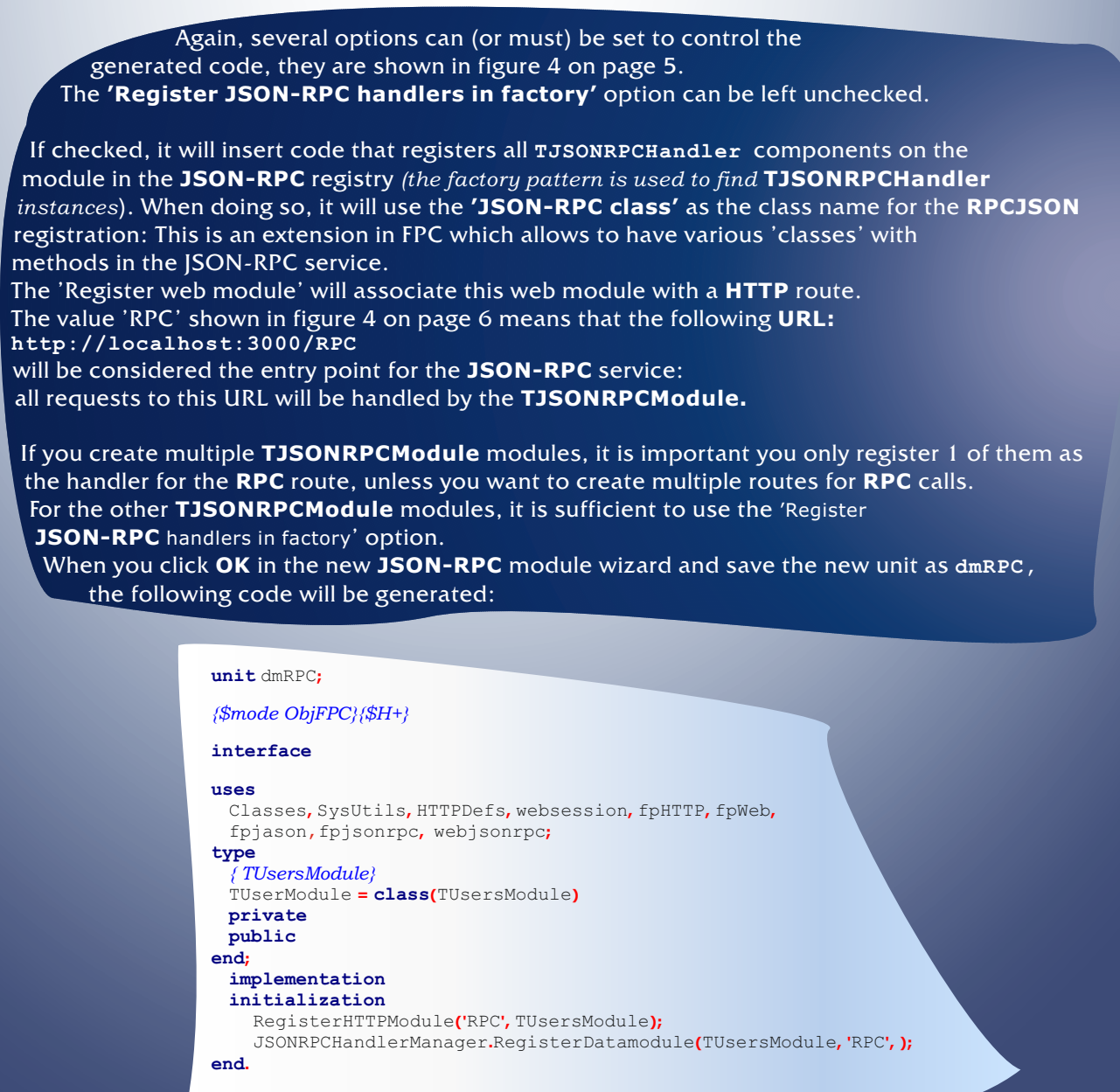

# PAS2 COMMUNICATING WITH THE WEBSERVER (PART 2) PAGE 6/20

| <i>In yo</i><br>whic<br>Start<br>secti  | <i>ur code is</i> <b>TJasonr</b><br>h has already been<br>by renaming the w<br>on code must be c | pcmodule has been replaced by TUserModule. There was a bug<br>fixed in the trunk version of <b>Lazarus.</b><br>rebmodule to TUsersModule, and then the initialization<br>hanged to the following:                                                                                                    |  |  |  |
|-----------------------------------------|--------------------------------------------------------------------------------------------------|----------------------------------------------------------------------------------------------------|--|--|--|
| in:<br>i<br>end                         | <b>itialization</b><br>RegisterHTTPModule <mark>(</mark><br>d.                                   | 'RPC', TUsersModule);                                                                                                    |  |  |  |
| To cor                                  | add methods to ou<br>nponent on the da                                                           | r <b>JSON-RPC</b> server, we must drop a<br>tamodule: one component per method.                                                                                                    |  |  |  |
| The                                     | e TJSONRPCHandle                                                                                 | r class has the following important properties:                                                                                                    |  |  |  |
| •                                       | Name                                                                                             | The component name serves also as the method name.<br>The most recent version of the component in <b>FPC</b> allows you to                                                                                                    |  |  |  |
| •                                       | <b>Options</b><br>jroCheckParan<br>jroObjectPara<br>jroArrayParan                                | There are several options that can be set here:<br>The type and number of incoming parameters is checked<br>against the parameter definitions in <b>ParamDefs.</b><br>The parameters must be specified as a <b>JSON</b> object.<br>The parameters must be specified as a <b>JSON</b> array.                                                                                                    |  |  |  |
| _                                       | jroIgnoreExt                                                                                     | aFields If the call has extra parameters on top of the parameter definitions in <b>ParamDefs</b> they are ignored.                                                                                                    |  |  |  |
|                                         | ParamDefs                                                                                        | This collection property serves 2 purposes:<br>It is used when generating the description of the full <b>JSON-RPC API</b> .<br>This collection has one item for each expected parameter to the<br>method, in the order that they should be passed to the method.<br>Every item in the collection has 3 properties: <b>Name, DataType</b><br>(one of the valid <b>JSON</b> types) and <b>Required</b> . |  |  |  |
| And the following event handlers exist: |                                                                                                  |                                                                                                    |  |  |  |
| •                                       | OnExecute                                                                                        | This is the most important event handler:<br>this event handler is called whenthe <b>JSON-RPC</b> method must be<br>executed. It will get passed the parameters received from the client,<br>and must return a <b>JSONData</b> value that is the result parameter.                                                                                                    |  |  |  |
|                                         | BeforeExecute                                                                                    | This is an event handler that is called before actually executing the method. Here you can implement authentication or logging.                                                                                                    |  |  |  |
| •                                       | AfterExecute<br>OnParamError                                                                     | This is an event handler that is called after the method was executed.<br>This event handler is called when the jroCheckParams option is<br>specified and there is a parameter mismatch in the received                                                                                                    |  |  |  |

For most applications, it is sufficient to set the OnExecute event handler. For our application, we need to implement a login call and a call to create a new user. For this, we'll store the allowed users in the database. For simplicity we will use a **Firebird** database, with the following definition for the users table:

parameters.

## **PAS2** COMMUNICATING WITH THE WEBSERVER (PART 2) PAGE 7/20

```
CREATE SEQUENCE GEN USERS;
CREATE TABLE USERS
   U ID BIGINT NOT NULL
   U NAME VARCHAR(50) NOT NULL,
   U PASSWORD VARCHAR (50) NOT NULL,
   U 2FASEED VARCHAR(32) NOT NULL,
   CONSTRAINT PK USERS PRIMARY KEY (U ID)
);
CREATE UNIQUE INDEX UDX_USERS ON USERS (U_NAME) ;
set term ^;
CREATE TRIGGER TR INSERTID FOR USERS
BEFORE INSERT
AS
BEGIN
   IF (NEW.U ID IS NULL) THEN
   NEW.U ID=GEN ID (GEN USERS, 1);
```

END^

end

The U\_2FASEED field serves to store a shared secret for 2-factor authentication. The login call needs 3 parameters: username, password and the 2-factor authentication code. These can be entered in the **ParamDefs** property, as shown in figure 5 on page 7. Now we can actually implement the **Login** call. For this we assign the OnExecute handler, and enter the following code:

```
procedure TUsersModule.LoginExecute(Sender: TObject;
const Params: TJSONData;
out Res: TJSONData);
Var A: TJSONArray absolute Params;
    aUserName,aPassword: String;
    aTwofactorCode: Integer; OK: Boolean;
begin
    aUserName:=A.Strings[0];
    aPassword:=A.Strings[1];
    aTwoFactorCode:=A.Integers[2];
    OK:=CheckUser(aUserName,aPassword,aTwoFactorCode);
    Res:=TJSONBoolean.Create(OK);
    if OK then
        Session.Variables['User']:=aUserName;
```

```
UsersModule
                                                 ~
Properties (filter)
                                                Tx.
                                                                                 Editing L...
                                                                                                     ø
                                                                                                        8
                                                                                  4
                                                                                         î
                                                                                                        T
Properties Events Favorites Restricted
                                                            Login
                                                                                 Add Delete
                                                                                                     Down
                                                                                                                    501
  DataType
                            jtString
                                                                                                                  DBTrans
  Name
                            UserName
                                                             æ
                                                                                 1 - Password
  Required
                            (True)
                                                         CreateUser
                                                                                 2 - TwoFactorCode
                                                                                                             wUserID
                                                           Logout
```

### Figure 5: Parameters for the login call

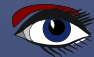

## PAS2 JS COMMUNICATING WITH THE WEBSERVER (PART 2) PAGE 8/20

The first 3 lines simply save the values of the parameters, and in the 4th line the call to CheckUser will actually check the passed parameters with the contents of the database.

If the call returns True, we store the username in the browser session: this way we can verify whether the browser user is authenticated or not in future calls.

The CheckUser method is actually pretty standard code to run a query and compare the contents of the password with the password stored in the database: The routine starts by connecting to the database, using the ConnectDB call. The details of this method we will not describe here; the interested user can consult the source code.

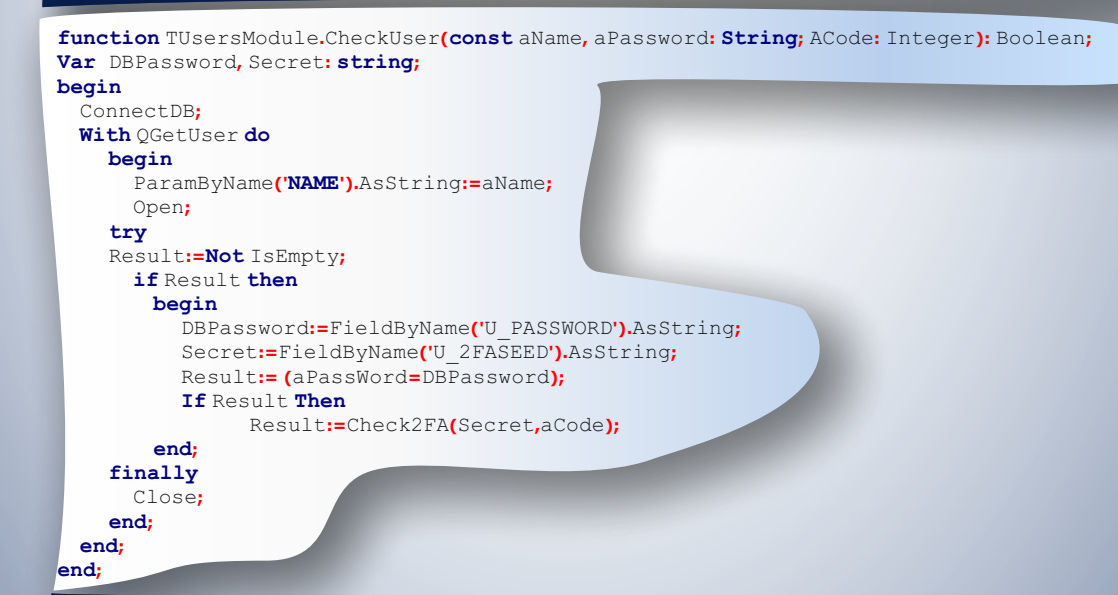

The **QGetUser** is a **TSQLQuery** component which was dropped on the RPCModule We enter the following SQL command in its SQL property:

SELECT U\_ID, U\_PASSWORD, U\_2FASEED FROM USERS WHERE (U NAME=:NAME)

If the query does not return a result, we know the username is not known and authentication should fail. If the query returns a result, we verify the password in code. To be really safe, it would of course be better to save the password in hashed form and compare the hashed form of the incoming password with the hash stored in the database.

If the username was correct and the password matched the password stored in the database, the **2FA** shared secret stored in the database is used to check the **2-factor authentication** code:

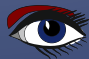

### **PAS2 COMMUNICATING WITH THE WEBSERVER (PART 2)**

PAGE 9/20

function TUsersModule.Check2FA(const aSeed : String; aCode : Integer) : Boolean; Var 0: Integer; begin

Result:=TOTPValidate(aSeed,aCode,1,0);

end;

The TOTPValidate function is implemented in the onetimepass unit, part of **FPC**.

It requires a secret, the token to verify code, a maximum allowed deviation (*the windowsize, measured in seconds*). It will return a counter – the counter can be used to implement a counter-based verification token, but we will not use that and stick to a time-based token. The logout call is very simple. It does not need any parameters at all, and the code is quite simple.

procedure TUsersModule.LogoutExecute(Sender: Tobject;const Params: TJSONData; out Res: TJSONData); begin

```
Session.Variables['User']:='';
Res:=TJSONNull.Create;
end;
```

It is important to always set the res result, even if it is Nil: failing to do so will lead to unpredictable behaviour.

To create a user, we require a username and password, and simply insert a record in the database. This can be done again with very little code. We start by verifying whether the current user is allowed to do so.

For the current demonstration application, we check that the user is the **Admin** user, and we raise an exception when the user is not the administrator user. The exception will be caught by **FPC's JSON-RPC** implementation, and translated to a valid **JSON-RPC** error response:

```
procedure TUsersModule.CreateUserExecute(Sender: Tobject; const Params: TJSONData; out Res: TJSONData);
Var
A: TJSONArray absolute Params;
aUserName,aPassword: String;
aID: Int64;
begin
if Session.Variables['User']<>'Admin' then
Raise Exception.Create('Only admins can create users');
aUserName:=A.Strings[0];
aPassword:=A.Strings[1];
aID:=DoCreateUser(aUserName,aPassword);
Res:=TJSONInt64Number.Create(aID);
end;
```

After collecting the username and password from the passed parameters, the DoCreateUser method is called to actually create the user in the database.

The response of the DoCreateUser call is the **ID** of the new user record in the database; For **Firebird** (or other databases that support sequences), this **ID** can be fetched separately, this is implemented in the GetNewUserID method using a simple query.

## PAS2 COMMUNICATING WITH THE WEBSERVER (PART 2) PAGE 10/20

function TUsersModule.DoCreateUser(const aName, aPassword: String): Int64; Var

#### aSeed:String;

### begin

aSeed:=TOTPSharedSecret(); Result:=GetNewUserID; ConnectDB;

# With QInsertUser do begin ParamByName('ID').AsLargeInt:=Result;

ParamByName('NAME').AsString:=aName; ParamByName('SEED').AsString:=aSeed; ExecSQL;

#### end; end:

4

The **TOTPSharedSecret** call (also implemented in the onetimepass unit) creates a new(random) shared secret usable in the **Google Authenticator.** It is stored in the database together with the new user record.

### **2FA AND THE GOOGLE AUTHENTICATOR APP**

The **Google authenticator** works using a shared key: the application that wishes to authenticate a user using **2FA** generates a shared secret and stores this somewhere, associated with the user.

The user registers this shared key in the **google authenticator**. The app uses this secret to generate a secret code every 30 seconds. When asked for it, the user enters this code in the web application. The web application server also generates the secret code using the shared key associated with the user, and compares it with the code given by the user: if they match, it confirms the identity of the user.

Obviously, the shared secret for **2-Factor authorization** must be communicated by some safe means to the user when the new user record is inserted in the database. The application as it is now does not provide any method to communicate this secret – it would lead too far to discuss that. Converting it to a **QR** code is one way, sending the code by text or some other means is another.

To use the shared secret, the **Google Authenticator** application must be installed on a device (*smartphone, tablet*) owned by the user: this can be an **IOS or Android** device. In the **Google authenticator** app, the user must add a new key using the 'Add' button and selecting either 'Scan a QR code' or 'Enter key', after which a description and the shared secret can be entered as in *figure 6 on article page 11*.

When it is time to authenticate, the application asks for the authentication code, and the user has 30 seconds to enter the code displayed in the **Google authenticator** app in the website, *see figure 7 on article page 11*, after 30 seconds, a new code is generated.

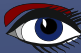

PAS2 JS COMMUNICATING WITH THE WEBSERVER (PART 2) PAGE 11/20

| 🖬 Telenet WiFi 😴 22:38 90% 🗩 🖬 Telenet W | /iFi 穼 22:37 90% 🗖                 |
|------------------------------------------|------------------------------------|
| CEnter account detailsCP                 | ×                                  |
|                                          |                                    |
| Account                                  |                                    |
| pas2js demo 89                           | 1708                               |
|                                          |                                    |
| Key                                      |                                    |
|                                          |                                    |
| Time-based 👻 Add                         |                                    |
|                                          |                                    |
|                                          |                                    |
|                                          |                                    |
|                                          |                                    |
|                                          |                                    |
| - / : ; ( ) € & @ " q s                  | dfghjklm                           |
|                                          | wxcvbn 🛪                           |
|                                          |                                    |
| ABC Description Spatie return 123        |                                    |
| Figure 6: Adding the shared secret       | Figure 7: Adding the shared secret |
|                                          |                                    |

### **5 MODIFYING THE CLIENT**

Now that we have the server programmed, it is time to enhance the client application. In the previous article 2 applications were presented: one programmed with plain **HTML** classes, one with **WebWidget** components.

Here we will only enhance the application programmed with **WebWidget** components, but the sample client application written using plain **HTML** classes can be adapted in much the same way. We'll start by adding a menu (*a navbar in web parlance, using the <nav> tag*). The **HTML** for the navbar can be found in the code accompanying this article, but the resulting nav bar is shown in *figure 8 on article page 11*.

The navbar **CSS** in Bulma is quite simple, is responsive, and features a hamburger menu – the three little lines that appear hen the **CSS** hides the menu on small screens. When clicking the hamburger menu, the menu itself must be shown or hidden in code.

Contrary to **CSS** frameworks such as **Bootstrap**, **Bulma** does not offer some standard **Javascript** file to perform this task, but the task is programmed easily enough: We assign an ID to the hamburger menu tag, and to the menu itself. This allows us to create webwidgets that reference these tags, and we can attach a OnClick handler to the hamburger <div> tag. As shown in the previous article, this is done in the BindElements routine:

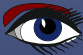

# PAS2 COMMUNICATING WITH THE WEBSERVER (PART 2) PAGE 12/20

| <pre>divMenuHamburger:=TTagWidget.Create(Self);<br/>divMenuHamburger.elementID:='navbar-burger';<br/>divMenuHamburger.Refresh;<br/>divMenuHamburger.OnClick:=@ClickNavBar;<br/>divMenu:=TTagWidget.Create(Self);<br/>divMenu.elementID:='navbar-main';<br/>divMenu.Refresh;</pre>                                                                                                    |                                                                                                    |
|----------------------------------------------------------------------------------------------------|----------------------------------------------------------------------------------------------------|
| The ClickNavBar method is then simply:                                                                                                    |                                                                                                    |
| <pre>procedure TMyApplication.ClickNavBar(Sender: Tobject; Even<br/>begin<br/>if Pos('is-active',divMenu.Classes)&lt;&gt;0 then</pre>                                                                                                    | t: TJSEvent);                                                                                                    |
| DivMenu.RemoveClasses('is-active') else                                                                                                    | Figure 8: The navigation bar in a large screen                                                                                                    |
| DivMenu.AddClasses('is-active'); PAS2JS Home Documentatic<br>end;                                                                                                    | n More 🗸 Login                                                                                                    |
|                                                                                                    | Login                                                                                                    |
|                                                                                                    | michael                                                                                                    |
| The AddClasses<br>and RemoveClasses methods                                                                                                    | Continue                                                                                                    |
| HTML tag of a widget.<br>Applying the CSS class is-active shows the menu, if it is<br>The result can be seen in <i>figure 9 on article page 12</i> .<br>In the <b>navbar</b> , we add some menu items ( <i>not functional</i><br>in or log out and a small section to display the user name<br>The log in button will display the login dialog, and the log<br>then displays the login dialog.<br>For each of these elements, a TTagWidget is made and<br>HTML tag using the <b>ID</b> in the BindElements call: | absent, the menu is hidden.<br>at this time), and also buttons to log<br>e once the user is logged in.<br>g out button will log out the user and<br>associated with the corresponding |
| <pre>divMenuLogin:=TTagWidget.Create(Self);<br/>divMenuLogin.elementID:='mnuLogin';<br/>divMenuLogin.OnClick:=@DoLoginMenuClick;<br/>divMenuLogout.eTTagWidget.Create(Self);<br/>divMenuLogout.elementID:='mnuLogout';<br/>divMenuLogout.Refresh;<br/>divMenuLogout.OnClick:=@DoLogoutClick;</pre>                                                                                                    |                                                                                                    |
| <pre>procedure TMyApplication.DoLoginMenuCl.<br/>begin<br/>divDlgLogin.RemoveClasses('is-hidden')<br/>ShowLogin('');<br/>end;<br/>procedure TMyApplication.DoLogoutClicke<br/>begin<br/>ShowLogout;<br/>DoLogout;<br/>end;</pre>                                                                                                    | <pre>ick(Sender: Tobject; Event: TJSEvent); ; (Sender: Tobject; Event: TJSEvent);</pre>                                                                                               |
|                                                                                                    |                                                                                                    |

## **PAS2** COMMUNICATING WITH THE WEBSERVER (PART 2) PAGE 13/20

| PAS2 JS         |   |
|-----------------|---|
| Home            |   |
| Documentation   |   |
| More            | ~ |
| About           |   |
| Report an issue |   |
| Log in          |   |
| Login           |   |

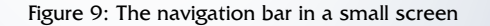

The DoLogout method will do the actual logout call to the server. The showLogin and ShowLogout methods simply hide or show various **HTML** tags:

procedure TMyApplication.ShowLogout;

begin

divDlgLogin.RemoveClasses('is-hidden');
ShowLogin('');

divMenuUser.AddClasses('is-hidden');

divMenuLogin.RemoveClasses('is-hidden');

divMenuLogout.AddClasses('is-hidden');
end:

The is-hidden CSS

class is provided by Bulma

and will hide the element to which it is applied.

The ShowLogin does a little more work. Because we wish to have 2-Factor Authorization,

the login dialog is split in 2 parts:

the first part asks for the user name and password,

and the second part asks for the 2FA code.

Each part is contained in a **Bulma** "box" tag, having an **ID** of **div2FA** and **Login**.

Again each tag will be represented by a webwidget and bound to the HTML tag in the BindElements method. The ShowLogin method shows the Login box, but hides the 2FA box. Additionally, ShowLogin will be called after a failed login attempt, to allow the user to start over: in that case an error message is passed in the aError parameter. If it is non-empty, an Error div is shown or hidden beneath the username entry.

| procedur | <pre>e TMyApplication.ShowLogin(const aError : String);</pre> |
|----------|---------------------------------------------------------------|
| begin    |                                                               |
| div2FA   | .AddClasses('is-hidden');                                     |
| divLog   | in.RemoveClasses('is-hidden');                                |
| if aEr:  | ror<>" then                                                   |
| begi     | n                                                             |
| di       | vError.RemoveClasses('is-hidden');                            |
| di       | vError.TextContent:=aError;                                   |
| end      |                                                               |
| else     |                                                               |
| begi     | n                                                             |
| di       | vError.AddClasses('is-hidden');                               |
| di       | vError.TextContent:=";                                        |
| end;     |                                                               |
| end      |                                                               |

# **PAS2 COMMUNICATING WITH THE WEBSERVER (PART 2)** PAGE 14/20

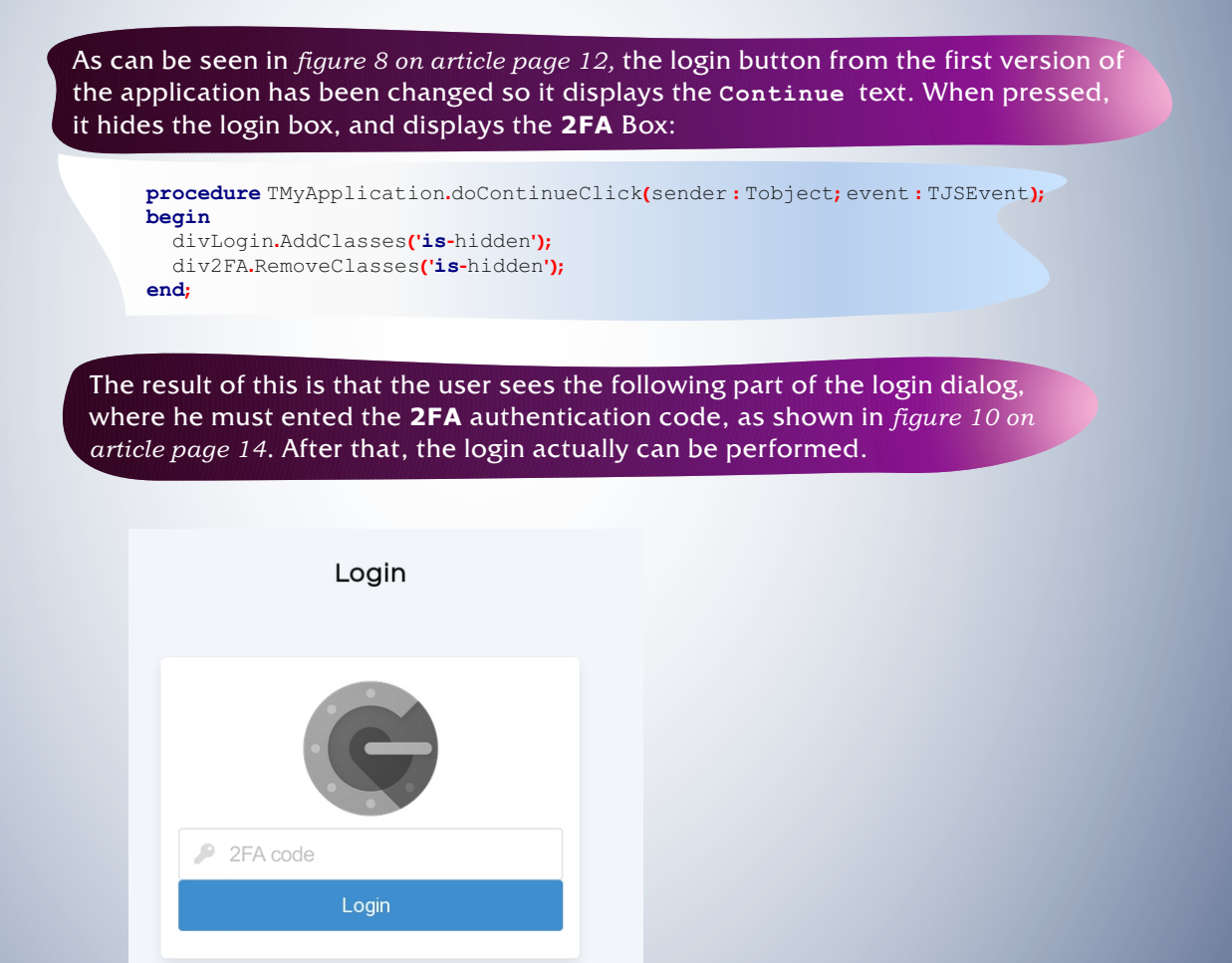

Figure 10: The 2-Factor authentication code

## 6 ACTUALLY TALKING TO THE SERVER: THE RPC CLIENT

### Our server can handle the **JSON-RPC** protocol.

By definition, this means of course we must send **JSON** to the server. To send JSON to a server is easily done in a browser: the required **JSON** is easily constructed, and the **XMLHTTPRequest** class or the Fetch call can be used for sending it to the server and handling the response.

JQuery offers a ajax method. All these can be used in Pas2JS.

But **Pas2JS.** comes with a **TRPCClient** class which is geared specially towards **JSONRPC:** it will automatically create the correct envelope, it assigns the required keys such as **id** and **jsonrpc**, and takes care of error responses:

all kind of things that one would expect. But it also offers batching: you can batch calls explicitly, or let the client perform automatic batching; calls are batched, and after a configurable time, the batch is sent to the server.

This can be used to improve performance:

by sending several method calls in 1 **HTTP** request, the time spent on network communication is reduced. This class is defined as follows, with only the relevant methods and properties:

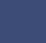

33

## PAS2 COMMUNICATING WITH THE WEBSERVER (PART 2) PAGE 15/20

```
TRPCClient = class(TComponent)
Public
 Constructor Create(aOwner: TComponent); override;
 Destructor Destroy; override;
  Function CreateRequestParamsBuilder: TRPCRequestParamsBuilder;
  Function ExecuteRequest(const aClassName, aMethodName : String; aParams : TJSArray;
                        aOnSuccess: TRPCResultCallBack = Nil;
                        aOnFailure: TRPCFailureCallBack = nil): NativeInt;
  Function ExecuteRequest(const aClassName,aMethodName : String; aParams : TJSObject;
                       aOnSuccess: TRPCResultCallBack = Nil;
                       aOnFailure: TRPCFailureCallBack = nil): NativeInt;
  Procedure CloseBatch;
Published
  Property URL : String;
  Property Options : TRPCoptions;
  Property BatchTimeout: Integer;
  Property JSONRPCversion : String;
  Property CustomHeaders : TStrings;
  Property OnConfigRequest : TRPCConfigRequest;
  Property OnCustomHeaders : TRPCHeadersRequest;
  Property OnUnexpectedError : TRPCUnexpectedErrorCallback;
end:
```

The 2 ExecuteRequest methods will be treated below. The URL property is the URL for the RPC server. For our application, this will be something like /RPC Or, equivalently http://localhost:3000/RPC

The **Options** property is a combination of the following values: roParamsAsObject create a parameter builder (*see below*) that creates the parameters as an object.

roFullMethodName

Combine classname and method name into a single name, using a dot as the separator. The effect of this option is that the name of the RPC method becomes 'classname.methodname'. The default is to send the classname in a separate 'class' key.

### roUseBatch

ExecuteRequest will not send the **JSON-RPC** request to the server at once. Instead, calls are batched and sent when CloseBatch is called.

### roAutoBatch

If roUseBatch is specified together with this value, the first call to ExecuteRequest that starts a batch sets a timer: when the timer expires, CloseBatch is called automatically.

### roForceArray

In case only 1 **RPC** method call is sent, force use of an array. By default, if only a single method is executed, only the object describing the call is sent. With this option enabled, the object is wrapped in an array.

You can use this option if the **JSON-RPC** server is only capable of receiving arrays.

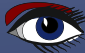

### To execute methods on the server, the following 2 calls are important:

// Execute a request. Params can be passed as object or array
Function ExecuteRequest(const aClassName,aMethodName : String;
 aParams : TJSArray;
 aOnSuccess : TRPCResultCallBack = Nil;
 aOnFailure: TRPCFailureCallBack = nil) : NativeInt;

Function ExecuteRequest(const aClassName,aMethodName : String; aParams : TJSObject; aOnSuccess : TRPCResultCallBack = Nil; aOnFailure: TRPCFailureCallBack = nil) : NativeInt;

The aClassName, aMethodName parameters are used to select the method to execute: they map directly to the classname, methodname used on the server. The parameters to the calls can be passed as an **Javascript** array or object.

The last 2 parameters are callbacks (*event handlers*) which will be called in case of success or failure to execute the call. Since every request to the server is asynchronous, a callback mechanism is needed (*a second mechanism using Javascript promises is in the works*). The result of these functions is the id of the method call in the **JSON-RPC** protocol.

For example, to execute the **Login** call, we could create the following code:

var
Params:TJSArray;
begin
Params:=TJSArray.New('Michael','Secret',123);
RPCClient.ExecuteRequest('Users','Login',Params,@DoOK,@DoFail);
end;

In this code, we assume that the **RPCClient** is set up appropriately elsewhere. The Dook and DoFail methods could look like this:

> procedure DoOK(aResult: JSValue); begin if not Boolean(aResult) then ShowLogin('Invalid combination of username/password') else StartLogin(aUser); end; procedure DoFail(Sender: TObject; const aError: TRPCError); begin ShowLogin('Error during login: '+aError.Message); end;

The **aUser** variable contains the user name. Note that the DoOK call uses a **JSValue** parameter (equivalent to a Variant).

In the above code you can see the use of the ShowLogin method introduced earlier, and also how an error is reported by the TRPCClient class: a TRPCError record is used.

TRPCError = record
ID:NativeInt;
Code:NativeInt;
Message:String;
ErrorClass:String;
end;

## PAS2 JS COMMUNICATING WITH THE WEBSERVER (PART 2) PAGE 17/20

This structure is used both for server errors as for communication errors. The meaning of the fields should be clear from their names: the **Code** and **Message** are taken from the **JSON-RPC** protocol. In case of **HTTP** protocol errors, they will contain the **HTTP** status code and text. If an exception class name is available, it is reported in the **ErrorClass** field. **ID** contains the **ID** from the call.

The StartLogin method simply displays the user name in the navbar and hides the login dialog and login button, and shows the logout button instead, a matter of adding or removing the is-hidden **CSS** class:

procedure TMyApplication.StartLogin(Const aUser:String);
begin

```
divdlgLogin.AddClasses('is-hidden');
divMenuLogout.RemoveClasses('is-hidden');
divMenuLogin.AddClasses('is-hidden');
divMenuUser.RemoveClasses('is-hidden');
```

divLblUser.TextContent:=aUser;

```
FLoggedInUser:=aUser;
```

```
end;
```

### 7 USING A SERVICE CLASS

As can be seen from the above code sample, a login call is not difficult to code, but this method does have some drawbacks:

- It is not type safe. Both parameters and return value are not checked.
- If you must do the same call in different places in the application, it would be better to have a single, typed call that can be reused.

These 2 problems can be solved easily. The TRPCCustomService class (part of the fprpcclient unit) is meant to act as a base class with which a proxy class can be constructed for the 'Classes' defined by the JSON-RPC server. It introduces some auxiliary methods that help in building the parameters for the ExecuteRequest class. For our login RPC server, this proxy could be defined as follows:

As you can see, the public methods here mimic exactly the definition of the methods defined in out **JSON-RPC** server. The success handler is also typed: instead of a **JSValue** return, a **Boolean** return is expected. The RPCClassName must return the name of the class on the server:
#### PAS2 COMMUNICATING WITH THE WEBSERVER (PART 2) PAGE 18/20

```
function TUserService.RPCClassName: string;
  begin
    Result:='Users':
  end:
And the implementation of the login call can be done as follows:
   function TUserService.Login(const aUserName, aPassword: String;
    aCode: Integer;
    aOnSuccess: TBooleanResultHandler;
    aOnFailure: TRPCFailureCallBack): NativeInt;
  Procedure DoSuccess(Sender : TObject; const aResult : JSValue);
  begin
    If Assigned(aOnSuccess) then
      aOnSuccess(Boolean(aResult));
  end:
  Var
    _Params : JSValue;
  begin
    StartParams;
    AddParam('UserName', aUserName);
    AddParam('Password', aPassword);
    AddParam('Code',aCode);
    _Params:=EndParams;
    Result:=ExecuteRequest(RPCClassName,'Login',_Params,
    @DoSuccess,aOnFailure);
  end:
```

The StartParams and EndParams methods of the TRPCCustomService class respectively create an instance of the TRPCRequestParamsBuilder class, and return the final parameters for use in the ExecuteRequest call. The TRPCRequestParamsBuilder class will create the parameters for the call as required by the settings of the TRPCClient class: as a JSON array or a JSON object.

The AddParam method of the TRPCCustomService class adds a parameter to the list of parameters: an overloaded version of this call exists for every supported **JSON** type. Finally, ExecuteRequest is called and the success callback is re-routed through a local method, which will typecast then result to the appropriate type for the Login success callback (*in this case, a boolean*).

The result of all this is that now you can instantiate an instance of **TUserService** and do:

```
procedure TMyApplication.doServerLogin(const aUser,aPassword: String; aCode : Integer);
procedure DoOK(aResult: Boolean);
begin
    if not aResult then
        ShowLogin('Invalid combination of username/password')
    else
        StartLogin(aUser);
end;
procedure DoFail(Sender: TObject; const aError: TRPCError);
begin
        ShowLogin('Error during login: '+aError.Message);
end;
begin
FUserService.Login(aUser,aPassword,aCode,@DoOK,@DoFail);
end;
```

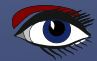

### PAS2 COMMUNICATING WITH THE WEBSERVER (PART 2) PAGE 19/20

|                                                                                                    |                              |                         |                | The<br>This<br>The               | FU<br>CO<br>S Se                                    | ser<br>de i<br>etup                  | Serv<br>is rei<br>o of t               | vice v<br>usable<br>he ser                          | variable<br>and ty<br>vice ar                        | e is an<br>ype-sa<br>nd <b>RP(</b>        | instar<br>fe.<br>C clier                       | ice of                | the T<br>ery sir                 | UserSe                | ervic     | e clá         | ass.       |            |            |    |   |
|----------------------------------------------------------------------------------------------------|------------------------------|-------------------------|----------------|----------------------------------|-----------------------------------------------------|--------------------------------------|----------------------------------------|-----------------------------------------------------|------------------------------------------------------|-------------------------------------------|------------------------------------------------|-----------------------|----------------------------------|-----------------------|-----------|---------------|------------|------------|------------|----|---|
|                                                                                                    | Th                           | is co                   | de             | pro<br>beg<br>H<br>H<br>H<br>end | gin<br>FRP(<br>FRP(<br>FUse<br>fUse<br>fuse<br>fuse | dure<br>CCli<br>CCli<br>erSe<br>erSe | TMyA<br>ent:=<br>ent.U<br>rvic<br>rvic | applica<br>TRPCC1<br>JRL:='/R<br>e:=TUse<br>e.RPCC1 | ation.Se<br>Lient.C:<br>PPC';<br>erServi<br>Lient:=1 | etupSer<br>reate(S<br>ice.Crea<br>FRPCCli | cvices,<br>Self);<br>ate(Sel<br>ient;<br>const | f);<br>uctor          | of the                           | e applic              | cation    | obje          | ect.       |            |            |    |   |
|                                                                                                    | Th                           | e <b>FP(</b><br>ulls in | SID<br>3S      | SOI<br>SON                       | N-F                                                 | FPC                                  | serv<br>serv                           | ruser<br>ver can<br>n exter                         | gener<br>sion o                                      | rate a contract of the <b>E</b>           | descri<br><b>xt.D</b> i                        | otion<br>rect         | y. But<br>of the<br>forma        | e availal<br>t used l | ble se    | rvice<br>tJS. | s an       | d me       | r:<br>ethc | od |   |
|                                                                                                    |                              |                         |                |                                  |                                                     |                                      |                                        |                                                     |                                                      |                                           |                                                |                       |                                  |                       |           |               |            |            |            |    |   |
| ÷                                                                                                    | $\rightarrow$                | C                       | ۵              | ~                                | 0                                                   |                                      | loca                                   | lhost:808                                           | 30                                                   |                                           | 709                                            | ☆                     | Q Se                             | earch                 | 1         | ۵             | ¢          | <b>e</b> j | Cors       | »  | = |
| Sett                                                                                                    | ings                         |                         |                |                                  |                                                     |                                      |                                        |                                                     |                                                      |                                           |                                                |                       |                                  |                       |           |               |            |            |            |    |   |
| APIU                                                                                                    | L                            |                         |                |                                  |                                                     |                                      |                                        |                                                     |                                                      |                                           |                                                |                       |                                  |                       |           |               |            |            |            |    |   |
| http:/                                                                                                    | /localh                      | ost:3000/               | RPC/           | 14                               |                                                     |                                      |                                        |                                                     |                                                      |                                           |                                                |                       |                                  |                       |           |               |            |            |            |    |   |
| Unit n                                                                                                    | ame<br>ces                   |                         |                |                                  |                                                     |                                      |                                        |                                                     |                                                      |                                           |                                                |                       |                                  |                       |           |               |            |            |            |    |   |
| <ul> <li>Image: A start of the start of the start of</li></ul> | Prefer N                     | lativeInt               |                |                                  |                                                     |                                      |                                        |                                                     |                                                      |                                           |                                                | Force JS\             | /alue resu                       | ılt in callback       | s         |               |            |            |            |    |   |
| Gen                                                                                                    | erate ur                     | nit                     |                |                                  |                                                     |                                      |                                        |                                                     |                                                      |                                           |                                                |                       |                                  |                       |           |               |            |            |            |    |   |
| Gen                                                                                                    | erated                       | l result                | t              |                                  |                                                     |                                      |                                        |                                                     |                                                      |                                           |                                                |                       |                                  |                       |           |               |            |            |            |    |   |
| Unit s                                                                                                    | ource                        |                         |                |                                  |                                                     |                                      |                                        |                                                     |                                                      |                                           |                                                |                       |                                  |                       |           |               |            |            |            |    |   |
| Unit :<br>{\$M0<br>{\$H+                                                                                                    | services<br>DE <u>Obj</u>    | s;<br>FPC)              |                |                                  |                                                     |                                      |                                        |                                                     |                                                      |                                           |                                                |                       |                                  |                       |           |               |            |            |            |    |   |
| interf                                                                                                    | ace                          |                         |                |                                  |                                                     |                                      |                                        |                                                     |                                                      |                                           |                                                |                       |                                  |                       |           |               |            |            |            |    |   |
| uses                                                                                                    | fprpccl                      | ient;                   |                |                                  |                                                     |                                      |                                        |                                                     |                                                      |                                           |                                                |                       |                                  |                       |           |               |            |            |            |    |   |
| Туре                                                                                                    |                              |                         |                |                                  |                                                     |                                      |                                        |                                                     |                                                      |                                           |                                                |                       |                                  |                       |           |               |            |            |            |    |   |
| {                                                                                                    | sersMo                       | duleServ                | vice           |                                  |                                                     | }                                    |                                        |                                                     |                                                      |                                           |                                                |                       |                                  |                       |           |               |            |            |            |    |   |
| TUs<br>Prot                                                                                                    | ersMod<br>ected              | luleServi<br>PCClass    | ce = (<br>Nam  | Class(                           | TRPC                                                | Custo                                | <u>mServio</u><br>e:                   | e)                                                  |                                                      |                                           |                                                |                       |                                  |                       |           |               |            |            |            |    |   |
| Pub<br>Fu                                                                                                    | lic<br>nction L              | ogout (a<br>CreateUs    | OnSu<br>er (Us | uccess                           | s:ŢJ<br>me:                                         | SValue<br>String:                    | eResult<br>Passw                       | andler = N<br>ord : String                          | lii; <u>aOnFail</u><br>; <u>aOnSucc</u>              | lure : TRPCF                              | FailureCal                                     | Back = N<br>landler = | il) : <u>Native</u><br>Nil; a0nF | int;<br>ailure : TRPC | FailureCa | allBack :     | = Nil) :   |            |            |    |   |
| Nativ<br>Fu<br>TRPC                                                                                                    | elnt;<br>nction L<br>Failure | .ogin (Us<br>CallBack   | erNa<br>( = Ni | ime : s<br>1) : <u>Na</u>        | String                                              | ; Pass<br>t;                         | word : S                               | String; <u>Two</u>                                  | FactorCode                                           | و: String; هر                             | OnSucces                                       | IJSVa                 | lueResult                        | tandler = Nil;        | aOnFailt  | file :        | <i>,</i> . |            |            |    |   |

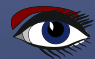

Figure 11: Automatically generating service code

Using the class **TAPIClientCodeGen** from the fprpccodegen unit (available in native

**FPC** and in **pas2js**) the **JSON** description can be consumed and a unit with the above service code can be automatically generated. The generated unit will contain a service class for every class exposed by the **FPC JSON-RPC** server.

The **pas2js** distribution contains a demo project (apiclient) that uses this unit and allows you to generate the service classes exposed by a server, 100% automatically. All that is required is the URL where the **FPC JSON-RPC** server is listening for requests. It is shown in *figure 11 on article page 19*.

Better yet, the trunk version of the **FPC JSON-RPC** server code can generate this code automatically, you can get it by entering the following **URL** in the browser:

http://localhost:3000/RPC/API?format=pascal&unitname=services

This way, your service description can be regenerated at any moment, and will always reflect exactly what the server is expecting as input and what data it is returning. Since the **JSON RPC** server only supports **JSON** types, the generated code can only use the generic **JSON** types when generating code. An extension is planned where type hints can be given and for example a record type can be specified instead of a generic **TJSONObject** class, or a TDateTime instead of a string.

#### **8 CONCLUSION**

In this article we have shown how to construct a **RPC** server using a click-and-point mechanism. We've also shown how to call the **RPC** server and how to generate a service description.

The **GUI** of our application has been expanded, and when you look at the BindElements method, you'll see that this has become quite large. In the next article, we'll show how to generate this code automatically, and how to load the **HTML** for the dialogs dynamically.

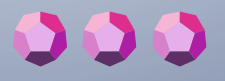

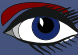

#### **ADVERTISEMENT**

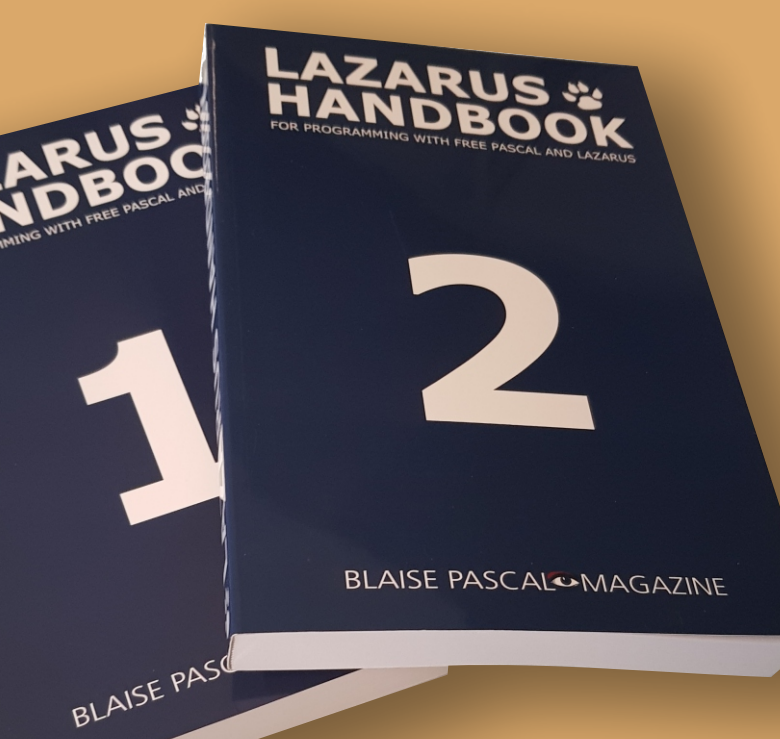

## POCKET 934 Pages written by the makers of FPC and Lazarus ONLY € 40

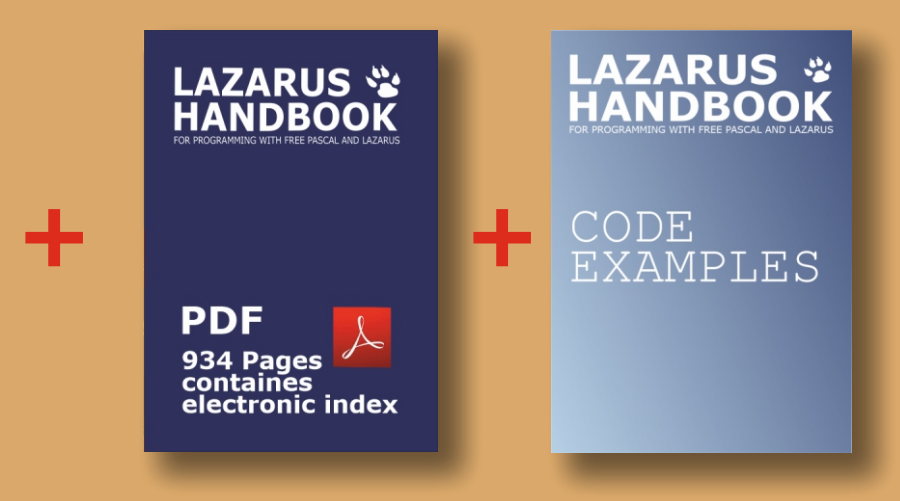

#### **Including the PDF and Code Examples**

https://www.blaisepascalmagazine.eu/product/lazarus-handbook-pocket/

#### **ADVERTISEMENT**

BLAISE PASCARE MASSACHIE

WANDENDEDOK 3

## HARDCOVER, SEWN BY THE CREATORS OF FPC AND LAZARUS 934 PAGES IN TWO BOOKS € 65 INCL. SHIPPING

130

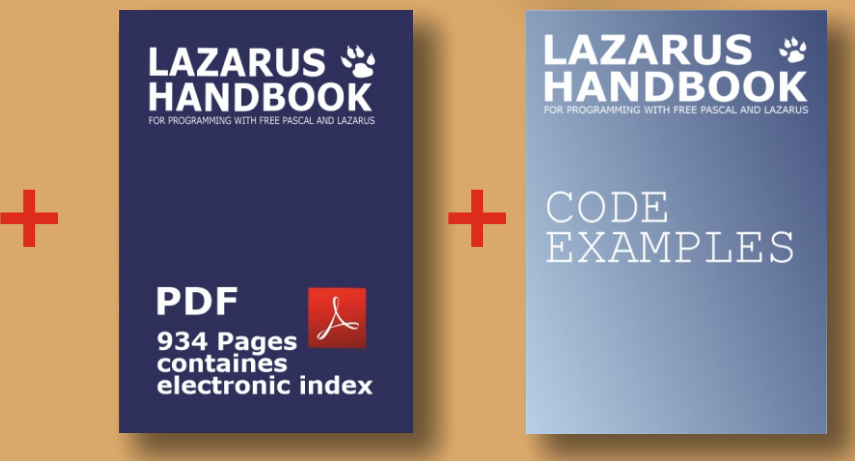

**Including the PDF and Code Examples** 

https://www.blaisepascalmagazine.eu/product/lazarus-handbook-hardcover/

#### **ADVERTISEMENT**

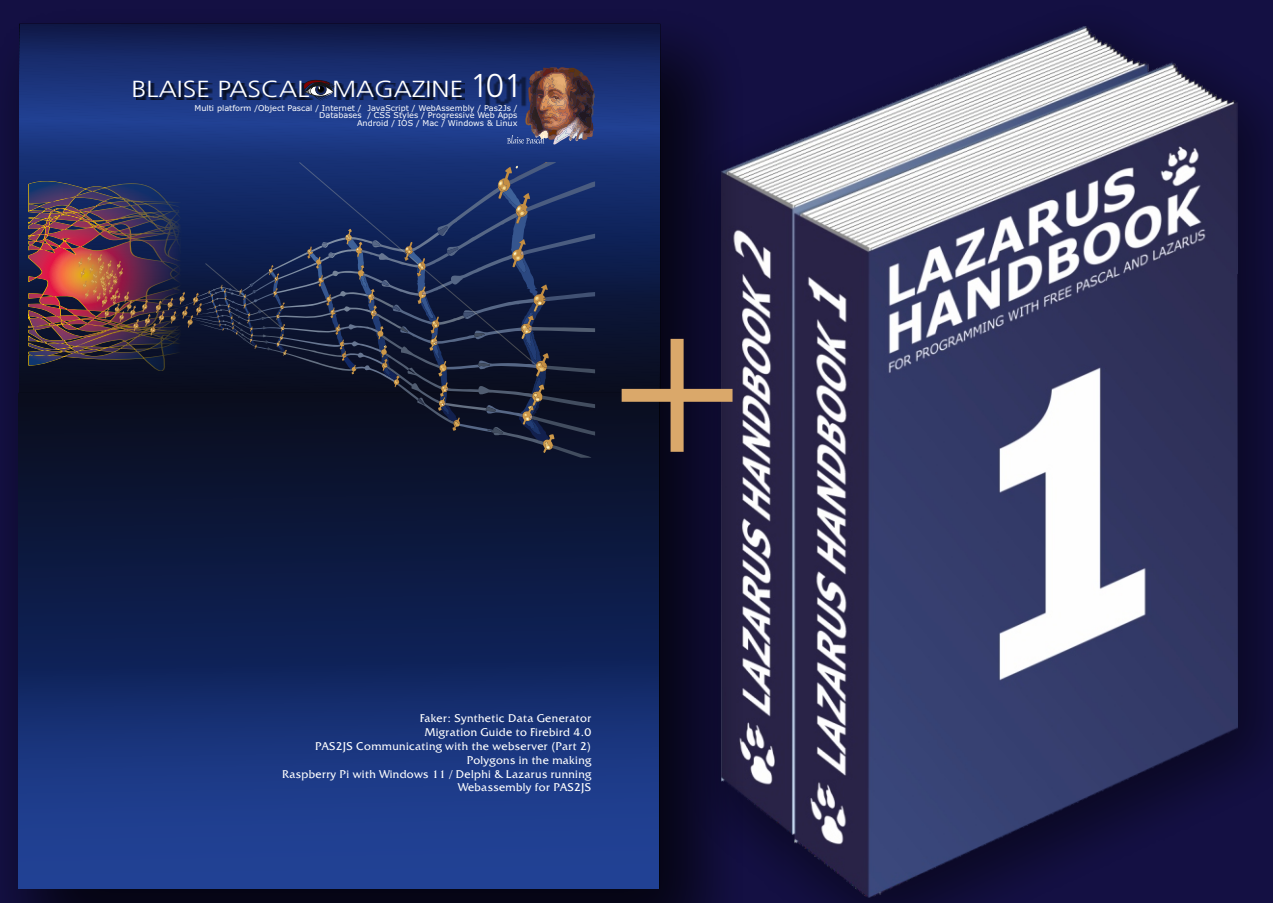

# Combination Subscription + Lazarus Handbook (Pocket + PDF)

# € 75 normal price: 40 + 70= € 110

## Ex Vat 9% including shipment

https://www.blaisepascalmagazine.eu/product/lazarus-handbook-pocket-subscription/

### ABOUT REGULAR POLYGONS

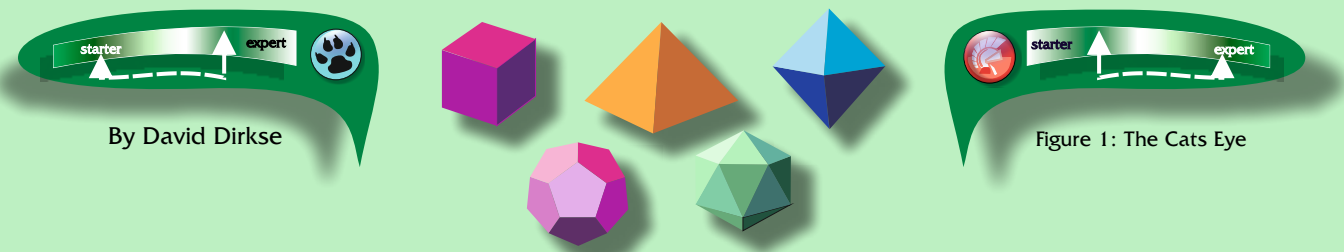

#### INTRODUCTION

In Euclidean geometry, a regular polygon is a polygon that is equiangular (all angles are equal in measure) and equilateral (all sides have the same length). Regular polygons may be either convex or star. In the limit, a sequence of regular polygons with an increasing number of sides approximates a circle, if the perimeter or area is fixed, or a regular apeirogon (effectively a straight line), if the edge length is fixed. Below are pictured some (3 to 8 edged) regular polygons.

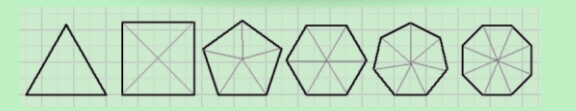

Firgure 1

A regular N polygon may be considered as N identical isosceles triangles which top angle equals 360/N. This Delphi project originated from a geometric problem. Asked is to find the value of angle x in the picture below:

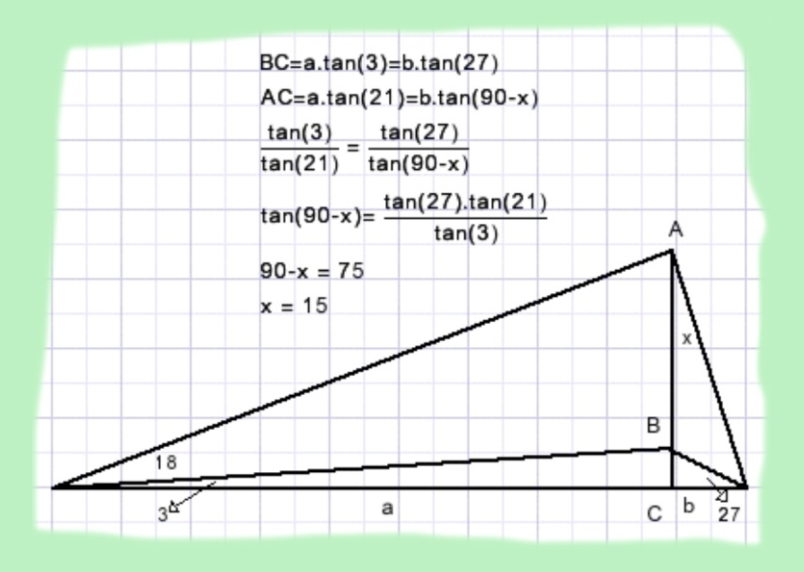

Firgure 2

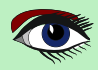

## ABOUT REGULAR POLYGONS 🛑 📥

#### PAGE 2/11

The algebraic solution presented here needs a pocket calculator. In plane geometry problems are solved by the application of theorems and analytic reasoning. A geometrical solution however is difficult until we realize that all angles are multiples of three. Angles of 3 degrees on a circle perimeter span arcs of 6 degrees of the circle according to the **theorem of Thales (Greek mathematician, 500BC)** Painting the triangle in the circumscribed circle of a 60 angled regular polygon shows the answer right away: (polygon edges not painted)

In geometry, **Thales' theorem** states that if A, B, and C are distinct points on a circle where the line AC is a diameter, the angle ABC is a right angle. **Thales's theorem** is a special case of the inscribed angle theorem and is mentioned and proved as part of the 31st proposition in the third book of **Euclid's Elements**. It is generally attributed to **Thales of Miletus**, but it is sometimes attributed to **Pythagoras**. There is a very good example on the **Wiki** site:

https://en.wikipedia.org/wiki/Thales%27s\_theorem#:~:text=In%20geometry%2C%20Thales '%20theorem%20states,book%20of%20Euclid's%20Elements.

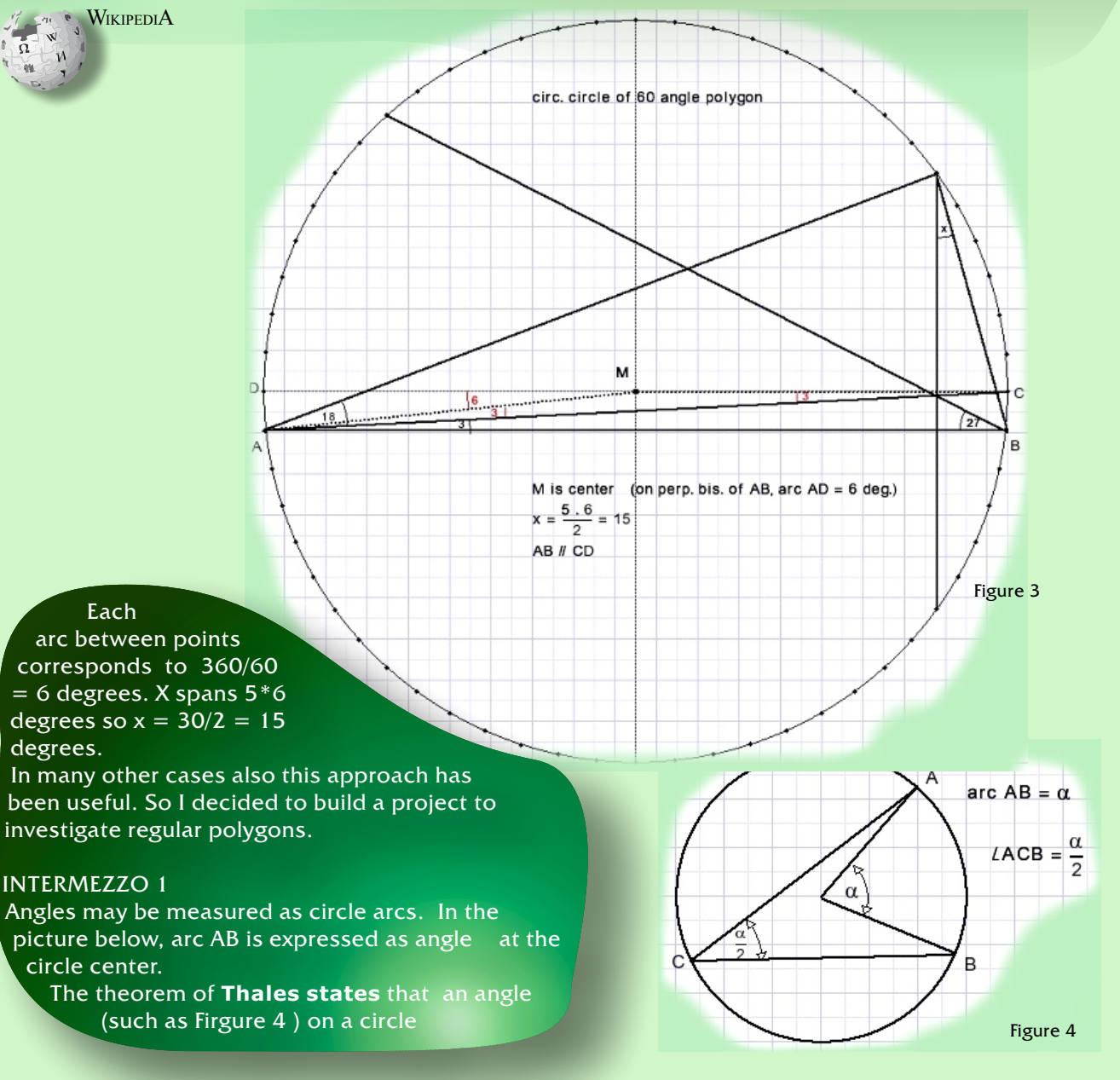

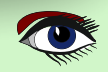

## ABOUT REGULAR POLYGONS 🧊

#### PAGE 3/11

#### THE PROJECT

Below is a reduced picture of the project showing an 18 edged **polygon** with its diagonals and the circumscribed circle. Colored dots are painted at the intersection of diagonals. Their color indicate the number of diagonals crossing.

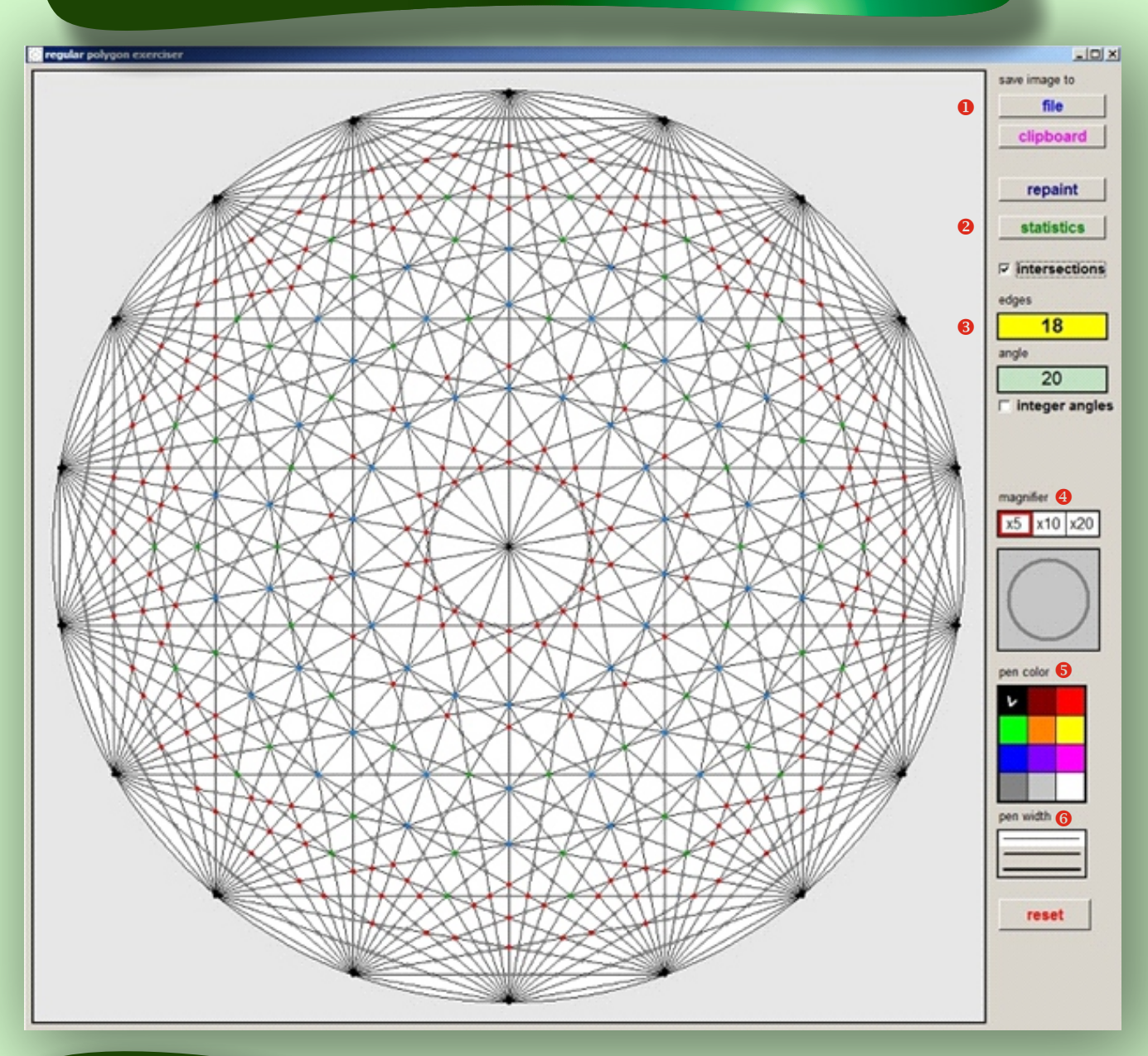

#### Buttons allow for

Figure 5

- Saving the image to a file or to the clipboard
- Showing statistics about intersecting diagonals
- Selecting the number of edges (3 to 60)
- Shifting a magnifying glass over the image to clearly observe the intersection of diagonals.
- Coloring an intersection according to the number of diagonals crossing
- **o** Drawing lines with selected color and pen width

This article is about calculation and painting of the polygon, it's diagonals and intersections and also the operation of the magnifying glass. Added to that the readers high school math may be refreshed.

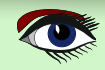

## ABOUT REGULAR POLYGONS 🚺 🍊 🔶 💟 🞑

PAGE 4/11

#### **EDGE SELECTION**

A TLabel component is used as a button. TLabel has OnEnter and OnLeave events, allowing background color change on action.

procedure TForm1.Label1MouseEnter(Sender: TObject);
begin
label1.Color := \$00c0ff;

end;

end;

procedure TForm1.Label1MouseLeave(Sender: TObject);
begin
label1.color := \$00ffff;

A left mouseDown event on the "edges" label increases the number of edges, a right mouseDown event decreases. To do the job a timer is started which runs as long as the button is pressed. This avoids clicking the button many times. Checkbox2.checked causes the edgecount to be limited to integer arcs.

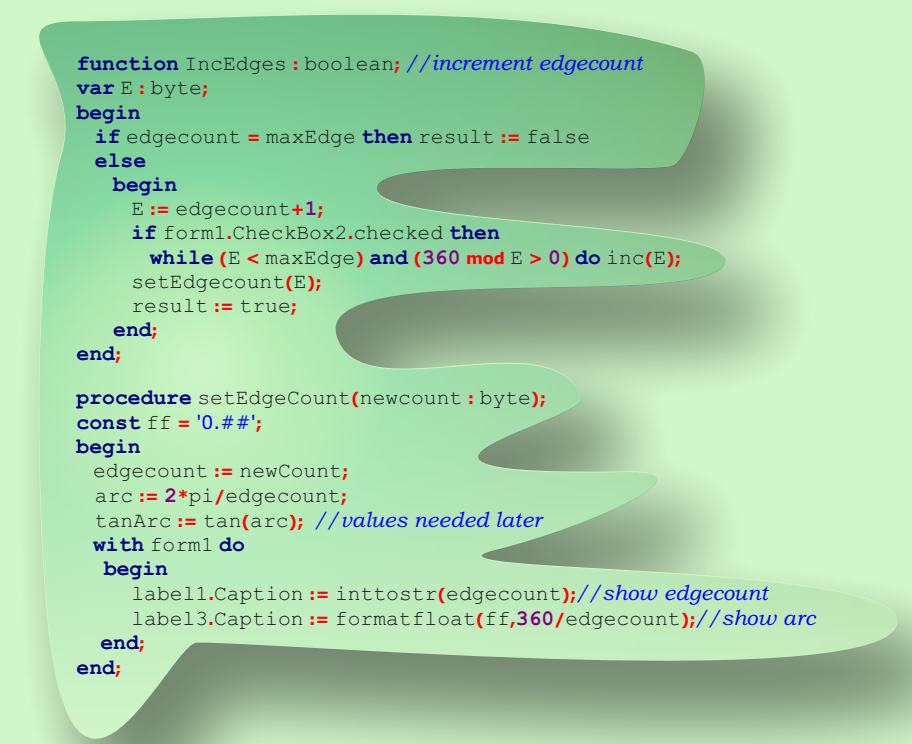

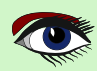

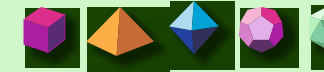

#### **INTERMEZZO 2**

Traditionally, angles are measured in degrees where 360 degrees indicate a full circle turnaround. Reason for 360 is that this number has many divisors. The calculation of sine and cosine ratios is done by polynomials where the angle is expressed in radians. 360 degrees equals 2 x  $\pi$  radians, which is the perimeter of a circle with a radius of 1. Note that the constant  $\pi$  always is an approximation. There does not exist a number or fraction which is exactly  $\pi$ .

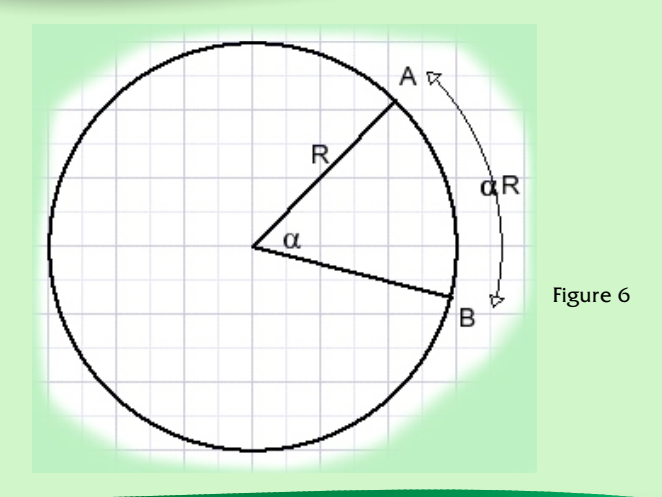

An angle of  $\propto$  radians at the center of a circle with radius R spans an arc (AB) of length  $\propto$  R.

#### CALCULATING THE POLYGON

Painting is done in a 1001 \* 1001 pixels bitmap. An odd number, so pixel[500,500] is the exact center.

The circumscribed circle has [500,500] as center, its radius is 480 pixels.

After painting, the bitmap is made visible by copying it to paintbox1 on form1.

A bitmap has coordinates [0,0] at the left top. In the case of painting we need the exact and absolute position of a pixel which is relative to the left top. These points however are rounded floating point values. Calculating intersections of diagonals requires precision, so floating point variables have to be used for the coordinates. Calculations become more simple regarding center pixel [500,500] as origin [0,0]. Here we use both methods.

The edges of the polygon are stored in the Alist array:  $\{$  Alist[1] is the top, angles 2,3,... run clockwise} The Alist array both holds integer and floating point values for the polynomial edge positions. The floating point values are relative to the center [500,500].

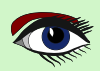

## ABOUT REGULAR POLYGONS 🛑 👍 🔷 🖏 🕷

PAGE 6/11

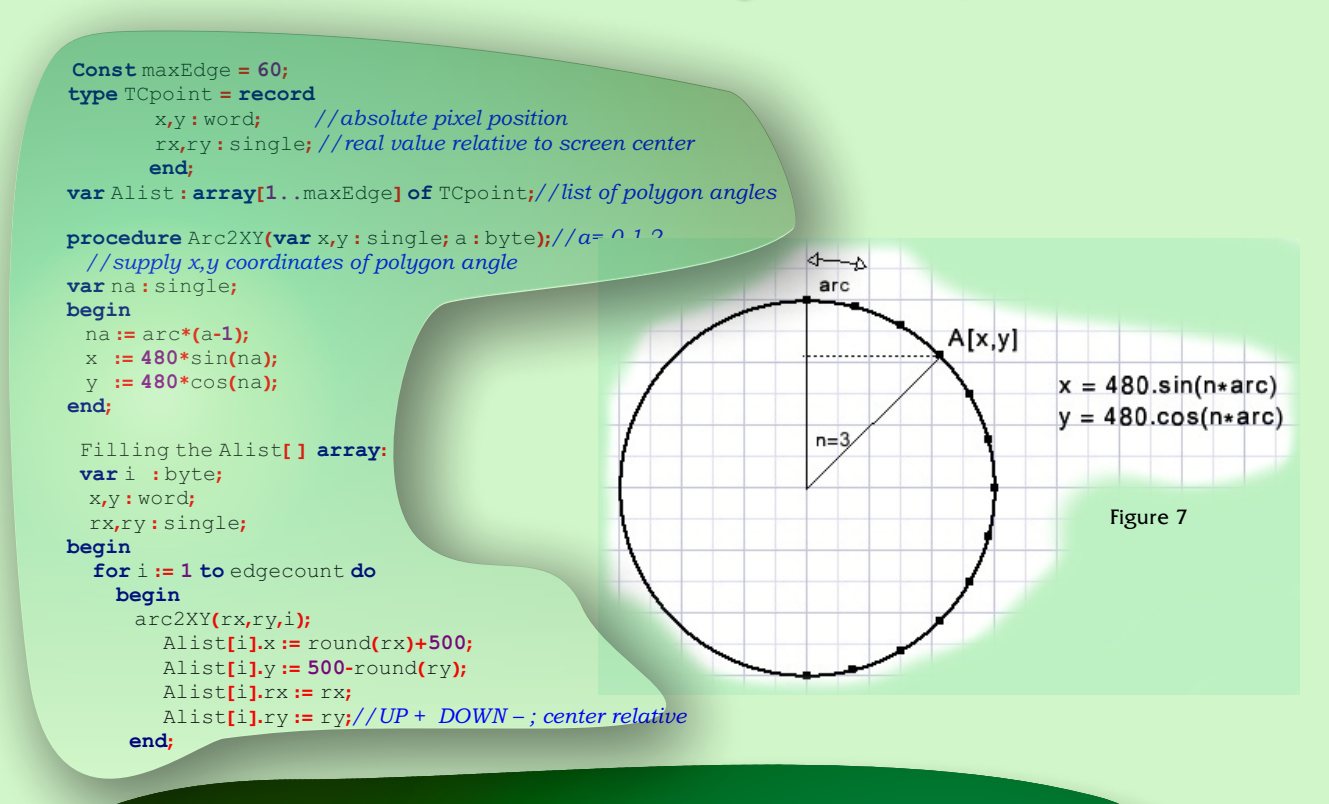

Please refer to the source code for painting of the edges and diagonals. Two identical bitmaps are used:

Map1 holds the polygon, diagonals and circle.

Map2 is a copy of map1 and adds intersection points and also holds lines during drawing.

During the drawing process or while moving the magnifying glass, modified parts of **Map2** are erased by copying part of **Map1** to **Map2**. Modified parts of **Map2** are copied to paintbox1 to become visible. This technique avoids erasing the paintbox which would cause flickering.

#### **INTERMEZZO 3**

The calculation of intersections is done with vector calculus. Below is shown the vector equation of a line (AB):

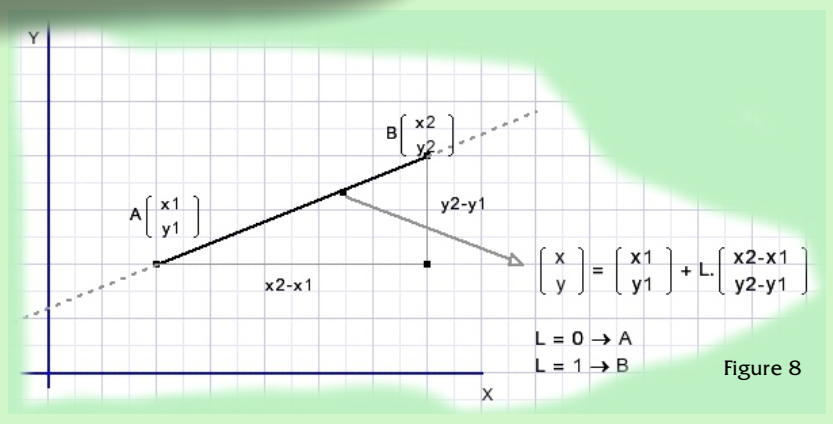

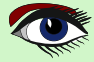

ABOUT REGULAR POLYGONS 🚺 🍊 🔷 🥥

PAGE 7/11

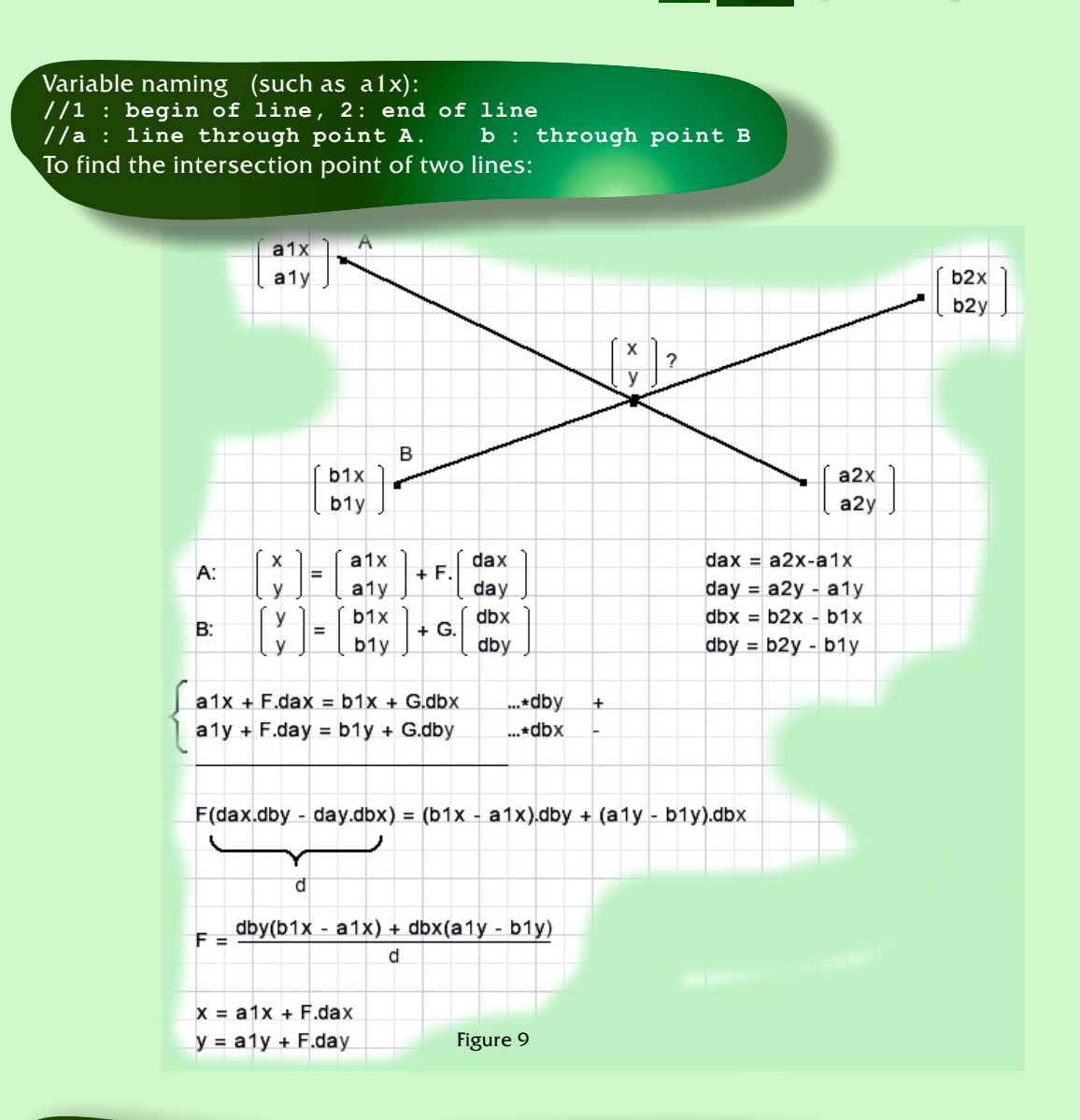

#### **PROGRAM:**

```
function GetIntersection(var x,y : single; a1,a2,b1,b2 : byte) : boolean;
// return intersection of diagonal a1-a2 and b1-b2 ;
   a1,2 b1,2 = 1,2,3...Alist index
// Return "false" in case of parallel lines (d = 0)
```

#### Saving time

An n- angled polygon has n(n-1)/2 lines (edges plus all diagonals).

A regular 60 angled polygon counts 1710 diagonals. To investigate intersections would require the examination of 1,461,195 line pairs. However, polygons have rotation symmetry. All sections are the same. Only the diagonals that cross section 1 have to be examined. Once knowing these intersection points the similar points in other sections may be calculated by rotation.

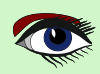

## ABOUT REGULAR POLYGONS 🛑 🔶 🔷 🎙

PAGE 8/11

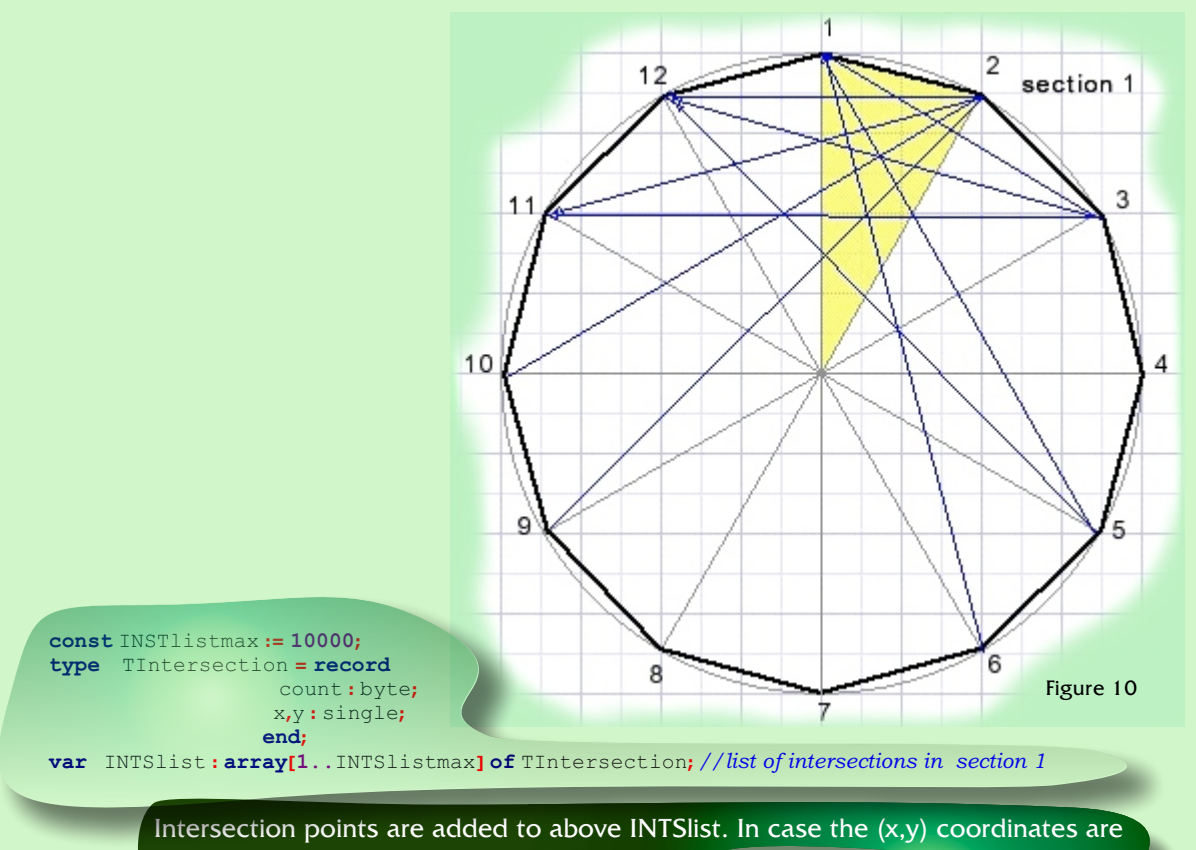

already in the list , count is incremented.

#### INTERMEZZO(4)

Rotation of points. A point A(x,y) is regarded the addition of its x and y coordinates. X and Y are rotated separately, then the results are added. Rotation is clockwise.

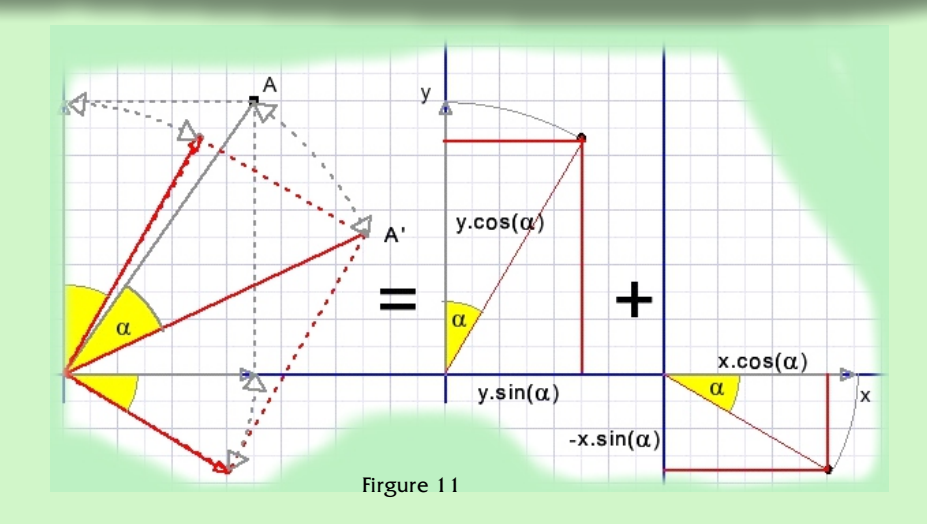

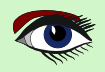

## ABOUT REGULAR POLYGONS 🛑 📥

PAGE 9/11

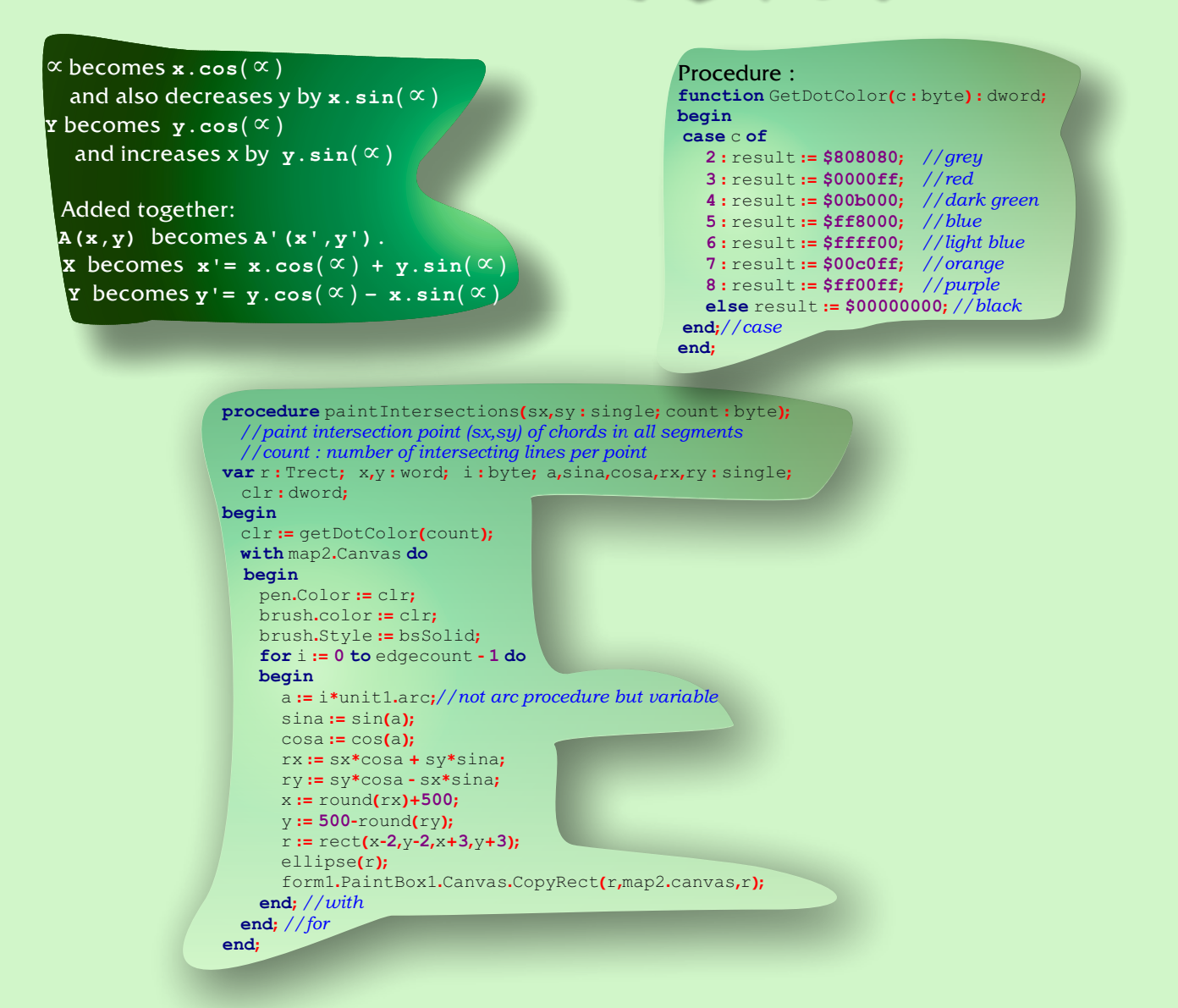

#### THE MAGNIFYING GLASS

The magnifying glass shows its portion of the screen 2, 5 or 10 times enlarged.

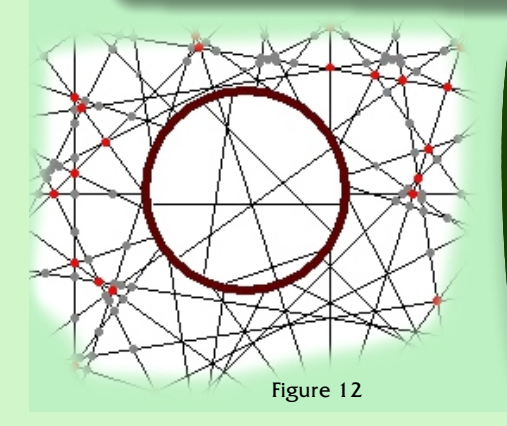

This is obtained by multiplying all coordinates by m (2,5,10) while calculating possible intersections with the magnifying glass circle. There is no actual enlargement of the picture at all, lines are recalculated. The magnifying glass radius is 55 pixels. To simplify calculations, all coordinates are shifted to make the magnifying glass center the origin [0,0] of the coordinate system. After calculations off course the coordinates are shifted back in place. The picture on the next page shows the calculation of the intersection of a line and a circle.

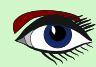

## ABOUT REGULAR POLYGONS

PAGE 10/11

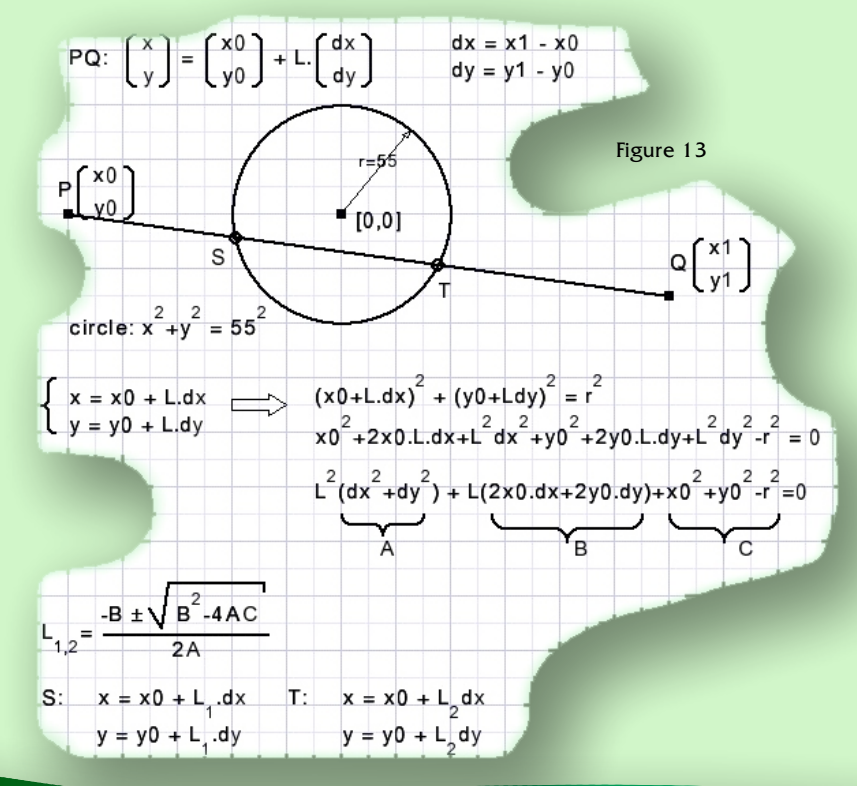

#### The result is line ST.

While moving, the magnifying glass center is [magX,magY] which are absolute pixel coordinates.

#### Before calculations: Xoffset = (magX-500)\*m Yoffset = (magY-500)\*m X0 = m\*Alist[i].rx - Xoffset Y0 = m\*Alist[i].ry - Yoffset

Now origin [0,0] is at the center of the magnifying glass. For all diagonals a check is made for intersection with the glass. If the root is negative in above calculations there is no intersection.

See procedure paintmagnifierglass; for details.

Keep in mind that the real rx, ry values in Alist[] are relative to paintbox center [500, 500].

Of course there is more to say. Such as the conditions for 3,4,...diagonals intersecting at one point, which must be based on symmetry.

But these considerations I save for other times. To use the magnifying glass, select the magnification, click on the glass which places it at the paintbox center. Shift the glass by placing the mousepointer over the glass, press mouse button and move mouse.

To remove the magnifying glass, click again on the button. When the glass is not selected lines may be drawn by mouse movement. This may be useful in solving geometry puzzles which was the reason for this small project.

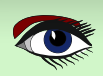

ABOUT REGULAR POLYGONS 🚺 🍊 🔶 🞑 🔊 PAGE 11/11

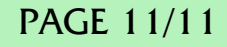

#### **USING FLOATING POINT ARITHMETIC** Floating point values that are a power of 2 (such as 0.5, 0.25) are exact values. 0.1 or $\pi$ are approximations. Calculations using these values add inaccuracy. In this project 32 bit "single" floating point variables are used. Their accuracy is 6 to 7 (decimal) digits. Example: Var a,b : single; Begin If a = b then .....//this will probably never be "true" // Instead this works If abs(a-b) < 1e-6 then .....// a almost equal to b

#### So at all times the programmer has to realize the amount of inaccuracy.

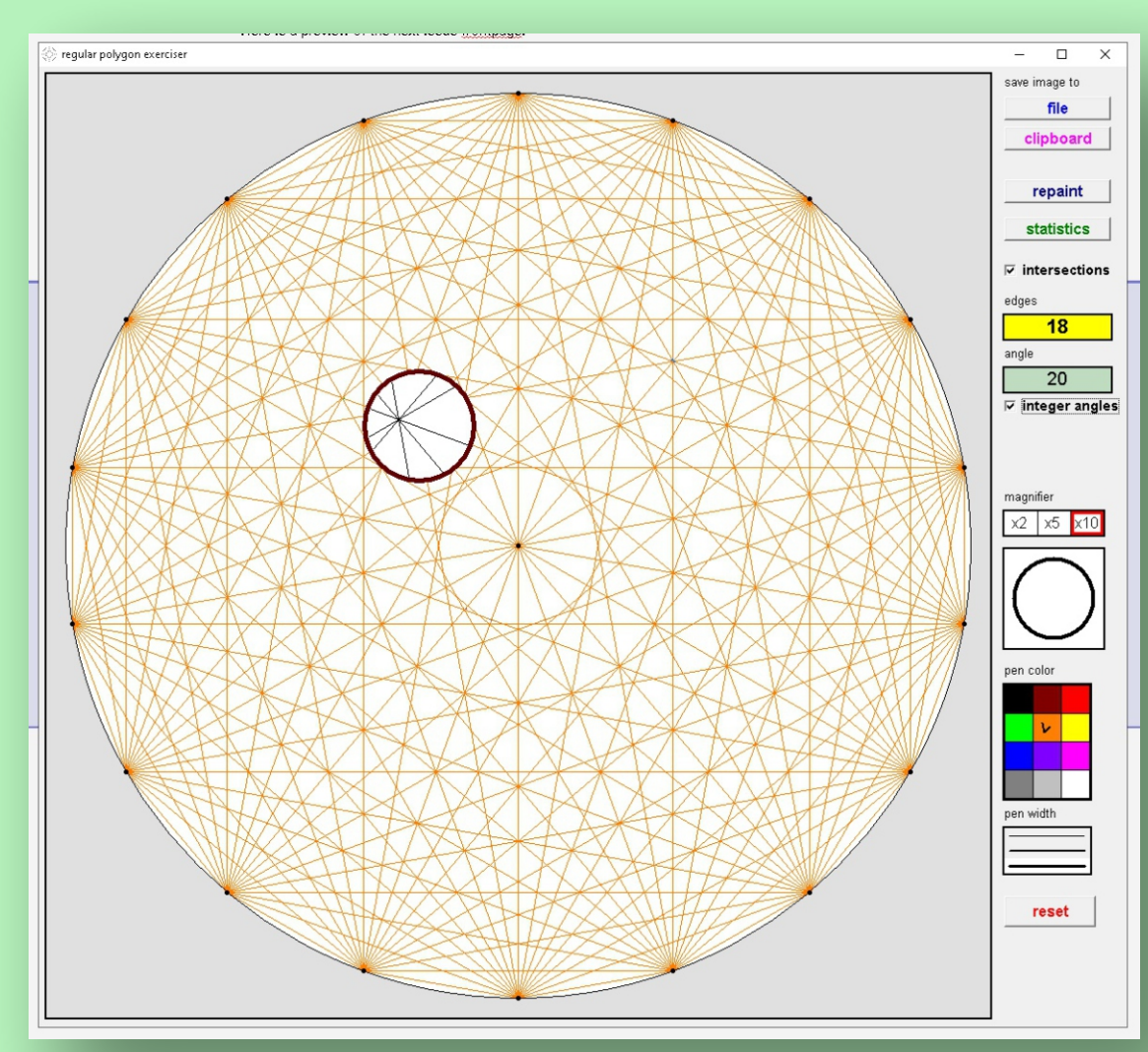

Figure 14

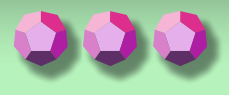

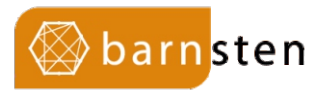

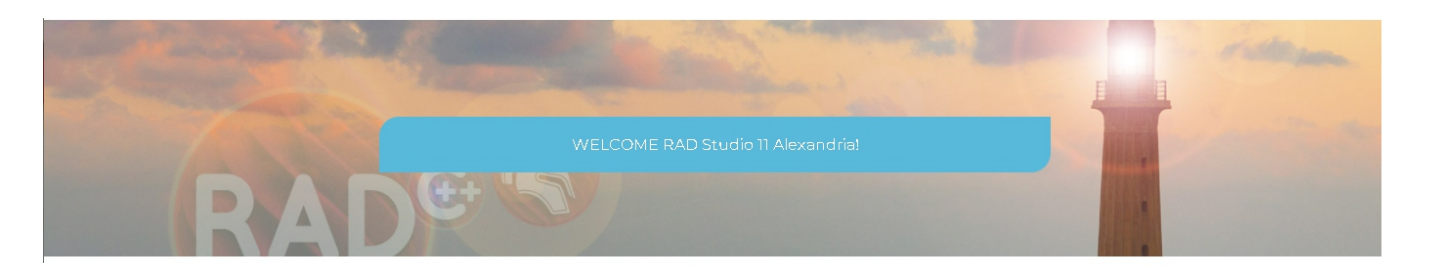

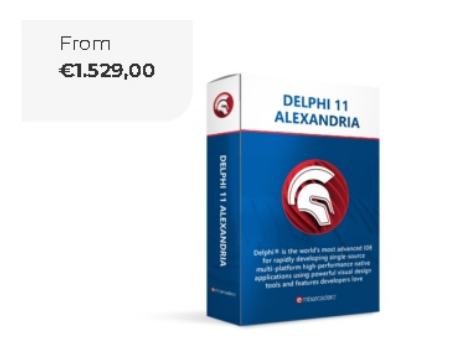

## 

#### Delphi 11 Alexandria

A powerful RAD environment for quickly developing high-performance native cross-platform applications using powerful visual design tools and integrated toolchains that independent developers and enterprise development teams love.

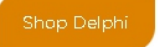

#### RAD Studio 11 Alexandria

RAD Studio is the ultimate RAD environment loved by developers for quickly building high-performance native cross-platform applications in Modern C++ and Delphi using powerful visual design tools and integrated toolchains.

Shop RAD Studio

### PAGE 1/26

#### ABSTRACT

Because my opinion is that we will go smaller and smaller with computers, having better CPU's and even more memory on board I wanted to show how

far we have come already: It is now possible running **Delphi 11 on Windows 11** on **Raspberry. Lazarus** runs of course as well. If you want to try: take your time it will cost a few hours (4). But it works. For those who are interested we have a complete **ISO** prepared for you.

#### INTRODUCTION

In this article I try to explain how to install a **Raspberry Pi OS** for your **Raspberry Pi 4** card. It must be the 4 with 8 gig memory version because I want to install **Win 11** on it and then install Delphi and Lazarus. Do not try Windows 10! This article is about **Windows 11**. The Raspberry PI is very hard to find so I'll give an address where you can order it.

https://www.okdo.com/nl/p/okdo-raspberry-pi-4-8gb-basic-kituniversal-version/

It is a trustworthy address from the UK. They only have the pack available: the **PI** itself is sold out for now, this kit contains an **SD card** which you will need to start with. For the windows version you will need a much faster card or rather a disk. I chose an **SSD** disk: they are fast booting and that's what we want. 250 Gig should be working but you could try bigger. Do not try this with an older version of the **Raspberry Pi** because there are chances you will raise errors because of time out.

Windows 11

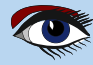

PAGE 2/26

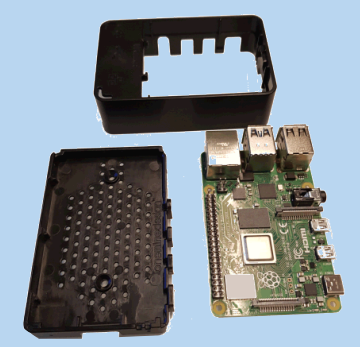

Figure 1: The Raspi Kit in parts

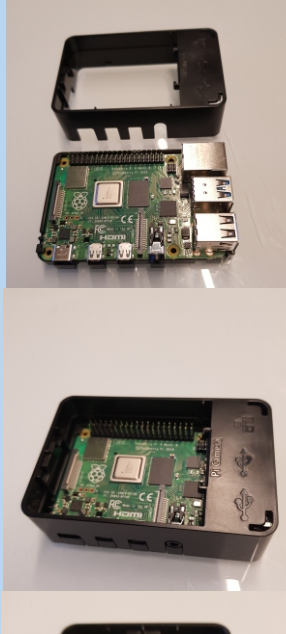

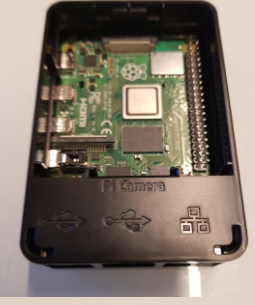

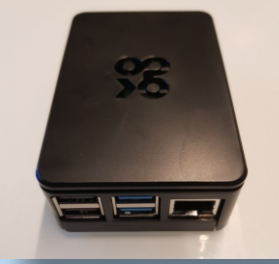

To get started you will need some software which you can find at: https://www.raspberrypi.co m/software/ there is a video that might be helpful. https://www.youtube.com/watch?v=ntaXWS8Lk34

Windows 11

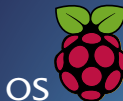

RASPBERRY PI OS Your Raspberry Pi needs an operating system to work. This is it. Raspberry Pi OS (previously called Raspbian) is the official supported operating system.

Download and install **Raspberry Pi Imager** to a computer with an SD card reader. You can download the images for **Windows, Ubuntu** and **Mac** So what you need to install **Windows 11** on a **Raspberry Pi 4:** 

- Raspberry Pi 4 8 GB memory on board no less!
  - 6GB or larger microSD card (available already in the kit)
    - Windows 11 PC

•

•

•

•

•

- USB to Ethernet or Wi-Fi dongle Wi-Fi does not work with Windows on installing, even though there is 'WiFi' on board. Maybe we can find a way later to handle this , but for now you you would need a WiFi dongle.
- Bluetooth is available

Keyboard, mouse, **HDMI** cable (available already in the kit) and power supply 3Volt (available already in the kit) for your **Raspberry Pi**.

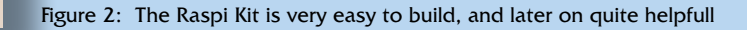

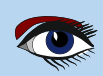

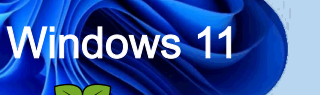

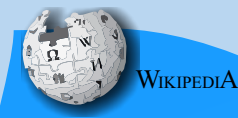

EXPLANATION OF THE ARM WORKINGS FOR PROGRAMS. (ARM( previously an acronym for

Advanced RISC Machines and originally Acorn RISC Machine) is a family of reduced instruction set computing (RISC) architectures for computer processors, configured for various environments. Arm Ltd. develops the architecture and licenses it to other companies, who design their own products that implement one of those architectures—including systemson-chips (SoC) and systems-on-modules (SoM) that incorporate different components such as memory, interfaces, and radios. It also designs cores that implement this instruction set and licenses these designs to a number of companies that incorporate those core designs into their own products. )

#### WINDOWS 11

is compatible with most ARM devices made today except Snapdragon 835 devices.

Through Windows 11, Microsoft has made it easier for developers to create apps that run natively on ARM.

The main problem with Windows 10 devices equipped with ARM processors is the lack of apps. This is because these devices only support 32-bit emulation.

That's actually a significant limitation for many users.

Now Windows 11 brings support for 64-bit apps as well!

Windows 10 on ARM uses a special ARM64 system called **CHPE**, acronym for **"Compiled Hybrid Portable Executable**".

CHPE is rather complex and thus not easy to understand and use.

Windows 11 makes x64 Emulation on **ARM** possible.

Windows 11 replaces CHPE with ARM64EC (Emulation Compatible).

Thanks to this new application binary interface, all plug-ins are compatible with the ARM64EC code. It doesn't matter if they're ported to ARM64 or not. For more information, see Using ARM64EC to build apps for Windows 11 on ARM devices:

https://docs.microsoft.com/en-us/windows/uwp/porting/arm64ec

This means that programs that need third-party plug-ins, can be ported to Windows on ARM without any problem. Developers do not need to remove extra plug-ins when porting their apps. ARM32 apps run just fine on Windows 11.

Windows 11 is compatible with the majority of the ARM-based devices. The OS relies on a new application binary interface called ARM64EC (Emulation Compatible), making it easier to develop apps that run natively on ARM.

Microsoft signalled the importance of compatibility for Windows on Arm and turned on 64-bit emulation in Insider builds. With Windows 11, it is possible to create run and test through developers their already designed apps. Because the system recognizes arm or emulates "normal" windows apps it is a

platform which can be easily deployed from now on. I will test the system by creating native ARM and run them on the same platform: Windows11 on Raspberry Pi.

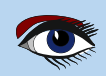

PAGE 4/26

Windows 11

## So the plan to install all this is:

- Set up the Raspberry Pi OS the first time on Mini SD Card.
   We need that to be able to make installer (BootSequence) arrangements for the Windows 11 OS
- 2 Create the installer for windows.
- Unzip the windows environment to a disk, so you can start to install it.
- Create your very own Windows environment. All you nee is to have either already a version of Windows 10 or 11 and have a Microsoft account.

Once all is done you can start on loading – (installing) your windows programs that you want in our case Delphi and Lazarus. We will start with Lazarus because that is a quick install.

#### **1** RASPBERRY PI OS

Your **Raspberry Pi** needs an operating system to work. That is it. **Raspberry Pi OS** (previously called Raspbian) is the official supported operating system.

https://www.raspberrypi.com/software/

#### INSTALLING RASPBERRY PI OS USING RASPBERRY PI IMAGER

**Raspberry Pi Imager** is the quick and easy way to install **Raspberry Pi OS** and other operating systems to a **microSD** card, ready to use with your Raspberry Pi. Watch the45-second video to learn how to install an operating system using Raspberry Pi Imager.

https://www.youtube.com/watch?v=ntaXWS8Lk34

Download and install the Raspberry Pi Imager to a computer with an **SD Card Reader**. Put the SD card you'll use with your Raspberry Pi into the reader and run **Raspberry Pi Imager**. The package containes already an SD Card:

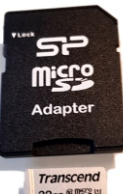

Figure 3: The SD Card Reader and the included SD Card

There are three downloads on this page: https://www.raspberrypi.com/software/ Download for macOS Download for Windows Download for Ubuntu for x86

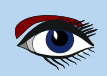

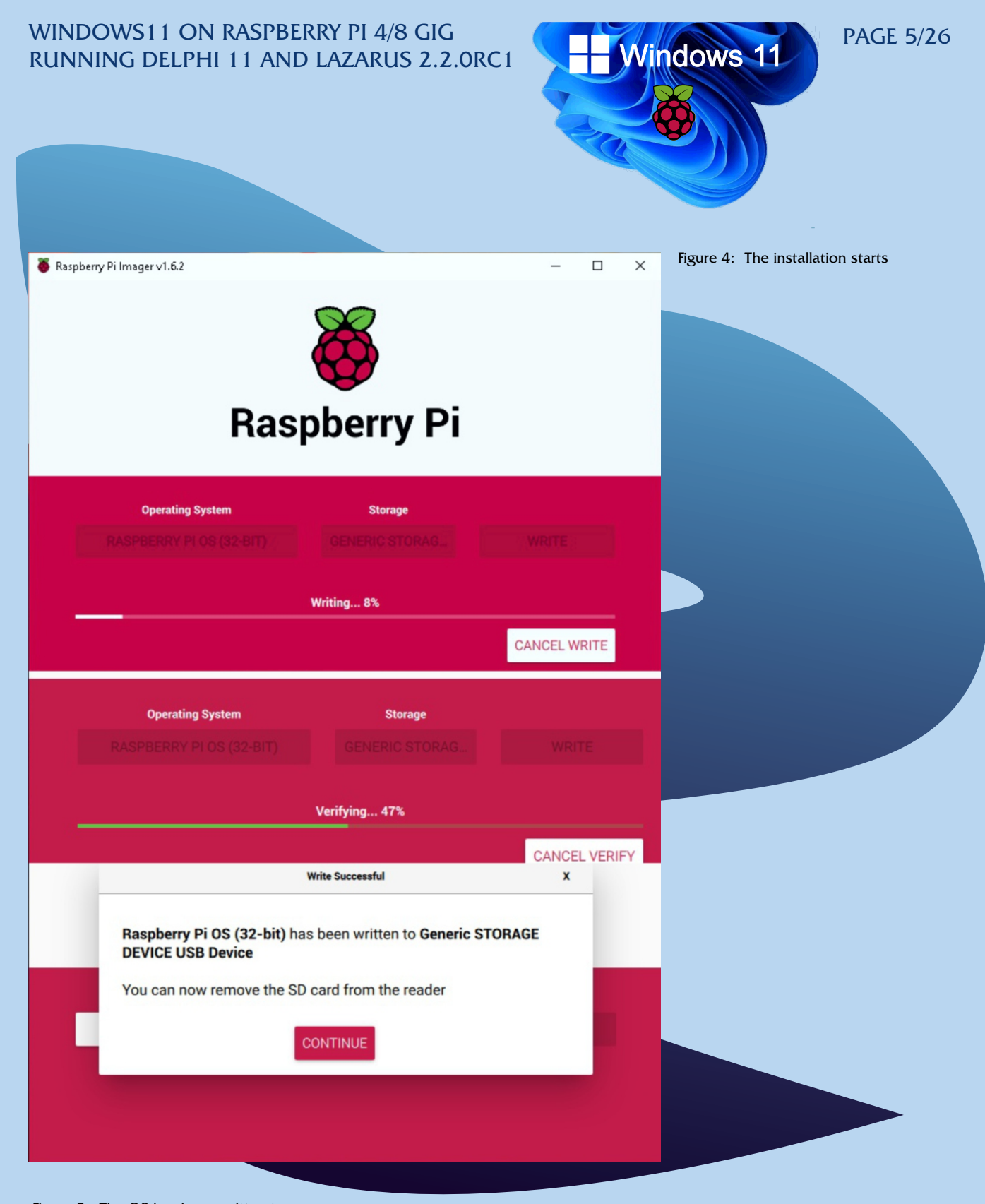

Figure 5: The OS has been written to the DS card. The RPi Imager has a hidden advanced options screen to set WiFi, press CTRL + SHIFT + X https://www.tomshardware.com/news/raspberry-pi-imager-now-comes-with-advanced-options

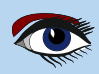

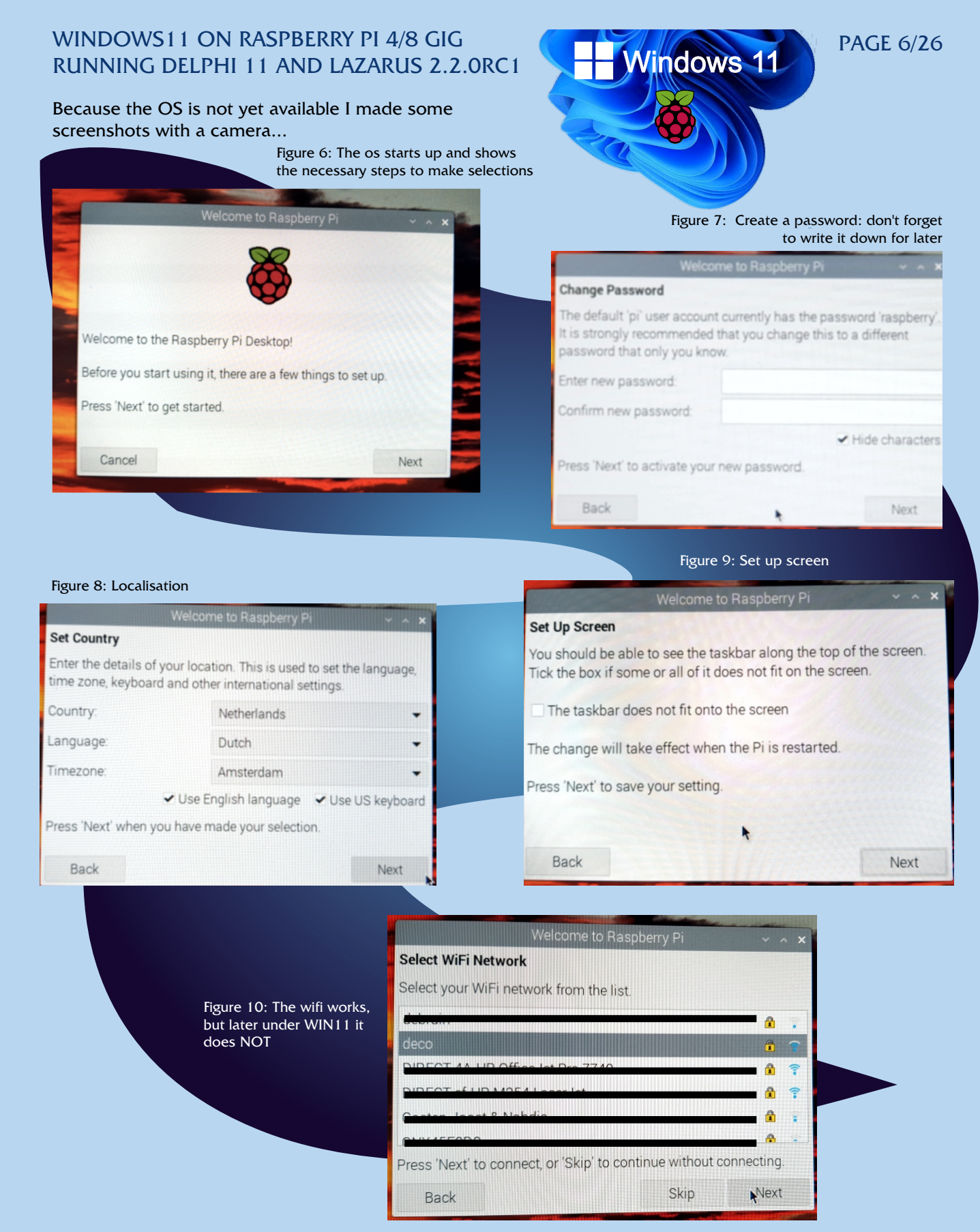

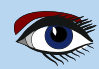

Figure 11: press restart

To run applications, click the raspberry icon in the top left corner of the screen to

Later

Restart

~

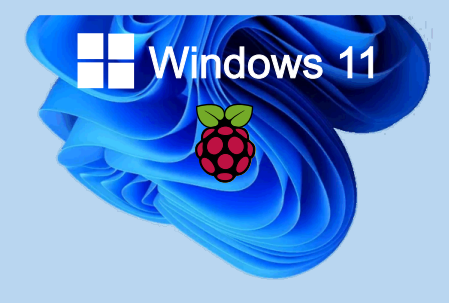

PAGE 7/26

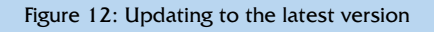

#### Update Software

The operating system and applications will now be checked and updated if necessary. This may involve a large download.

Press 'Next' to check and update software, or 'Skip' to continue without checking.

Back

Figure 13: Running the updates

Skip

Next

| DO  | NOT   | use  | 'rpi  | -updat  | e' as  | part  | of a re         | gular ı           | update pr       | ocess.        |              |                 |
|-----|-------|------|-------|---------|--------|-------|-----------------|-------------------|-----------------|---------------|--------------|-----------------|
| ### | ****  | ###  | ***   | ####### | ###### | ****  | *****           | #######           | #########       | ########      |              |                 |
| Nou | ld y  | ou   | like  | to pro  | ceed?  | (y/N) |                 |                   |                 |               |              |                 |
| **  | * Do  | wnl  | oadin | g spec  | ific f | irmwa | re revi         | sion (t           | his will        | take a t      | few minut    | tes)            |
| %   | Tot   | al   | %     | Receiv  | ed % X | ferd  | Averag<br>Dload | e Speed<br>Upload | Time<br>  Total | Time<br>Spent | Time<br>Left | Curren<br>Speed |
| 100 | 1     | 73   | 100   | 173     | Θ      | Ø     | 1821            | 0                 |                 |               |              | 1840            |
| 100 | 12    | 1M   | 100   | 121M    | Θ      | ø     | 1617k           | Ø                 | 0:01:17         | 0:01:17       | 1::          | 2387k           |
| **: | ' Up  | dat  | ing f | irmwar  | e      |       |                 |                   |                 |               |              |                 |
| **: | ' Up  | dat  | ing k | ernel   | module | s     |                 |                   |                 |               |              |                 |
| *** | ' de  | pmo  | 1 5.1 | 0.82-v  | 7+     |       |                 |                   |                 |               |              |                 |
| *** | de    | pmo  | 5.1   | 0.82-v  | 71+    |       |                 |                   |                 |               |              |                 |
| *** | ' de  | pmo  | 5.1   | 0.82+   |        |       |                 |                   |                 |               |              |                 |
|     | de    | pmo  | 5.1   | 0.82-v  | 8+     |       |                 |                   |                 |               |              |                 |
|     | Up    | dat: | ing V | ideoCo  | re lib | rarie | S               |                   |                 |               |              |                 |
|     | Us:   | ing  | Hard  | FP lib  | raries |       |                 |                   |                 |               |              |                 |
|     | Up    | dat: | ing S | DK      |        |       |                 |                   |                 |               |              |                 |
|     | Ru    | nniı | ng ld | config  |        |       |                 |                   |                 |               |              |                 |
|     | St    | ori  | ng cu | rrent   | firmwa | re re | vision          |                   |                 |               |              |                 |
|     | ' De' | let: | ina d | ownload | ded fi | les   |                 |                   |                 |               |              |                 |

Figure 14: You can try the speed test but it is not necessary

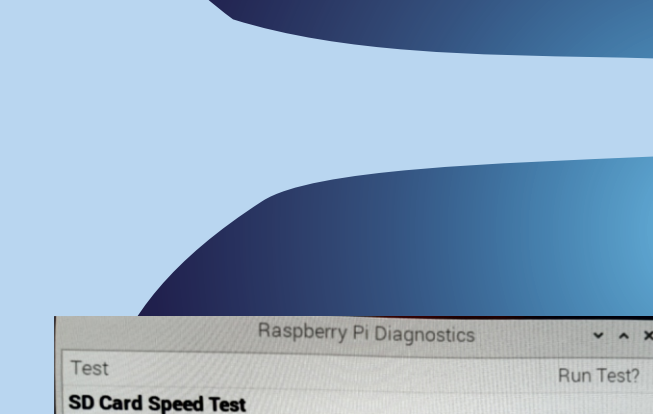

Determines whether an SD card can read and write data fast enough to provide adequate performance.

Running SD Card Speed Test...

Cancel

Your Raspberry Pi is now set up and ready to go.

open the menu.

4

Press 'Restart' to restart your Pi so the new settings will take effect.

Setup Complete

Back

Should be

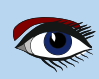

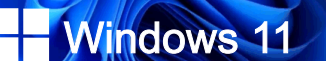

PAGE 8/26

#### The Raspberry

is no **Microsoft** product and thus there are no guarantees for the security and stability of the installation. The OS does work surprisingly well, but is missing a number of important parts. The built-in **Wi-Fi, Bluetooth** and **GPIO** \* connectivity do not yet work under **Windows**, so you

best use Ethernet or a USB dongle for **Wi-Fi** should be used for an internet connection.

WikipediA

(\*A general-purpose input/output (GPIO) is an uncommitted digital signal pin on an integrated circuit or electronic circuit board which may be used as an input or output, or both, and is controllable by the user at runtime.

GPIOs have no predefined purpose and are unused by default. If used, the purpose and behaviour of a GPIO is defined and implemented by the designer of higher assembly-level circuitry: the circuit board designer in the case of integrated circuit GPIOs, or system integrator in the case of board-level GPIOs.)

#### HDMI (audio)

is also not available, but it does work via the 3.5mm jack.

WikipediA

(High-Definition Multimedia Interface (HDMI) is a proprietary audio/video interface for transmitting uncompressed video data and compressed or uncompressed digital audio data from an HDMI-compliant source device, such as a display controller, to a compatible computer monitor, video projector, digital television, or digital audio device. HDMI is a digital replacement for analog video standards.)

#### PREPARATION

To start with, you must check whether the latest firmware and bootloader of the Raspberry Pi are installed in order to boot from USB. This can only be updated via the official OS, not Windows. If you choose to use an SD card instead of an SSD, you can skip this section.

| System Ontions       | Configure system settings                |
|----------------------|------------------------------------------|
| Coystem options      | configure system sectings                |
| Display Options      | Configure display settings               |
| Interface Options    | Configure connections to peripherals     |
| Performance Options  | Configure performance settings           |
| Localisation Options | Configure language and regional settings |
| 6 Advanced Options   | Configure advanced settings              |
| Update               | Update this tool to the latest version   |
|                      | opoure this coor to the tatest version   |

Figure 15: 6 Advanced options Configure advanced settings

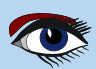

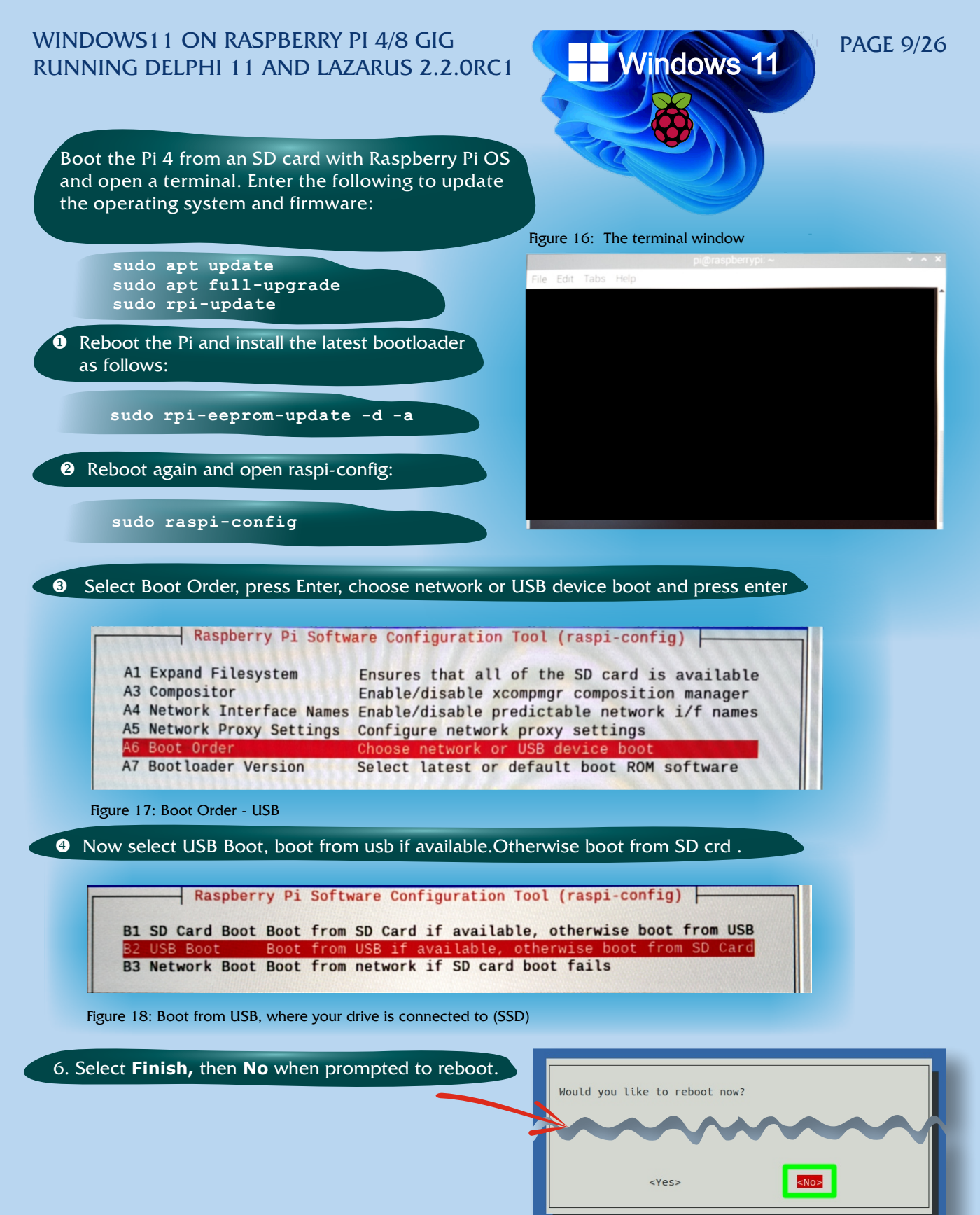

Figure 19: Do Not Reboot! (yet)

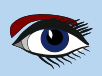

PAGE 10/26

Vindows 11

Go to this site https://uupdump.net/ see details on page 11/12/13/14

- Search UUP dump for "Windows 11 arm" and choose the latest version. (See page 11 of this article)
- Select the desired language and choose the edition you want to install, in this case Pro has been chosen. (See page Figure 12 top)
- Set the download method as "Download and convert to ISO", then click "Create download package".(See page Figure 13)
- Extract the download to a new folder named 'Win11' and navigate there. You will probably need to create this directory.
- Double click on the uup\_download\_windows.cmd file, (See page Figure 13) this will display a security warning.
   Choose More Info/More information, then Run Anyway/Run Anyway.
   Finally, allow the app to make changes to your device.
- Now a command prompt will open showing the output of a program. This downloads and patches the Windows 11 image and then prepares the iso. When the process is complete, you can press 0 to close the prompt. (See page Figure 14last line)

| C:\WINDOWS\system32\cmd.exe                                                                                                    | -                        |                                   | × |
|----------------------------------------------------------------------------------------------------|--------------------------|-----------------------------------|---|
| 12/03 19:43:50 [NOTICE] Verification finished successfully. file=UUPs/Windows10.0-KB5008918-arm64_a14b051d                                                                                                    | .psf                     |                                   | ^ |
| 12/03 19:43:50 [NOTICE] Download complete: UUPs/Windows10.0-KB5008918-arm64_a14b051d.psf<br>[DL:39MiB][#b8993a 36MiB/36MiB(100%)][#6611fb 61MiB/61MiB(100%)][#f4755d 64MiB/68MiB(94%)][#f5c7a7 81MiB/8<br>12/03 19:43:50 [NOTICE] Verification finished successfully. file=UUPs/Microsoft-Windows-Client-Features-WO<br>18d7cd.ESD                                                    | 1MiB(1<br>W64-Pa         | 100%)][<br>ackage_d               | 8 |
| 12/03 19:43:50 [NOTICE] Download complete: UUPs/Microsoft-Windows-Client-Features-WOW64-Package_d818d7cd.E<br>[DL:36M18][#b8993a 36M1B/36M1B(100%)][#6611fb 61M1B/61M1B(100%)][#f4755d 68M1B/68M1B(100%)][#e0dcd8 2.0M1B<br>12/03 19:43:51 [NOTICE] Verification finished successfully. file=UUPs/Microsoft-Windows-LanguageFeatures-S<br>ckage~31bf3856ad364e35~arm64~~_692affd6.cab | SD<br>/116Mi<br>peech-   | iB(1%)]<br>-en-us-P               | а |
| 12/03 19:43:51 [NOTICE] Download complete: UUPs/Microsoft-Windows-LanguageFeatures-Speech-en-us-Package~31<br>~arm64~~_692affd6.cab                                                                                                    | bf3850                   | 5ad364e3                          | 5 |
| 12/03 19:43:52 [NOTICE] Verification finished successfully. file=UUPs/Microsoft-Windows-RegulatedPackages-<br>a7.ESD                                                                                                    | Packag                   | ge_5bcbf                          | 9 |
| 12/03 19:43:52 [NOTICE] Download complete: UUPs/Microsoft-Windows-RegulatedPackages-Package_5bcbf9a7.ESD<br>[DL:34M18][#f4755d 68MiB/68MiB(100%)][#e0dcd8 2.0MiB/116MiB(1%)][#4b4c46 4.9MiB/163MiB(3%)][#eb24bf 18MiB/<br>12/03 19:43:53 [NOTICE] Verification finished successfully. file=UUPs/Microsoft-Windows-Client-Features-ar<br>_140262b7.ESD                                 | 186MiE<br>m64arn         | 3 <mark>(9%)][</mark><br>n-Packag | e |
| 12/03 19:43:53 [NOTICE] Download complete: UUPs/Microsoft-Windows-Client-Features-arm64arm-Package_140262b<br>[DL:38MiB][#e0dcd8 114MiB/116MiB(98%)][#4b4c46 163MiB/163MiB(100%)][#eb24bf 186MiB/186MiB(100%)][#4256c6 1<br>12/03 19:44:16 [NOTICE] Verification finished successfully. file=UUPs/Microsoft-Windows-Client-Desktop-Req<br>-Package_55459187.ESD                       | 7.ESD<br>93MiB,<br>uired | /193MiB_<br>-arm64ari             | m |
| 12/03 19:44:16 [NOTICE] Download complete: UUPs/Microsoft-Windows-Client-Desktop-Required-arm64arm-Package                                                                                                    | _55459                   | 9187.ESD                          | ~ |

Figure 20: Running the download of the Microsoft packages.

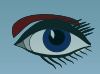

| NING DELPHI 11                       | AND LAZARUS 2.2.0RC                                                                         |                               | Wind                       | ows 11                                   |
|--------------------------------------|---------------------------------------------------------------------------------------------|-------------------------------|----------------------------|------------------------------------------|
| dump × +<br>C 슈 = uupdump.net        |                                                                                             |                               |                            | · · -<br>⊮ ☆ ☆ @ s                       |
|                                      | 🐻 UUP (                                                                                     | dump                          |                            | 2                                        |
| A Home 🛃 Downloads 🥹                 | FAQ                                                                                         | English (United Stat          | es) 🛛 🛛 Dark mo            | ode 🌾 Source code 🔤 Discord              |
|                                      | UUP du                                                                                      | UMP<br>rs Update servers with | 1 ease.                    |                                          |
| Search for builds                    |                                                                                             |                               |                            | ٩                                        |
| T Q Dev Channel                      | Q Windows 11 21 H2 Q Server 21 H2 Q 21 H2                                                   | Q 21H1 Q 2                    | 0H2 Q 20H1                 | Q 19H2 Q 1809                            |
|                                      | 📌 Quick op                                                                                  | otions                        |                            |                                          |
| Release type                         | Description                                                                                 |                               |                            | Architectures                            |
| Latest Public Release build          | Latest updated build for regular users.                                                     |                               |                            | x64 x86 arm64                            |
| TLatest Release Preview build        | Reliable builds for previewing the next release.<br>Ideal for trying out upcoming releases. |                               |                            | x64 x86 arm64                            |
| <b>S</b> Latest Beta Channel build   | Reliable builds with most upcoming features ava<br>Ideal for early adopters.                | ailable.                      |                            | x64 x86 arm64                            |
| 🂣 Latest Dev Channel build           | Somewhat unreliable builds with the latest feat<br>Ideal for highly technical users.        | ures.                         |                            | x64 x86 arm64                            |
|                                      | భ Recently ad                                                                               | ded builds                    |                            |                                          |
| Build                                |                                                                                             | Architecture                  | Date added                 | Update ID                                |
| K Windows 11 Insider Preview 22523.1 | 000 (rs_prerelease) amd64                                                                   | x64                           | 2021-12-15<br>18:00:58 UTC | 0213b20b-1b85-42a4-b656-<br>1a1c936e6d17 |
| Windows 11 Insider Preview 22523.1   | 000 (rs_prerelease) arm64                                                                   | arm <del>6</del> 4            | 2021-12-15<br>18:00:48 ∪TC | 522e8c27-ca0a-4586-830f-<br>3006dfa0fb7a |
| Cumulative Update for Windows 10     | /ersion 20H2 (19042.1415) arm64                                                             | arm64                         | 2021-12-15<br>13:18:08 UTC | 2b94136f-9980-466a-ab4d-<br>6efe3cf5e913 |
| Cumulative Update for Windows 10     | /ersion 20H2 (19042:1415) x86                                                               | x86                           | 2021-12-15<br>13:18:01 UTC | 7aa5b5c7-853f-4109-a2d1-<br>9a9f7062a23b |
| Cumulative Update for Windows 10     | /ersion 20H2 (19042.1415) amd64                                                             | x64                           | 2021-12-15<br>13:17:47 UTC | 4b7e50bf-9299-4d87-ab90-<br>dc98b3b73778 |
| Cumulative Update for Windows 10     | /ersion 21H1 (19043.1415) arm64                                                             | arm64                         | 2021-12-15<br>13:16:11 UTC | aaa7ba21-e9ce-42d3-b588-<br>863689f5b826 |
| Cumulative Update for Windows 10     | /ersion 21H1 (19043.1415) x86                                                               | x86                           | 2021-12-15<br>13:16:01 UTC | 1df8dbc9-7d69-4e28-a4cb-<br>60812358dfa8 |
| Cumulative Update for Windows 10     | /ersion 21H1 (19043:1415) amd64                                                             | x64                           | 2021-12-15<br>13:15:39 UTC | 3e7077de-bf39-435c-a40f-<br>b65bf679ee62 |
| • Forther with the Williams 10 meril | on 1909 (18363 1977) amd64                                                                  | ×64                           | 2021-12-14                 | 560fe88a-6adc-4763-8384-                 |

Figure 20: The choice to make: windows Insider Preview xxxxx (rs\_prerelease) arm 64

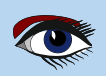

| NNING DELPHI 11 AND LAZARI                                                                                 | US 2.2.0RC1                                                    | Windows 11                                                                                                    |
|----------------------------------------------------------------------------------------------------|----------------------------------------------------------------|----------------------------------------------------------------------------------------------------|
| ect language for Windows 11   🗙 🕂                                                                          |                                                                | × - □ ×                                                                                                    |
| C ☆ ⓐ uupdump.net/selectlang.php?id=522e8c27-ca0a-4586                                                     | 5-830f-3006dfa0fb7a                                            | 🖻 🖈 😧 🕫 🍪 🗄                                                                                                    |
|                                                                                                    | 🐻 UUP dump 💙                                                   |                                                                                                    |
| 🛠 Home 🛃 Downloads 🚱 FAQ                                                                                   | English (United State)                                         | tes) 🛛 Dark Source code 🗳 Discord                                                                                                    |
| & Windows 11 Ir                                                                                            | nsider Preview 22523.1000 (rs_prere                            | elease) arm64                                                                                                    |
| This is an ARM64 build which is not compatible with comm                                                   | on Intel/AMD processors.                                       |                                                                                                    |
| <ul> <li>If you are sure that your target device has an ARM64 process</li> </ul>                           | ssor and you didn't confuse it with AMD64 you                  | can safely continue.                                                                                                    |
| Choose language                                                                                            | Browse files<br>Quickly browse                                 | files in selected build                                                                                                    |
| Language                                                                                                   | Search files                                                   |                                                                                                    |
| English (United States)                                                                                    | ▼ Search for files                                             | ٩                                                                                                    |
| Novt                                                                                                    | ÷                                                              | All files                                                                                                    |
| HUAL                                                                                                    |                                                                |                                                                                                    |
| Click the Next button to select the desired edition.                                                       | To search for C                                                | umulative Updates use the Windows10 KB search query.                                                                                  |
| Click the Next button to select the desired edition.      Choose language     Choose vour desired language | Choose edition<br>Choose your desired edition                  | umulative Updates use the Windows10 KB search query.  Summary Review your selection and choose the download method                    |
| Click the Next button to select the desired edition.     Choose language     Choose your desired language  | Choose edition<br>Choose your desired edition                  | umulative Updates use the Windows10 KB search query.  Summary Review your selection and choose the download method                    |
| Click the Next button to select the desired edition.     Choose language     Choose your desired language  | Choose edition     Choose your desired edition     INFORMATION | Summary<br>Review your selection and choose the download method                                                                       |
| Click the Next button to select the desired edition.  Choose language Choose your desired language         | Choose edition Choose your desired edition INFORMATION         | umulative Updates use the Windows10 KB search query.           Summary           Review your selection and choose the download method |

#### Figure 21: Choose the language you prefere.

|                                                                                                    |                                                                  | Figure 22: Choose your F                                        |
|----------------------------------------------------------------------------------------------------|------------------------------------------------------------------|-----------------------------------------------------------------|
| L.                                                                                                    | UUP dump                                                         |                                                                 |
| 🖀 Home 🛓 Downloads 🛛 😨 FAQ                                                                                                    | English (United States)                                          | ark mode 🛛 🛠 Source code 🛛 🖾 Discord                            |
| 🞄 Windows 11 Insider Pre                                                                                                    | view 22523.1000 (rs_prerelease) armé                             | 54                                                              |
| This is an ARM64 build which is not compatible with common Intel/AMI<br>If you are sure that your target device has an ARM64 processor and you | D processors.<br>didn't confuse it with AMD64 you can safely con | tínue.                                                          |
| Choose edition<br>Choose your desired edition                                                                                                  | Additional edition                                               | Required edition                                                |
| Language                                                                                                    | Windows Home Single Language                                     | Windows Home                                                    |
| <ul> <li>English (United States)</li> </ul>                                                                                                    | Windows Pro for Workstations                                     | Windows Pro                                                     |
| Edition Feature On Demand                                                                                                    | Windows Pro Education                                            | Windows Pro                                                     |
| FOD                                                                                                    | Windows Education                                                | Windows Pro                                                     |
| Vindows Home                                                                                                    | Windows Enterprise                                               | Windows Pro                                                     |
| If you need additional aditions from the table on the right releast their Darwired adi                                                         | tion Windows Enterprise for Virtual Desi                         | ktops Windows Pro                                               |
| above and proceed by clicking Next.                                                                                                    | Windows IoT Enterprise                                           | Windows Pro                                                     |
| On the summary page select the Create additional editions option.                                                                              | Windows Pro for Workstations N                                   | Windows Pro N                                                   |
| Next                                                                                                    | → Windows Pro Education N                                        | Windows Pro N                                                   |
|                                                                                                    | Windows Education N                                              | Windows Pro N                                                   |
| i Click the Next button to open the summary page of your selection.                                                                            | Windows Enterprise N                                             | Windows Pro N                                                   |
| Choose language<br>Choose your desired language                                                                                                | Choose edition<br>Choose your desired edition                    | Summary<br>Review your selection and choose the download method |

UUP dump v3.45.0 (API v1.32.0) © 2021 whatever 127 and contributors. This project is not affiliated with Microsoft Corporation. Windows is a registered trademark of Microsoft Corporation.

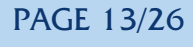

Windows 11

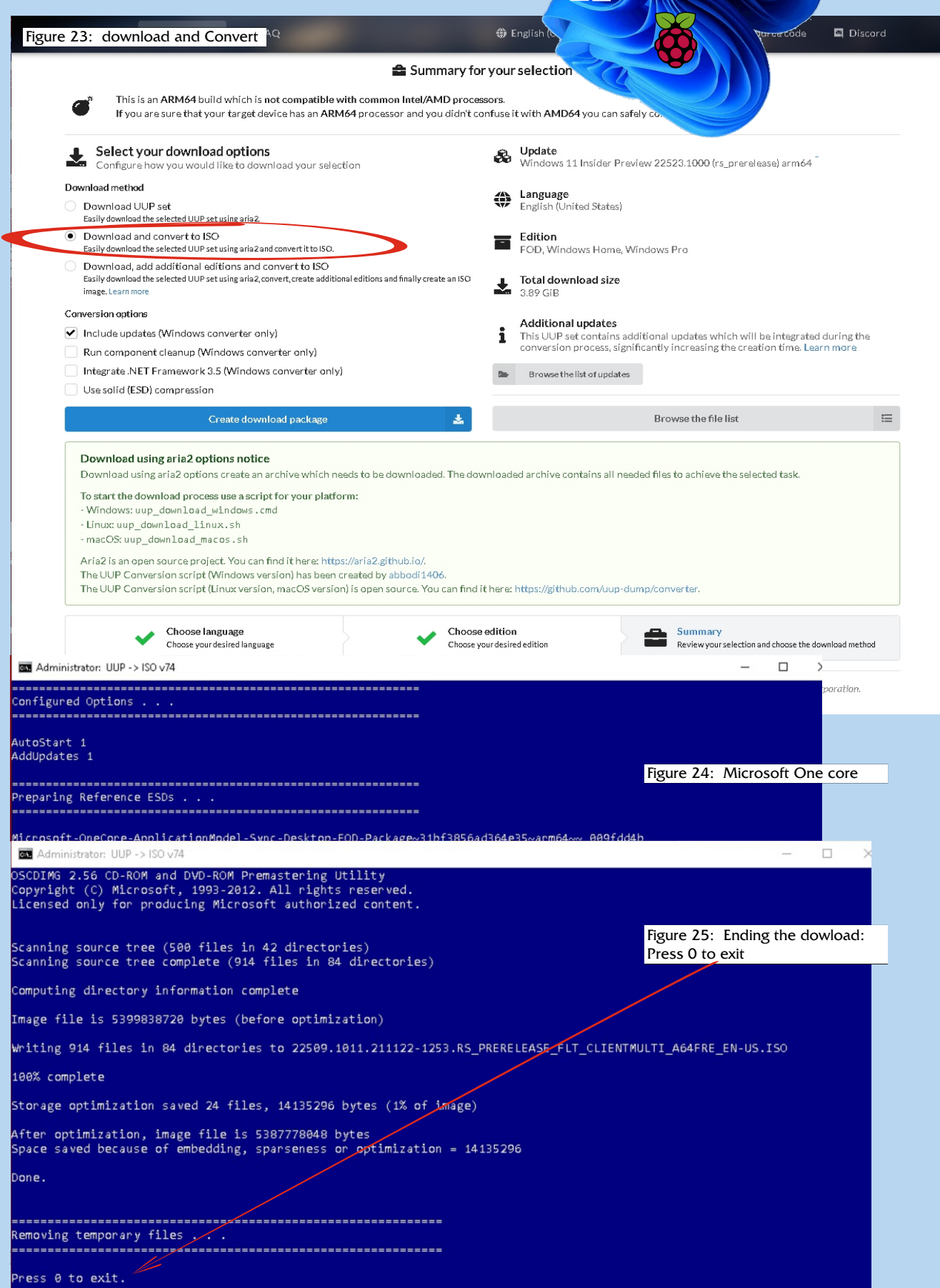

PAGE 14/26

Vindows 11

Now you have an ISO image that you can put on an SD card or USB disk. (For extra information see next page).

This works as follows: Put your storage medium of choice into the computer and check that it is ready for use. Please note, the drive will be formatted and all data on it will be deleted.

- **Download the Windows on Raspberry imager** and extract the zip file to the previously created win11 folder.
- Open **WoR** (Windows on Raspberry) and allow the application to make changes to your system. Choose a language and press Next.
- Select the drive you want to use and the device type, in this case a Raspberry Pi 4/8 gb mem. Press Next to continue.
- Select the new **Windows 11 iso** and continue. Choose the latest drivers and firmware available on the server, these will be stored locally. Continue to use the chosen configuration.
- In the installation overview, verify that the correct disk and device type are selected.
   Click Install to start the process. This takes about 10 minutes with a USB SSD, for a microSD card it takes a bit more time.
- When the installation is complete, **WoR** can be closed. Eject the drive and connect it to your Raspberry Pi. Also connect your peripherals and boot the Pi.

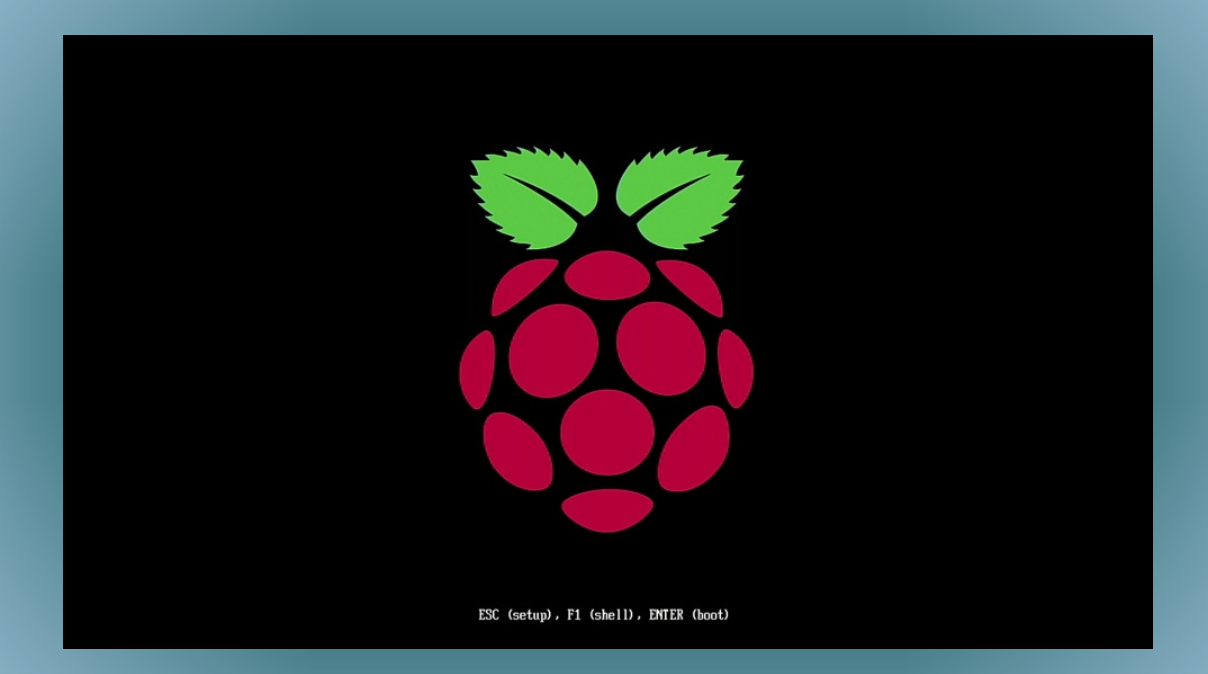

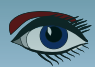

PAGE 15/26

Vindows 11

It might be interesting for you to look at some extra information: Here are the URLs to get some more information, but I hope this all will not confuse you.

https://www.microsoft.com/en-us/software-download/windowsinsiderpreviewarm64

https://www.tomshardware.com/how-to/install-windows-10-raspberry-pi

https://www.techrepublic.com/article/ what-windows-11-means-for-windows-on-arm-and-why-it-will-bring-more-big-name-apps/

WIKIPEDIA

(A Uniform Resource Locator (URL), colloquially termed a web address, is a reference to a web resource that specifies its location on a computer network and a mechanism for retrieving it. A URL is a specific type of Uniform Resource Identifier (URI), although many people use the two terms interchangeably. URLs occur most commonly to reference web pages (http) but are also used for file transfer (ftp), email (mailto), database access (JDBC), and many other applications)

For the USB connection it is

advisable to use a special cable that has a USB connector and at the other end a SSD Data connector. Difficult to find? Probably you have the solution already at home:

if you have a USB Backup system (see Figure 26) or what I had was an enclosure external Drive connection (see Figure 27) where you could mount your SSD.

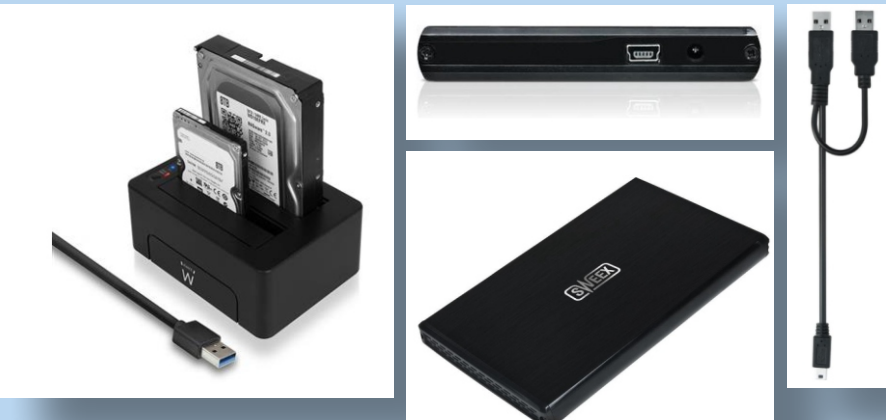

Figure 26: Ewent dockingstation

Figure 27: Sweex USB enclosure for 2.5" SATA HDD

https://www.ewent.com/en-us/products/usb-hard-drive-enclosures/

https://www.ewent.com/en-us/usb-3-0-hdd-dual-docking-stationew7014?returnurl=%2fen-us%2fproducts%2fusb-hard-drive-enclosures%2f%3fcount%3d20

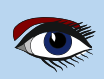

#### PAGE 16/26

Windows 11

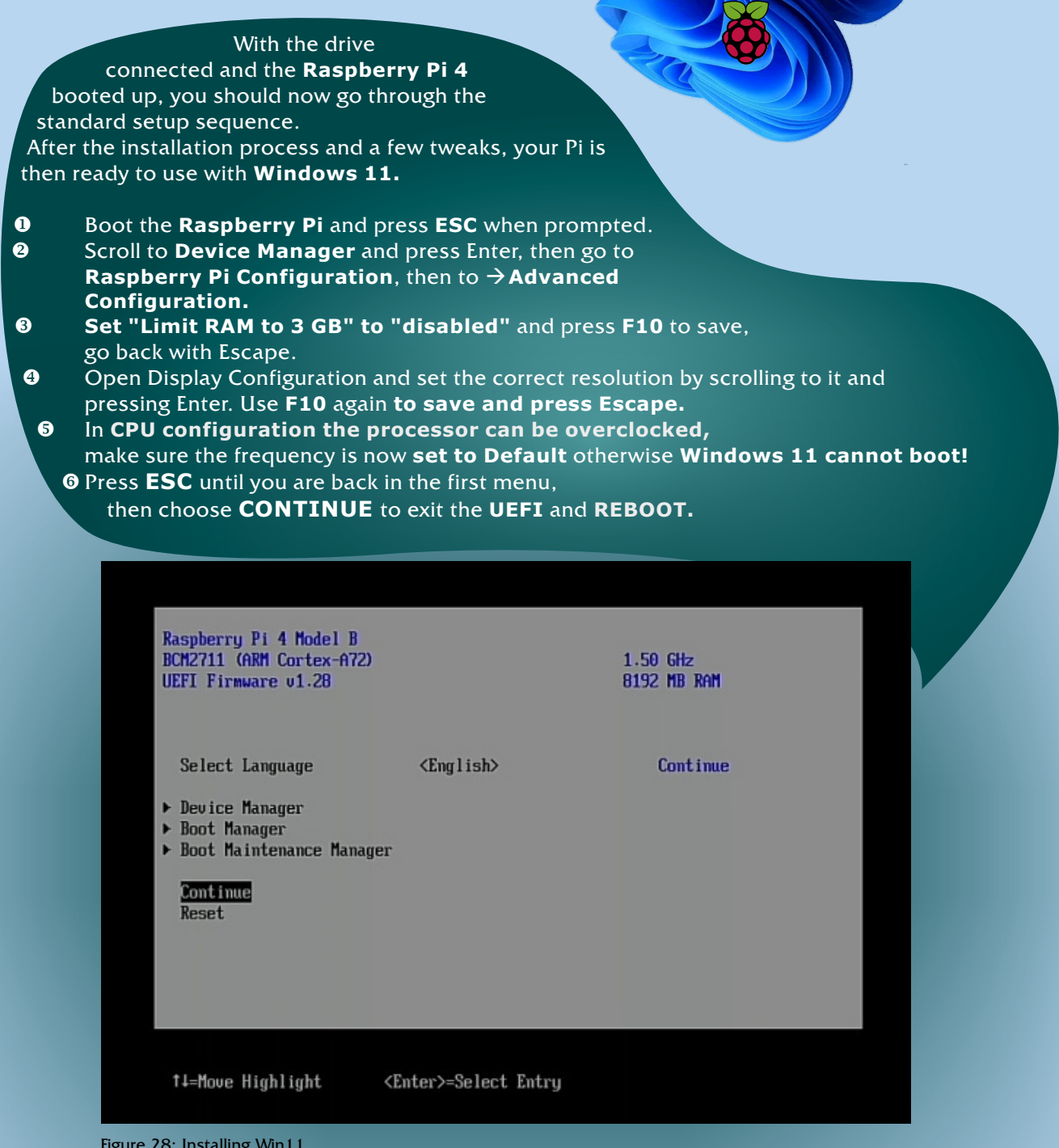

Figure 28: Installing Win11

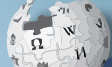

The Unified Extensible Firmware Interface (UEFI) is a

publicly available specification that defines a software interface between an operating system and platform firmware. **UEFI** replaces the legacy **Basic Input/Output System (BIOS)** firmware interface originally present in all IBM PC-compatible personal computers, with most **UEFI** firmware implementations providing support for legacy BIOS services. **UEFI** can support remote diagnostics and repair of computers, even with no operating system installed.

WIKIPEDIA

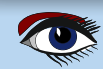

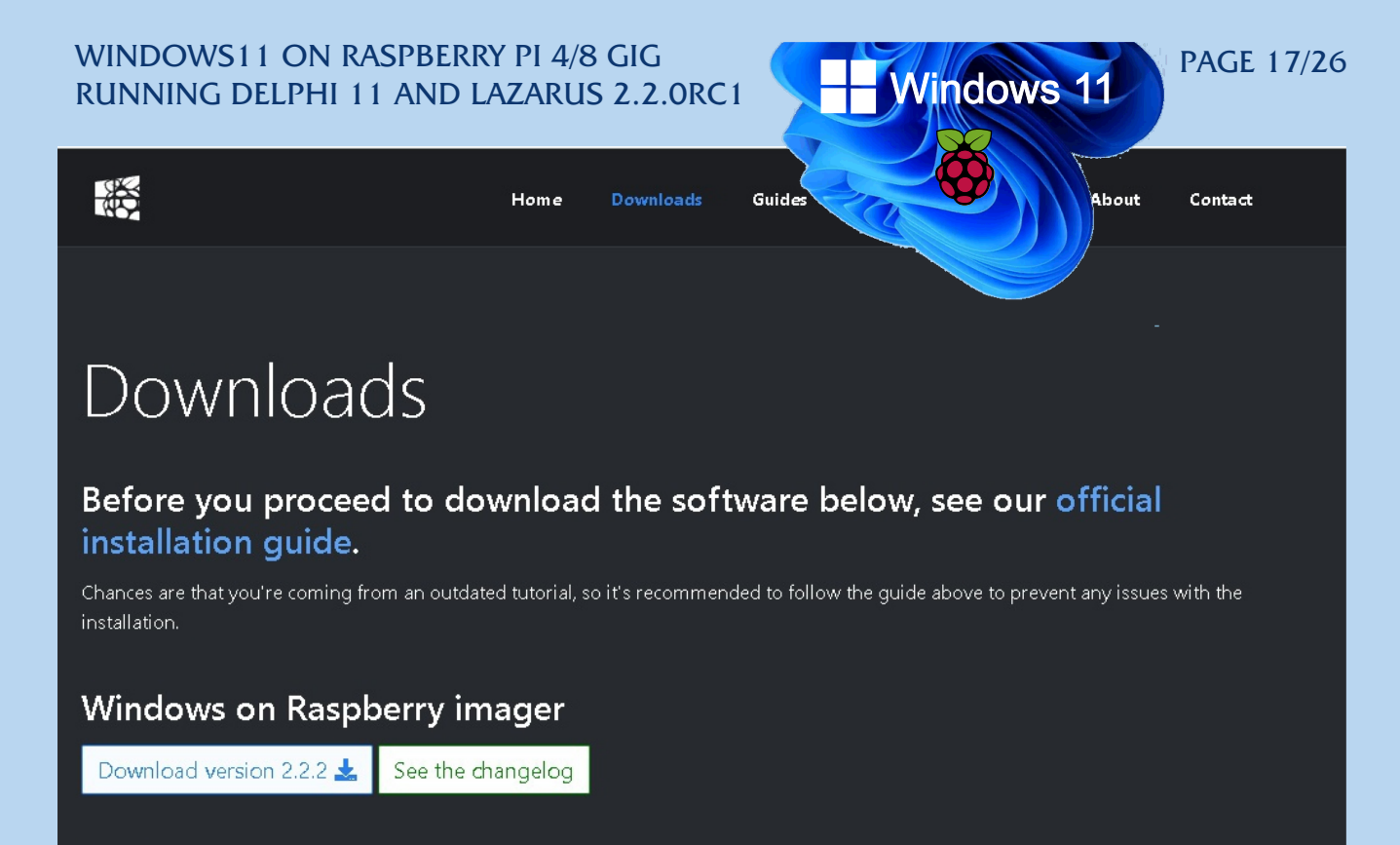

#### **Requirements:**

- a computer with Windows 10 version 1703 or later. (Wine is not supported -- see the PE-based installer for other OSes)
- a Raspberry Pi 2 rev 1.2, 3, 4 or 400. (minimum RAM requirement is 1 GB, but it will generally result in poor performance, especially on boards older than Raspberry Pi 4)
- a good/reliable drive that has at least 8 GB of available space. It can be:
  - an SD card (A1 rating is highly recommended; non-A1 rated cards may be too slow)
  - an USB device (preferably SSD, or any drive that has decent random I/O speeds).

A slow drive can also cause other issues, besides being a bottleneck.

• a Windows 10 ARM64 build 19041 or newer image (including insider builds of Windows 11): WIM/ESD, ISO or FFU

Downloads

Before you proceed to download the software below, see our <u>official</u> <u>installation guide</u>.

Chances are that you're coming from an outdated tutorial, so it's recommended to follow the guide above to prevent any issues with the installation.

# Choose your operating system

Figure at the top 30: Downloading Windows 11 Windows On Raspberry imager (WOR)

WoR\_Release\_2.2.2.zip

Figure at the left 31: Installation Guide

Figure at left bottom 32: Choose your operation system

Blaise Pascal Magazine 101 2021

I have a machine that runs Linux or other OS

I have a Windows machine

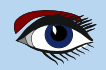

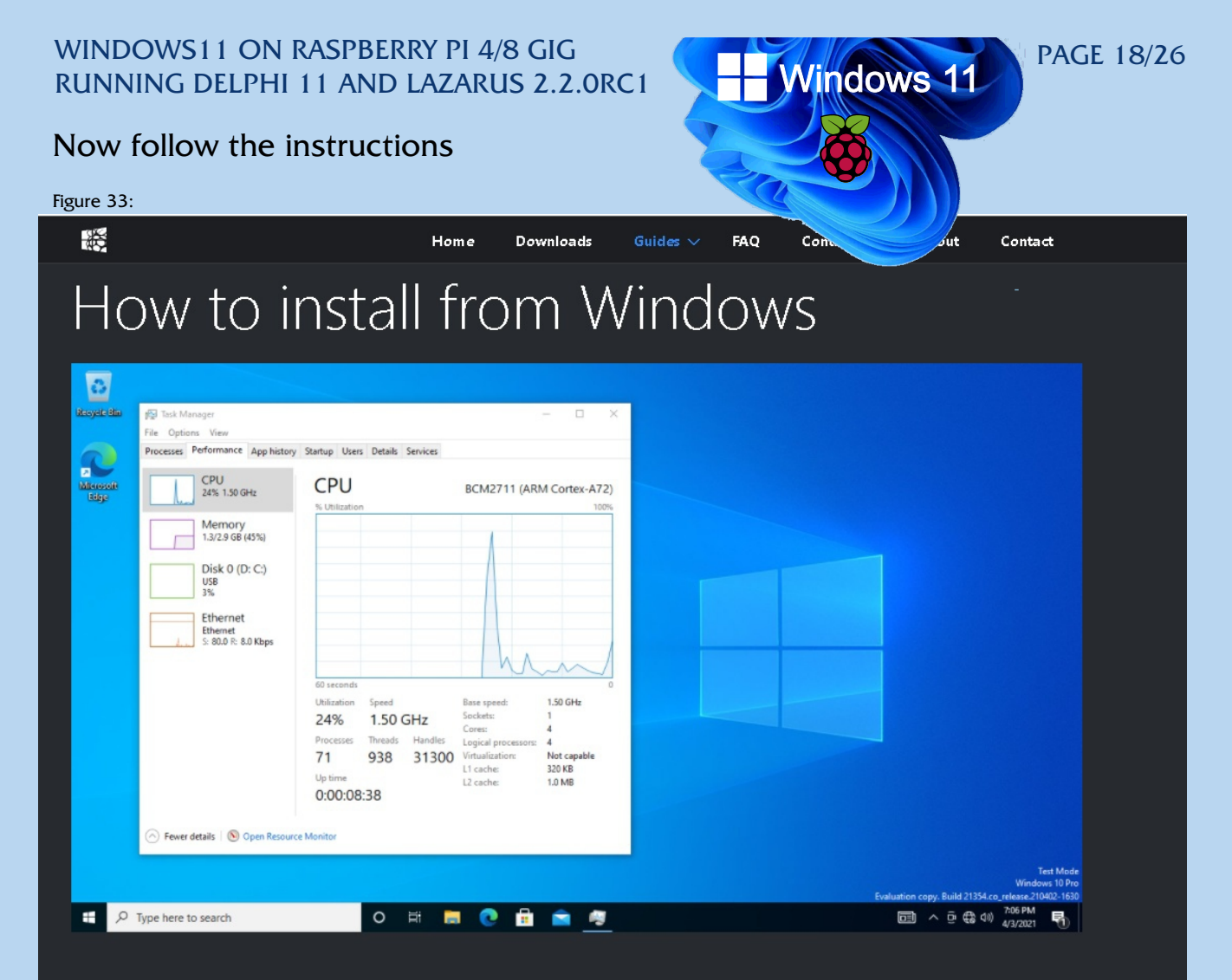

#### Disclaimer

This guide and software presented here are provided "as is", without warranty of any kind. We're not responsible for any damage caused to your devices by following the steps below.

#### Prerequisites

You need a copy of the Windows on Raspberry imager and the things required by it.

It is recommended to temporarily turn off any anti-virus software, so that it doesn't interfere with the installation process.

#### Getting the Windows image

See the Getting Windows images guide.

#### Installing the image

- 1. Connect the drive that you wish to use for the installation.
- 2. Extract the  ${\tt WoR\_Release\_\ldots...zip}$  archive and run the  ${\tt WoR.exe}$  application.

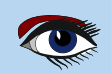

À
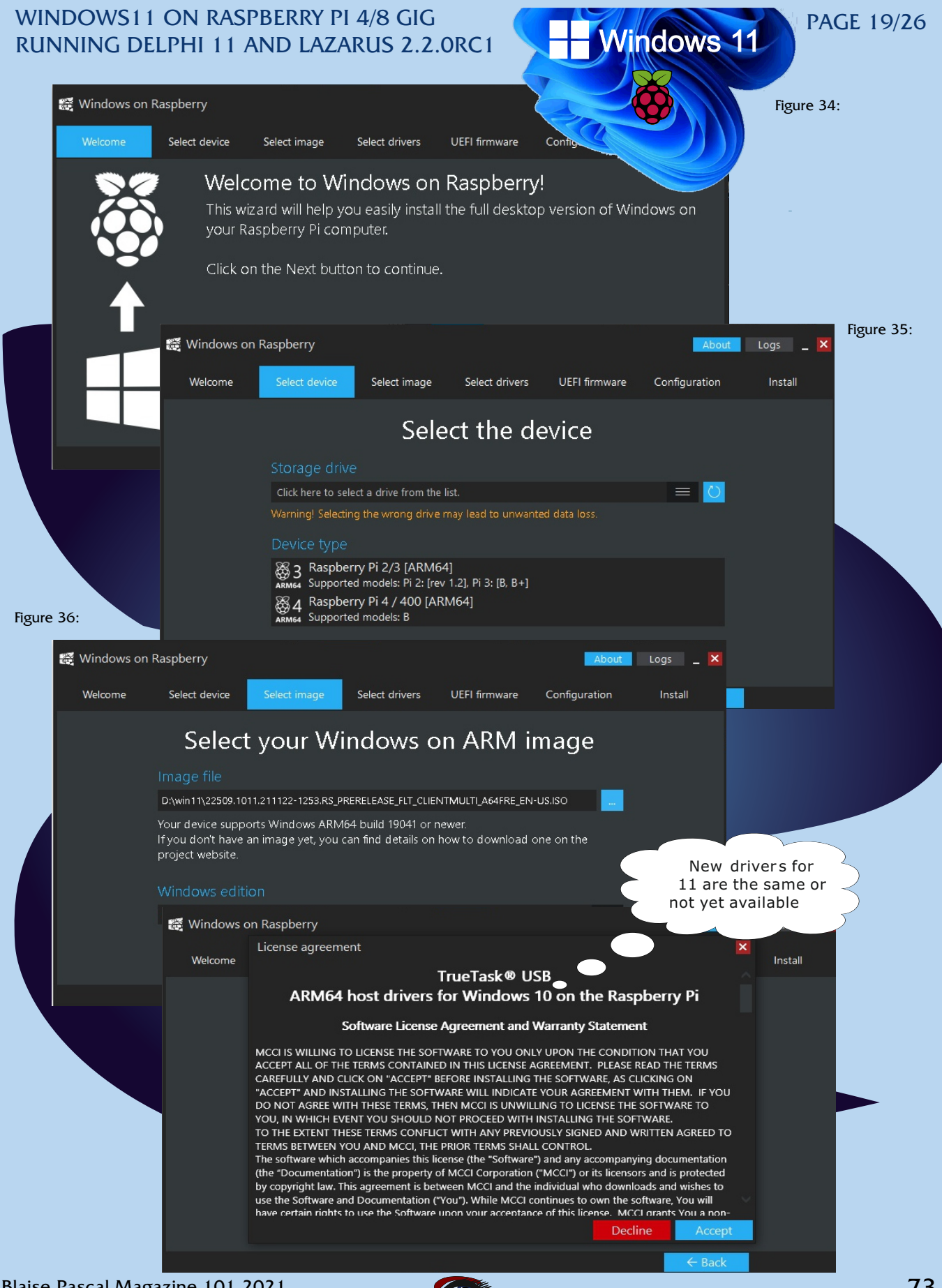

| WINDOWS1                       | 1 on Raspbe<br>Elphi 11 Ani                       | RRY PI 4/8 C<br>D LAZARUS 2                             | GIG<br>2.2.0RC1                            | Windows                                                                                                  | PAGE 20/20           |  |  |  |  |
|--------------------------------|---------------------------------------------------|---------------------------------------------------------|--------------------------------------------|----------------------------------------------------------------------------------------------------|----------------------|--|--|--|--|
| 🧱 Windows on f                 | Raspberry                                         | Figure 38:                                              |                                            |                                                                                                    | About Logs 🗕 🗙       |  |  |  |  |
| Welcome                        | Select device                                     | Select image                                            | Select drivers                             | UEFI firmwa                                                                                              | tion Install         |  |  |  |  |
|                                |                                                   | Co                                                      | nfigurat                                   | ion                                                                                                    |                      |  |  |  |  |
| General                        | Advanced                                          |                                                         |                                            |                                                                                                    | U I                  |  |  |  |  |
| Install option                 | IS                                                |                                                         |                                            | Boot options                                                                                             |                      |  |  |  |  |
| Partition schem                | ne: GUID                                          | Partition Table (GPT                                    | n =                                        | arm_64bit=1<br>enable uart=1                                                                             |                      |  |  |  |  |
| Install image w                | ith: Wind                                         | lows Imaging                                            | ≡                                          | uart_2ndstage=1<br>enable_gic=1<br>armstub=RPI_EFI.fd<br>disable_commandline_tags=<br>disable_overscan=1 | =1                   |  |  |  |  |
| Windows on                     | Raspberry opti                                    | ons                                                     |                                            |                                                                                                    |                      |  |  |  |  |
| Save this c<br>Note: options   | configuration on ex<br>s that are disabled (and   | kit<br>d those in the Advand                            | ed menu) will not t                        | be saved.                                                                                                |                      |  |  |  |  |
| Welcome                        | Select device                                     | Figure 39:<br>Select image                              | Select drivers                             | UEFI firmware Config                                                                                     | uration stall        |  |  |  |  |
|                                |                                                   | Select th                                               | e UEFI 1                                   | firmware                                                                                                 |                      |  |  |  |  |
|                                | Use the late<br>This is the rece<br>has been prev | est firmware av<br>ommended optior<br>riously downloade | vailable on the<br>n. It can be used<br>d. | e server<br>offline too, as long as the pa                                                               | ckage                |  |  |  |  |
|                                | Use a firmv                                       | vare stored on                                          | your comput                                | er                                                                                                    |                      |  |  |  |  |
|                                | Click on the "                                    | " button or drag and                                    | d drop the file here                       |                                                                                                    |                      |  |  |  |  |
|                                | Note: the UEF                                     | l firmware must ha                                      | ave the .zip file ex                       | tension.                                                                                                 |                      |  |  |  |  |
| Figure 40:                     | Figure 40: Installation overview                  |                                                         |                                            |                                                                                                    |                      |  |  |  |  |
| Storage drive<br>Disk 3 - ASMe | edia ASM1153 USB                                  | Device - 931 GB                                         | Drivers j<br>worproj                       | oath<br>ect/RPi-Windows-Drivers                                                                          |                      |  |  |  |  |
| Device type<br>Raspberry Pi 4  | 4 / 400 [ARM64]                                   |                                                         | UEFI firr                                  | nware path                                                                                               |                      |  |  |  |  |
| Operating sys<br>Windows 11 F  | stem<br>Pro build 22509.101                       | 1                                                       | pftf/RPi4                                  |                                                                                                    |                      |  |  |  |  |
| Image deploy<br>Windows Ima    | rer<br>Iging                                      | Parti<br>GPT                                            | tion scheme                                | LZX install co<br>NO                                                                                     | mpression            |  |  |  |  |
| Warning.                       | ! All the data or                                 | your device w                                           | ill be deleted.<br>too late!               | ! Make a backup of you                                                                                   | ur files before it's |  |  |  |  |
|                                |                                                   |                                                         |                                            |                                                                                                    |                      |  |  |  |  |

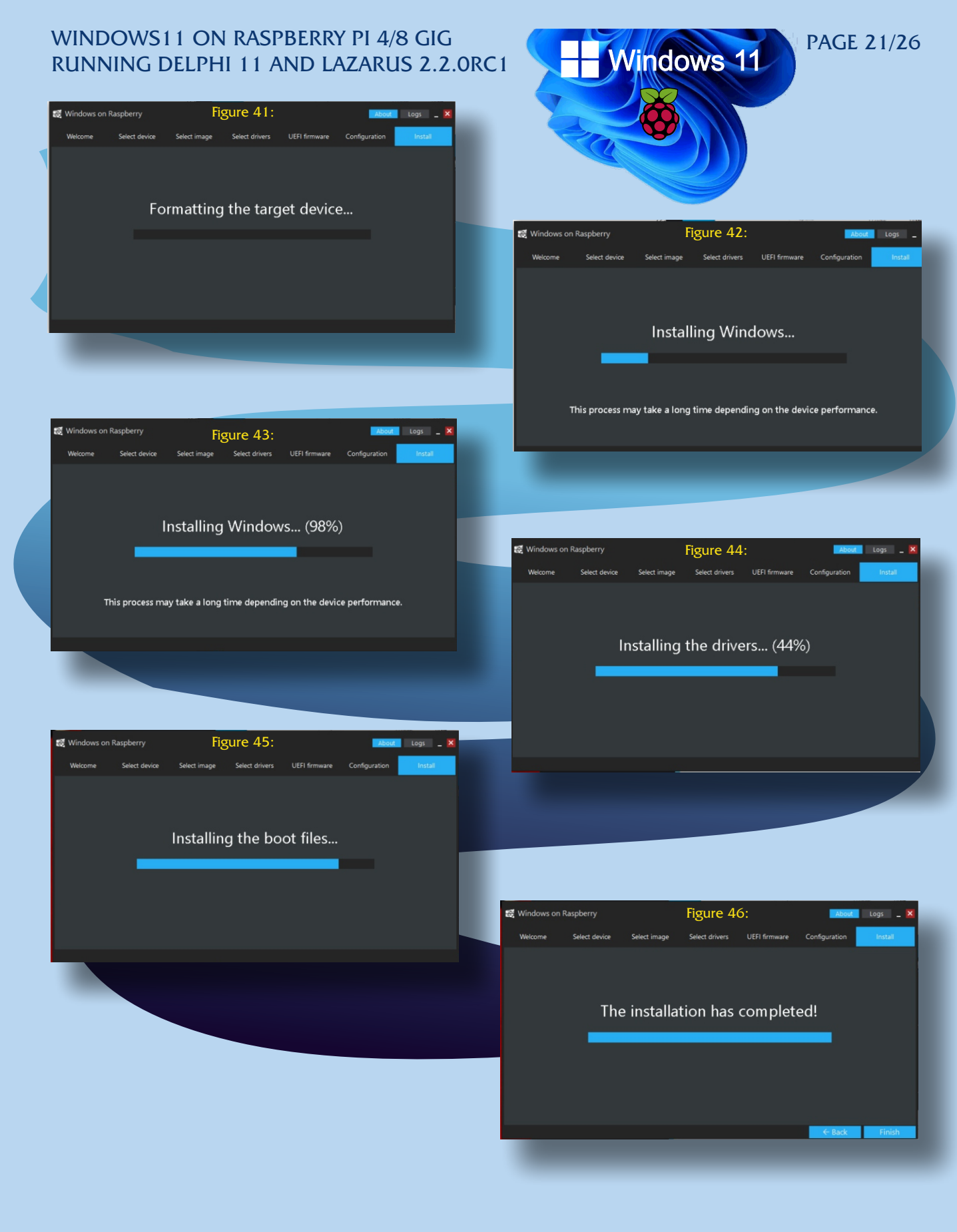

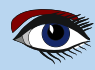

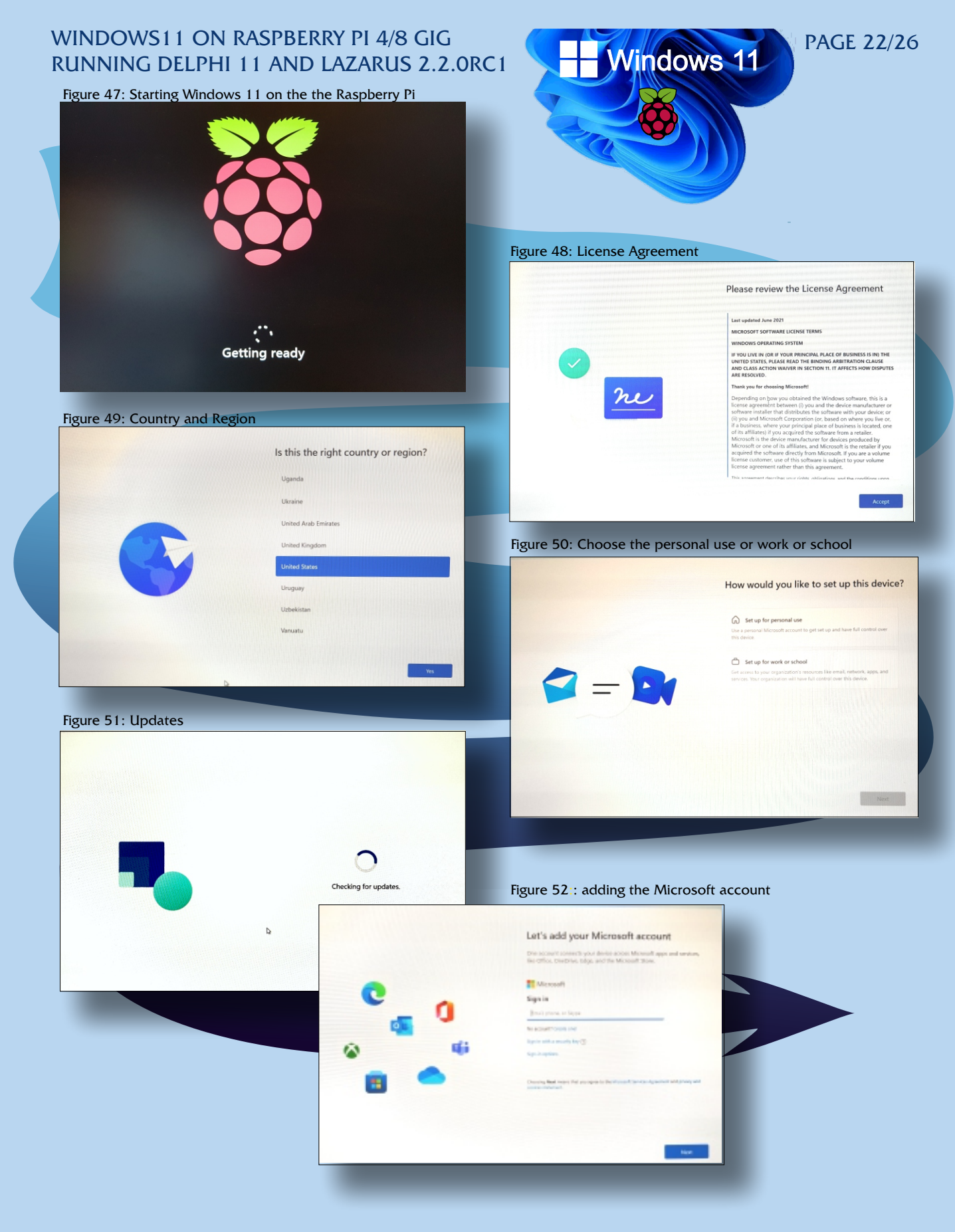

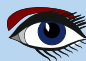

#### WINDOWS11 ON RASPBERRY PI 4/8 GIG PAGE 23/26 Windows 11 RUNNING DELPHI 11 AND LAZARUS 2.2.0RC1 Figure 53: let Microsoft use location? Let Microsoft and apps use your location Detief C edurge System 0 Network & interne Ο Apps Account Time & lar Accessibili Figure 54: Final setting Figure 55: Possibel apps to install t hat are already available 2 Figure 56: Finding your device if you loose it Find my device ¢ g 1. ~ • . ሐ 0 ٦ 0 ٦ 0 0 0 From here on some screenhotsrus of the installment of Lazarus and Ddelphi E) 🖻 🗊 🛝 Sort · 🚍 View Figure 58: Configuring and checking Lazarus installment This PC > D 5.5 Hazarus-2.0.12-fpc-3 + Downk Documer O Music Videos 2 Netw Figure 57: Installing Lazarus 1.44 Figure 59: Opening Lazarus for the first time

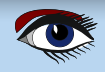

### WINDOWS11 ON RASPBERRY PI 4/8 GIG RUNNING DELPHI 11 AND **LAZARUS 2.2.0RC1**

PAGE 24/26

Windows 11

Figure 60: Lazarus is installed and ready for first use

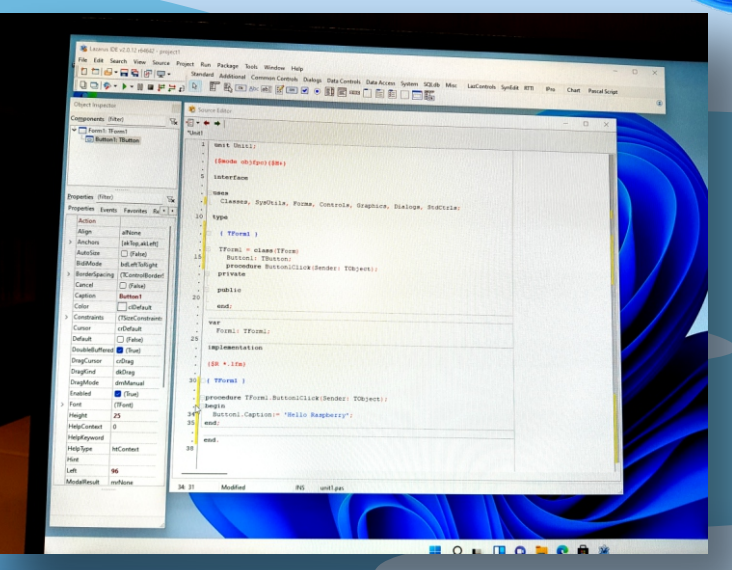

Figure 61: The first progam: Hello Raspberry

Form1

Do

lello Raspberr

Blaise Pascal Magazine 101 2021

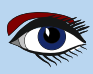

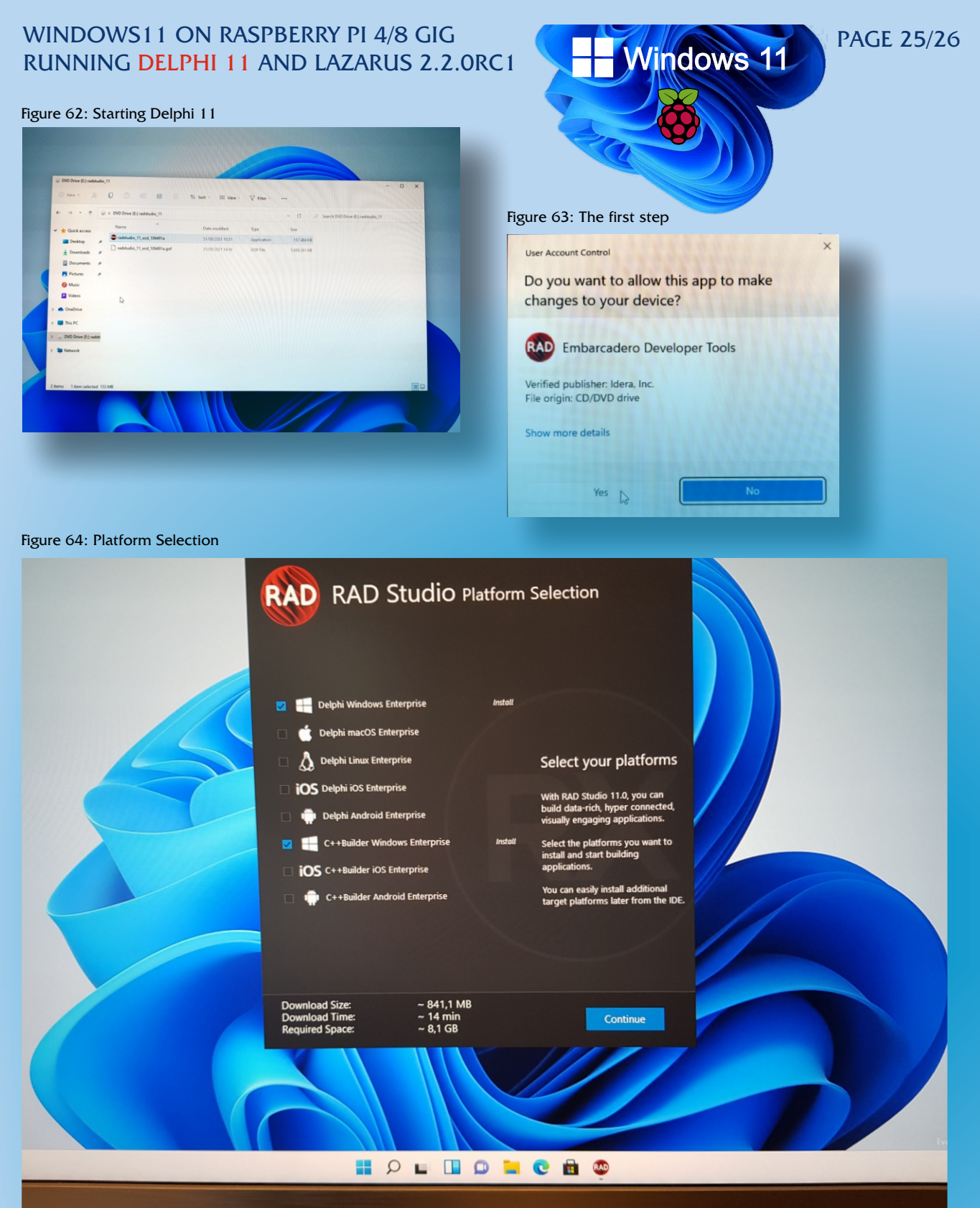

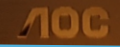

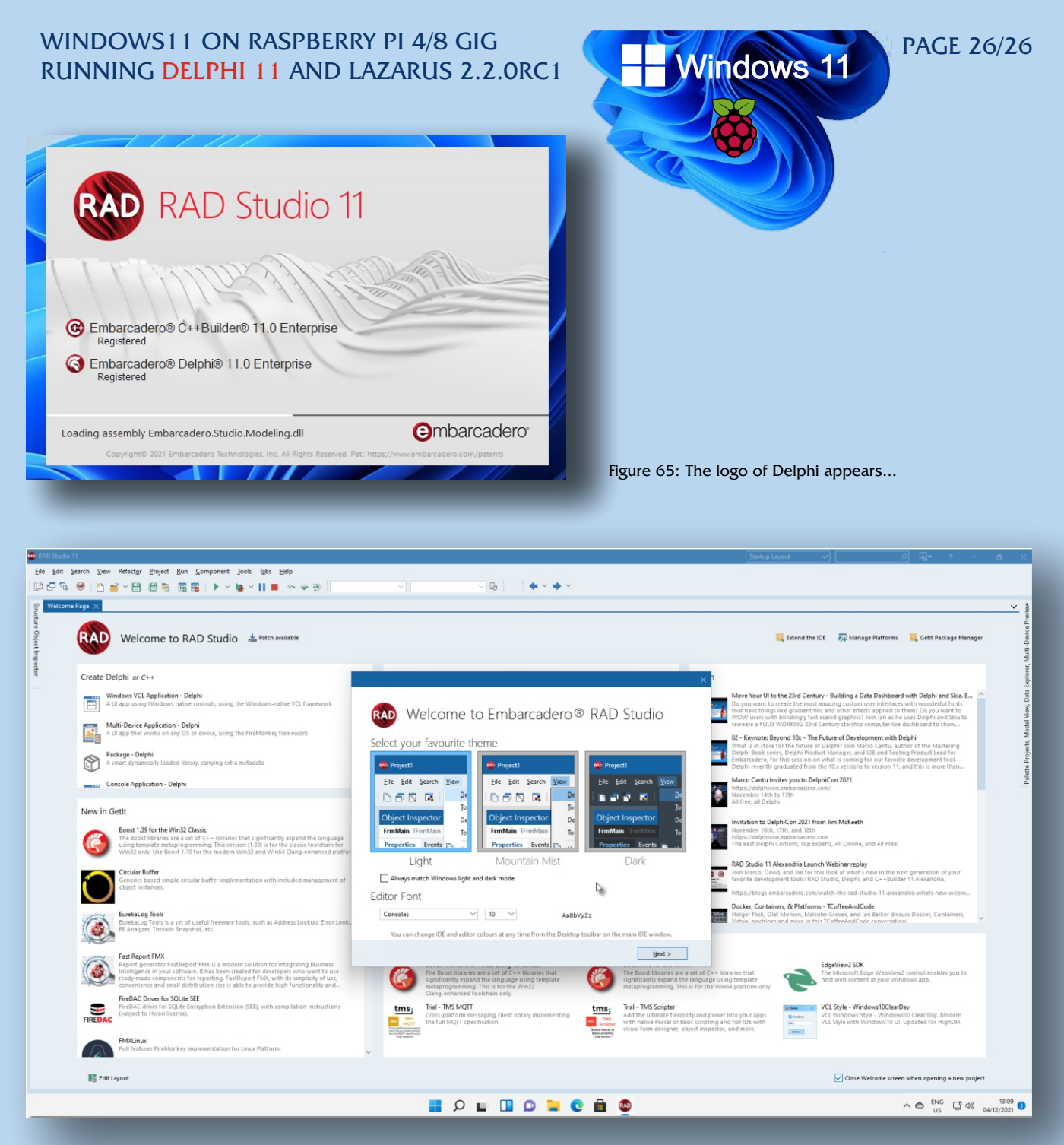

Figure 66: The last step Deelphi opens with its "Welcome Menu"

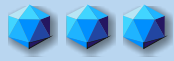

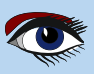

### BLAISE PASCAL MAGAZINE

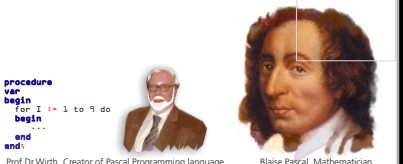

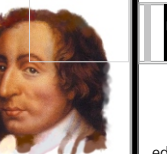

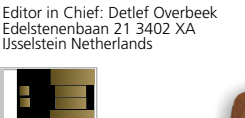

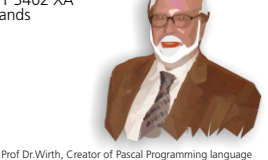

editor@blaisepascalmagazine.eu https://www.blaisepascalmagazine.eu

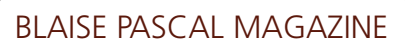

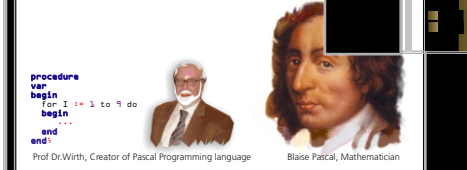

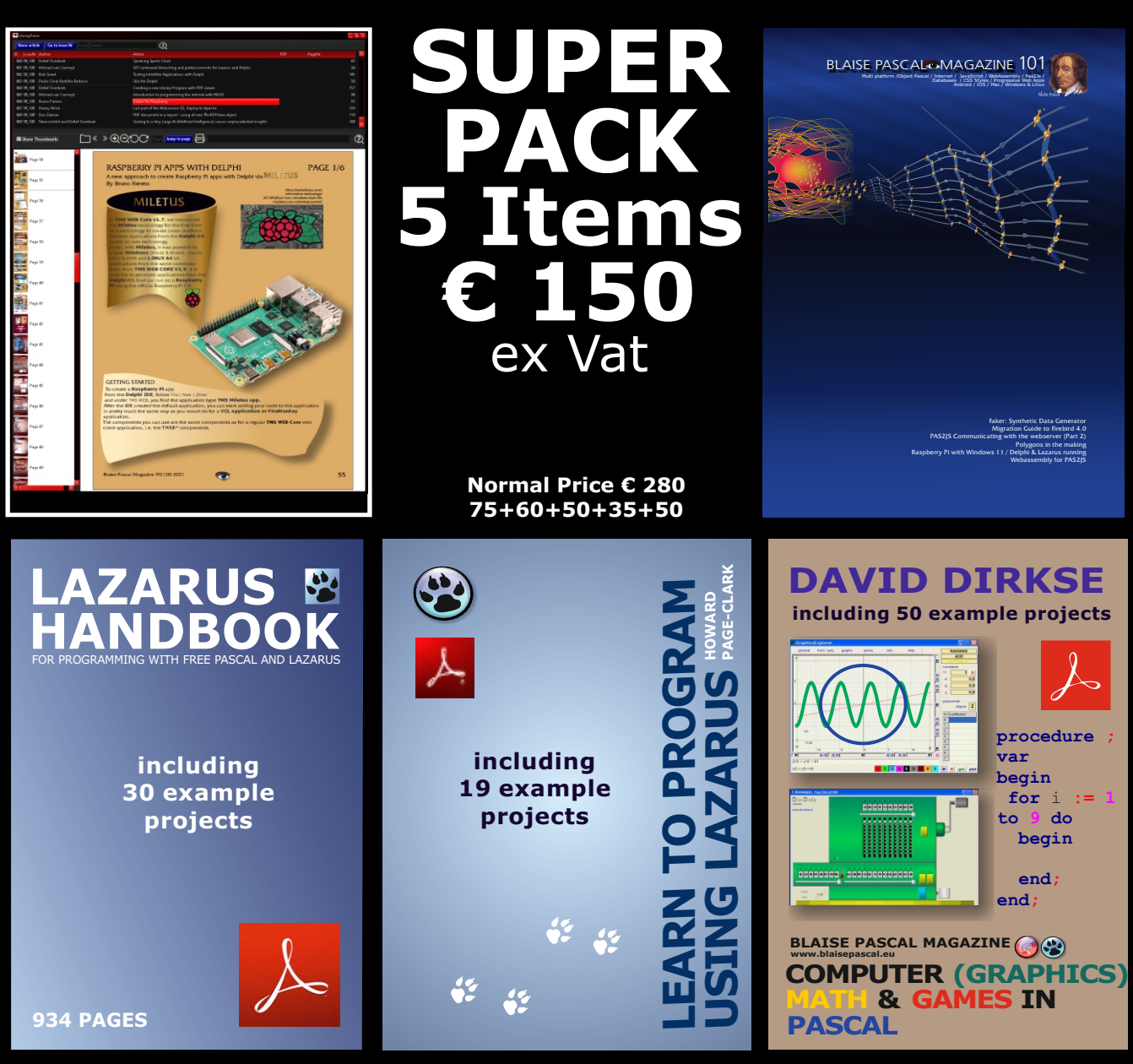

- 1. One year Subscription
- The newest LIB Stick 2. - including Credit Card USB stick
- Lazarus Handbook Personalized 3. -PDF including Code

- 4. Book Learn To Program using Lazarus PDF including 19 lessons and projects
- **Book Computer Graphics Math & Games** 5. book + PDF including  $\pm 50$  projects

https://www.blaisepascalmagazine.eu/product-category/special-offer/

By Michaël Van Canneyt

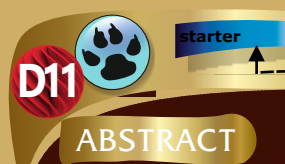

The Free Pascal and Lazarus foundation sponsored development of aWebAssembly backend for FPC. The backend is now usable in production, and we'll show how to work with it in this article

### **1** INTRODUCTION

WebAssembly (Wasm) is gaining traction: Starting out as a way to make Javascript run faster in the browser (Asm.js), it has now become a full description of a runtime engine, designed to run bytecode in a safe way, regardless of where the code is running: https://webassembly.org/

All Major browsers support the running of **WebAssembly** byte code, **Node.JS** and **Deno.** Not only that, but major languages (**C/C++,Rust, C#**) can be compiled to **WebAssembly** using a special libc library, thus allowing a **C#, C/C+**+ program to run in the browser.

The developers at Mozilla took it even a step further:

because **WebAssembly** is designed to be safe, sensitive parts of the browser are converted to **WebAssembly**, and then converted back to **C++**, thus guaranteeing that the resulting code is completely sandboxed and will not be able to penetrate into the rest of the browser.

A **webassembly** program can now be run in the browser, but also on a server, as part of **Javascript** runtimes such as **Node.JS** or **Deno**, or using a dedicated runtime:

wasmtime https://wasmtime.dev/ \*is used creating the .exe file
or wasmer: https://wasmer.io/

Both provide a command-line runtime engine that can load a **WebAssembly** file and run the code in it. They allow access to the filesystem and interaction with the console through a common **API** to allow the **WebAssembly** code to interact with the host environment. This **API** is called **WASI** (*which is an acronym for WebAssembly System Interface*): https://wasi.dev/

Since some time, the Free Pascal compiler can emit **Webassembly** code, which also relies on the **WASI API** to talk to the host environment. The **WebAssembly** backend is meanwhile sufficiently mature to compile many of the packages and units supplied with **Free Pascal**.

The Goto statement is not yet implemented, but this is a matter of time before it is implemented. In this article, we explore how to make use of this new compiler backend.

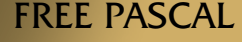

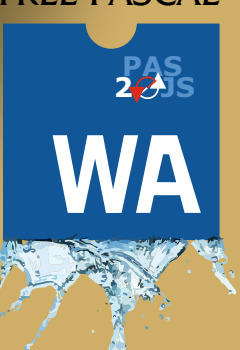

# PAGE 1/17

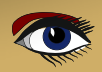

### **2** INSTALLATION

The Free Pascal WebAssembly compiler is not yet officially released. This means that you must build it yourself if you wish to use it. The Free Pascal WebAssembly compiler makes use of the linker of the LLVM project. So, the first step is to install the LLVM linker. The LLVM linker is part of LLVM, and can be downloaded here for Windows:

https://github.com/llvm/llvm-project/releases/download/llvmorg-12.0.1/LLVM-12.0.1

The installer will ask you if it must add the folder with binaries to the path: you must instruct it to do so. When it is done, you must copy the application wasm-ld.exe to wasm32-wasi-wasm-ld.exe, as the latter is what the compiler expects to find. For **Linux** and **MacOS**, the package manager can be used to install **llvm**. For example, on **Linux Ubuntu 20.04** this is done using:

apt install lld-12 ln -sf /usr/lib/llvm-12/bin/wasm-ld ~/bin/wasm32-wasi-wasm-ld

For **MacOS**, the macports system can be used to install **llvm-12**. Obviously, you need to have the latest **Free Pascal** compiler installed. If you have the latest version of the **Lazarus IDE** installed, then you will have an up-to date compiler installed as well. The following commands assume that the **Free Pascal** compiler is installed on your system, and that the **fpc.exe** binary is in your **PATH**.

Using the installed compiler the **Free Pascal webassembly cross-compiler** must be built. This must be done with the latest sources of **FPC.** somewhere on your system, use git to clone the latest sources (the following must be executed in a command-line window): git clone https://gitlab.com/freepascal.org/fpc/source.git fpc. It shows a list where you can choose the operating system

When git has completed the clone operation, build the cross compiler. This can be done with the following commands:

cd fpc make all OS\_TARGET=wasi CPU\_TARGET=wasm32 BINUTILSPREFIX= OPT="-0-" PP=fpc cd compiler\utils make all cd ..\...

If all goes well, you will have built a ppcrosswasm32.exe compiler. This new compiler can be installed with the following command:

```
make install OS_TARGET=wasi CPU_TARGET=wasm32 BINUTILSPREFIX= OPT="-O-"
PP=fpc
cd compiler\utils
make install
cd ..\..
```

This will install a newer version of the fpc binary. More detailed information on building and installing the **Free Pascal** compiler can be found on https://wiki.freepascal.org/Installing the Free Pascal Compiler

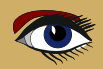

### c:\FPC>fpc -Twasi -Pwasm32 helloworld.pp Free Pascal Compiler version 3.3.1 [2021/12/24] for wasm32 Copyright (c) 1993-2021 by Florian Klaempfl and others Target 0S: The WebAssembly System Interface (WASI) compiling helloworld.pp (or helloworld.pas) Linking helloworld.wasm lines compiled, 0.1 sec ::\FPC>. doc examples fpmkinst fpmkinst Date modified: 24/12/2021 17:00 File folder Figure 1: Compiling a webassembly program G COMPILING FOR WEBASSEMBLY Compiling with the Free Pascal Webassembly Compiler is not different from compiling for any other supported platform. We'll start with the simplest Free **Pasca**l program, which we'll save somewhere in a file called helloworld.pas: program helloworld; begin Writeln('Hello, world!'); end To compile this program from the command-line, the following can be done:

#### fpc -Twasi -Pwasm32 helloworld.pas

The compiler will compile and if all went well, you'll see some output as in figure 1 on page 3. Alternatively, the following completely equivalent command can be used:

#### ppcrosswasm32 helloworld.pas (or helloworld.pp)

To compile for **WebAssembly** in **Lazarus**, there are several options, depending on which version of Lazarus you are using.

For all options, you must disable the generation of debug information in the **Project Options Dialog** under the page compiler **options - debugging.** 

For the officially released version, there are 2 options to choose from. The first one is easiest, but has a drawback: In the **Tools-Options** dialog, select the ppcrosswasm32.exe from the following directory:

#### $C:\FPC\3.2.2\bin\i386-Win32$

This is shown in figure 2 on page 4.
After doing this, every project you compile will be compiled for WebAssembly.
(and that includes the IDE itself if you decide to rebuild it)
Obviously this is normally not desirable, in practice only certain projects will be compilable for WebAssembly. The better way is to use the Compile commands from the project options, as shown in figure 3 on page 5.

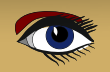

Page 3/17

| (riiter)                                                                                                    | Max recent file                                                                                                    | es Max recent proj                                                                                                    | ect files  |
|----------------------------------------------------------------------------------------------------|----------------------------------------------------------------------------------------------------|----------------------------------------------------------------------------------------------------|------------|
| Environment     General     General     Golgent ToolBar     Golgent ToolBar     G | I0     I     I     Open last ;     Multiple Lazaru     Lazarus directo     C:\lazarus\     Compiler execut     C:\FPC\3.2.2     "Make" execut     C:\FPC\3.2.2     "Make" execut     C:\FPC\3.2.2     "Make" execut     C:\Users\DEV     Compiler mess     Compiler mess | js         project and packages at start         us instances       open files in a running         ory (default for all projects)         utable (e.g. fpc.exe)         vbin\i386-Win32\ppcrosswasm32.e.         rectory         vsource         sable         vbin\i386-win32\make.exe         vbin\i386-win32\make.exe         vbin\i386-win32\make.exe         validing test projects         /ELO~1\AppData\Local\Temp\         ages language file (*.msg) | g instance |

Figure 2: Selecting the webassembly compiler

The Execute Before command can be used to run the crosscompiler. For this all options after **Call** on must be set, and the command must be set to

C:\FPC\3.2.2\bin\i386-Win32\ppcrosswasm32 \$(ProjFile)

You can add any other command-line options that you wish to have. Under Parsers, select **FPC.** This tells the **IDE** to parse the output of the command as it would parse **FPC** output. Then, under the **Compiler** section, disable all the **CALL on** options. After this, when you compile, it will be as if you compile a program for the native OS on which

After this, when you compile, it will be as if you compile a program for the native OS on which the IDE is running, see figure 4 on page 5.

If you are using the development version of Lazarus, the above options will still work. However, with the development version it is even easier to compile for webassembly with the development version. It is sufficient to select wasm32 as the target processor, and wasi as the target OS, as shown in figure 5 on page 5. The compiled file will also have the correct extension (.wasm) for Lazarus sources of December 28 2021 or later. Or version of Lazarus 2.2.0

### RUNNING A WEBASSEMBLY PROGRAM NATIVELY

Now that we've succesfully compiled a simple webassembly program, we of course will want to run it. For this, we can use the wasmer or wasmtime command-line **WebAssembly** runtimes. The runtime command can be downloaded from:

https://github.com/bytecodealliance/wasmtime/releases/tag/v0.32.0

Once installed, running the generated webassembly is easy. In a command-line terminal, run the following command in the **WEBASSEMBLY** project directory: wasmtime helloworld.wasm

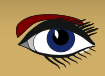

Page 5/17

| (filter)                 |                                                                                                    |                                                                                                    |                                                                                                    |
|--------------------------|----------------------------------------------------------------------------------------------------|----------------------------------------------------------------------------------------------------|----------------------------------------------------------------------------------------------------|
| ⊡. Project Op            | Tx.                                                                                                    | Build modes Default                                                                                                    |                                                                                                    |
|                          | tions                                                                                                    |                                                                                                    |                                                                                                    |
| Applicat                 | tion                                                                                                    | 🔲 Create Makefile                                                                                                    |                                                                                                    |
| - Forms                  | Editor                                                                                                    | Execute before                                                                                                    |                                                                                                    |
| - Session                |                                                                                                    | Call on: 🔽 Compile                                                                                                    | 🔽 Build 🔽 Run                                                                                                    |
| - Version                | Info                                                                                                    | Command: C:\FPC\3.2.                                                                                                    | :\bin\j386-Win32\ppcrosswasm32.exe \$(ProjFile) ▼                                                                                                    |
| - i18n                   | Les                                                                                                    | Parsers: 🔲 make                                                                                                    |                                                                                                    |
| Miscella                 | neous                                                                                                    | Pas2J5                                                                                                    |                                                                                                    |
| Paths                    | ptions                                                                                                    | Show all out                                                                                                    | Jut lines                                                                                                    |
| Config a                 | and Target                                                                                                    |                                                                                                    |                                                                                                    |
| - Parsing<br>- Compila   | ition and Linking                                                                                                    | Compiler                                                                                                    |                                                                                                    |
| - Debugg                 | ing                                                                                                    | Call on: Compile                                                                                                    | 🗖 Build 🗍 Run                                                                                                    |
| Verbosi<br>Messag        | es                                                                                                    | Command: \$(CompPath                                                                                                    |                                                                                                    |
| Custom                   | Options                                                                                                    | Execute after                                                                                                    |                                                                                                    |
| Addition                 | ns and Overrides<br>r: Commands                                                                                                    | Call on: 🔽 Compile                                                                                                    | 🔽 Build 🔽 Run                                                                                                    |
|                          |                                                                                                    | Command:                                                                                                    | 😼 Source Editor                                                                                                    |
|                          |                                                                                                    | Parsers: make                                                                                                    |                                                                                                    |
|                          |                                                                                                    | FPC                                                                                                    | Project1                                                                                                    |
|                          |                                                                                                    | Pas2JS                                                                                                    | putlines 1 program Project1:                                                                                                    |
| I Set compile            | r options as default                                                                                                    |                                                                                                    | , , ,                                                                                                    |
| , Dec complie            | a options as act date                                                                                                    |                                                                                                    | . Begin                                                                                                    |
| Help                     | Sh                                                                                                    | ow Options Test                                                                                                    | Export . writeln('Begin end');                                                                                                    |
|                          |                                                                                                    |                                                                                                    | 5 end.                                                                                                    |
| Figure 3: Us             | sing the webassembly cor                                                                                                    | npiler for a single p                                                                                                    | oject                                                                                                    |
|                          |                                                                                                    |                                                                                                    | Messages                                                                                                    |
|                          |                                                                                                    |                                                                                                    | OFree Pascal Compiler version 3.3.1 [2021/12/24] for wasm32                                                                                                    |
|                          |                                                                                                    |                                                                                                    |                                                                                                    |
|                          |                                                                                                    |                                                                                                    |                                                                                                    |
| Fig                      | gure 4: Compilation with t                                                                                                    | he webassembly co                                                                                                    | mpiler                                                                                                    |
|                          |                                                                                                    |                                                                                                    |                                                                                                    |
|                          |                                                                                                    | Options for Proj                                                                                                    | ct: helloworld                                                                                                    |
|                          | (filber)                                                                                                    | Build modes                                                                                                    | Default V                                                                                                    |
| mettowortt               | - Project Options                                                                                                    |                                                                                                    |                                                                                                    |
| 1                        | - Indjacetopolonis                                                                                                    |                                                                                                    |                                                                                                    |
|                          | - Application                                                                                                    | Config files                                                                                                    |                                                                                                    |
| . b                      | - Application<br>- Forms                                                                                                    | Config files                                                                                                    | lard compiler config file (fpc.cfg) (If not checked: -n)                                                                                                    |
|                          | - Application<br>- Forms<br>- FPD oc Editor<br>- Session                                                                                                    | Config files<br>Use stan<br>Use addi                                                                                                    | lard compiler config file (Fpc.cfg) (If not checked: -n)<br>ional compiler config file (@)                                                                                                    |
| . L                      | Application<br>Forms<br>FPDoc Editor<br>Session<br>Version Info                                                                                                    | Config files Use stan Use addi extrafpo                                                                                                    | lard compiler config file (Fpc.cfg) (IF not checked: -n)<br>ional compiler config file (@)<br>cfig                                                                                                    |
| 5 e                      | - Application<br>- Forms<br>- FPDoc Editor<br>- Session<br>- Version Info<br>- Resources<br>- it 29                                                                                                    | Config files<br>Use stan<br>Use addi<br>extrefpt                                                                                                    | lard compiler config file (fpc.cfg) (If not checked:-n)<br>ional compiler config file (@)<br>cfig                                                                                                    |
| 5 e<br>6                 | - Application<br>- Forms<br>- FPDoc Editor<br>- Session<br>- Version Info<br>- Resources<br>- i18n<br>- Miscellaneous                                                                                                    | Config files<br>Use stan<br>Use addi<br>extrafpo<br>Target platfo<br>Target OS (-T                                                                                                    | lard compiler config file (fpc.cfg) (If not checked: -n)<br>ional compiler config file (@)<br>cfg<br>m<br>Wasi                                                                                                    |
| . ປ                      | - Application<br>- Forms<br>- FPDoc Editor<br>- Session<br>- Version Info<br>- Resources<br>- i18n<br>- Miscellaneous<br>- Debugger                                                                                                    | Config files<br>Use stan<br>Use addi<br>extrafpo<br>Target platfo<br>Target CS (-T<br>Target CPU fi                                                                                                    | lard compiler config file (fpc.cfg) (if not checked: -n)<br>ional compiler config file (@)<br>cf.y<br>m<br>wasi v<br>mily (-f?) wasm32 v                                                                                                    |
| 5. e                     | <ul> <li>Application</li> <li>Forms</li> <li>FPDoc Editor</li> <li>Session</li> <li>Version Info</li> <li>Resources</li> <li>'118n</li> <li>Miscellaneous</li> <li>Debugger</li> <li>Web Project (pas2js)</li> <li>Language Exceptions</li> </ul>                                                                                                    | Config files<br>Use stan<br>Use addi<br>extrafpo<br>Target platfo<br>Target CPU f                                                                                                    | Hard compiler config file (Fpc.cfg) (If not checked: -n)<br>ional compiler config file (@)<br>cfg<br>m<br>Wasi<br>milly (-P) wasm32<br>sor(-fC) (Default)                                                                                                    |
| - b<br>- b<br>- 5 e<br>6 | <ul> <li>Application</li> <li>Forms</li> <li>FPDoc Editor</li> <li>Session</li> <li>Version Info</li> <li>Resources</li> <li>i18n</li> <li>Miscellaneous</li> <li>Debugger</li> <li>Web Project (pas2is)</li> <li>Language Exceptions</li> <li>Compiler Options</li> </ul>                                                                                                    | Config files<br>Use stan<br>Use addi<br>extrafpor<br>Target platfo<br>Target OS (-T<br>Target CPU fi<br>Target proce                                                                                                    | Hard compiler config file (Fpc.cfg) (If not checked: -n)<br>ional compiler config file (@)<br>cfg<br>m<br>Wasi<br>mily (-P) wasm32<br>sor (-Cp) (Default)<br>V                                                                                                    |
| 5 e<br>6                 | <ul> <li>Application</li> <li>Forms</li> <li>FPDoc Editor</li> <li>Session</li> <li>Version Info</li> <li>Resources</li> <li>i18n</li> <li>Miscellaneous</li> <li>Debugger</li> <li>Web Project (pas2js)</li> <li>Language Exceptions</li> <li>Compiler Options</li> <li>Paths</li> </ul>                                                                                                    | Config files<br>Use stan<br>Use addi<br>extrafpor<br>Target platfo<br>Target OS (-T<br>Target proce<br>Target proce                                                                                                    | lard compiler config file (Fpc.cfg) (IF not checked: -n)<br>ional compiler config file (@)<br>cfg<br>m<br>Wasi v<br>mily (-P) wasm32 v<br>sor (-Cp) (Default) v<br>c options                                                                                                    |
| . 1<br>5 6<br>6          | Application     Forms     FPDoc Editor     Session     Version Info     Resources     i18n     Miscellaneous     Debugger     Web Project (pas2js)     Language Exceptions     Compiler Options     Paths <b>Config and Target</b> Parsing                                                                                                    | Config files<br>Use stan<br>Use addi<br>extrafpor<br>Target platfo<br>Target OS (-T<br>Target CPU fi<br>Target cPU fi<br>Target proce                                                                                                    | lard compiler config file (Fpc.cfg) (IF not checked:-n)<br>ional compiler config file (@)<br>cf.g.<br>m<br>Wasi<br>imily (-P) wasm32<br>sor (-Cp) (Default)<br>c options<br>i application (-WG, ignored)                                                                                                    |
| 5 6<br>6                 | <ul> <li>Application</li> <li>Forms</li> <li>FPDoc Editor</li> <li>Session</li> <li>Version Info</li> <li>Resources</li> <li>i18n</li> <li>Miscellaneous</li> <li>Debugger</li> <li>Web Project (pas2js)</li> <li>Language Exceptions</li> <li>Compiler Options</li> <li>Paths</li> <li>Compilation and Linking</li> </ul>                                                                                                    | Config files<br>Use stan<br>Use addi<br>extrafper<br>Target platfor<br>Target OS (-T<br>Target CPU fr<br>Target cPU fr<br>Target proce<br>Target-specifi<br>Win32 gr                                                                                | Hard compiler config file (Fpc.cfg) (IF not checked:-n)<br>tional compiler config file (@)<br>cfig<br>m<br>Wasi<br>wasm32<br>sor (-Cp) (Default)<br>c options<br>i application (-WG, ignored)                                                                                                    |
| 5 6<br>6                 | <ul> <li>Application</li> <li>Forms</li> <li>FPDoc Editor</li> <li>Session</li> <li>Version Info</li> <li>Resources</li> <li>i18n</li> <li>Miscellaneous</li> <li>Debugger</li> <li>Web Project (pas2js)</li> <li>Language Exceptions</li> <li>Compiler Options</li> <li>Paths</li> <li>Compilation and Linking</li> <li>Debugging</li> <li>Verbosity</li> </ul>                                                                                                    | Config files<br>Use stan<br>Use addi<br>extrafpor<br>Target platfo<br>Target CPU fi<br>Target CPU fi<br>Target cPU fi<br>Target proce                                                                                                    | Hard compiler config file (fpc.cfg) (if not checked: -n)<br>tional compiler config file (@)<br>cfg<br>m<br>Wasi<br>wasm32<br>sor (-Cp) (Default)<br>c options<br>i application (-WC, ignored)<br>Figure 5: Using the                                                                                                    |
| 5 6<br>6                 | <ul> <li>Application</li> <li>Forms</li> <li>FPDoc Editor</li> <li>Session</li> <li>Version Info</li> <li>Resources</li> <li>i18n</li> <li>Miscellaneous</li> <li>Debugger</li> <li>Web Project (pas2js)</li> <li>Language Exceptions</li> <li>Compiler Options</li> <li>Paths</li> <li>Compilation and Linking</li> <li>Debugging</li> <li>Verbosity</li> <li>Messages</li> </ul>                                                                                                    | Config files<br>Use stan<br>Use addi<br>extrafpo<br>Target platfo<br>Target CPU f<br>Target CPU f<br>Target proce<br>Target-specif                                                                                                    | Hard compiler config file (fpc.dg) (if not checked:-n)<br>tional compiler config file (@)<br>df:g<br>m<br>Wasi<br>Wasi<br>willy (+P) wasm32<br>sor (-Cp) (Default)<br>c options<br>i application (+WG, ignored)<br>Figure 5: Using the<br>webassembly compiler                                                                                     |
| 5 6<br>6                 | <ul> <li>Application</li> <li>Forms</li> <li>FPDoc Editor</li> <li>Session</li> <li>Version Info</li> <li>Resources</li> <li>i18n</li> <li>Miscellaneous</li> <li>Debugger</li> <li>Web Project (pas2js)</li> <li>Language Exceptions</li> <li>Compiler Options</li> <li>Parting</li> <li>Compilation and Linking</li> <li>Debugging</li> <li>Verbosity</li> <li>Messages</li> <li>Custom Options</li> </ul>                                                                                                    | Config files<br>Use stan<br>Use addi<br>extrafpo<br>Target platfo<br>Target CPU f<br>Target CPU f<br>Target proce<br>Target-specif                                                                                                    | Hard compiler config file (Fpc.drg) (IF not checked: -n)         ional compiler config file (@)         drgg         m         Wasi         wasi         will (+P)         wasm32         sor (-Cp)         (Default)         c options         i application (+WG, ignored)         Figure 5: Using the webassembly compiler for a single project |
| 5 6<br>6                 | <ul> <li>Application</li> <li>Forms</li> <li>FPDoc Editor</li> <li>Session</li> <li>Version Info</li> <li>Resources</li> <li>i18n</li> <li>Miscellaneous</li> <li>Debugger</li> <li>Web Project (pas2is)</li> <li>Language Exceptions</li> <li>Compiler Options</li> <li>Parsing</li> <li>Compilation and Linking</li> <li>Debugging</li> <li>Verbosity</li> <li>Messages</li> <li>Custom Options</li> <li>Additions and Overrides</li> <li>Compiler Commands</li> </ul>                                         | Config files<br>Use stan<br>Use addi<br>extrafpx<br>Target platfo<br>Target OS (-T<br>Target CPU fi<br>Target proce<br>Target-specifi<br>Win32 gu                                                                                                   | Hard compiler config file (Fpc.cfg) (IF not checked: -n)<br>ional compiler config file (@)<br>cfg<br>m<br>Wasi<br>wasi<br>wasm32<br>sor (-Cp) (Default)<br>c options<br>i application (+WC, ignored)<br>Figure 5: Using the<br>webassembly compiler<br>for a single project                                                                        |
| 5 6                      | <ul> <li>Application</li> <li>Forms</li> <li>FPDoc Editor</li> <li>Session</li> <li>Version Info</li> <li>Resources</li> <li>i18n</li> <li>Miscellaneous</li> <li>Debugger</li> <li>Web Project (pas2is)</li> <li>Language Exceptions</li> <li>Compiler Options</li> <li>Paths</li> <li>Complation and Linking</li> <li>Debugging</li> <li>Verbosity</li> <li>Messages</li> <li>Custom Options</li> <li>Additions and Overrides</li> <li>Compiler Commands</li> </ul>                                            | Config files<br>Use stan<br>Use addi<br>sktrafpx<br>Target platfo<br>Target OS (-T<br>Target CPU f<br>Target proce<br>Target specif<br>Win32 g                                                                                                    | Hard compiler config file (Fpc.cfg) (IF not checked: -n)<br>tional compiler config file (@)<br>cf.g.<br>m<br>Wasi<br>imily (+P) wasm32<br>coptions<br>i application (+WC, ignored)<br>Figure 5: Using the<br>webassembly compiler<br>for a single project                                                                                          |
| . L<br>5 6               | <ul> <li>Application</li> <li>Forms</li> <li>FPDoc Editor</li> <li>Session</li> <li>Version Info</li> <li>Resources</li> <li>i18n</li> <li>Miscellaneous</li> <li>Debugger</li> <li>Web Project (pas2js)</li> <li>Language Exceptions</li> <li>Compiler Options</li> <li>Paths</li> <li>Compilation and Linking</li> <li>Debugging</li> <li>Verbosity</li> <li>Messages</li> <li>Custom Options</li> <li>Additions and Overrides</li> <li>Compiler Options as defations</li> </ul>                               | Lonfig files<br>Use stan<br>Use addi<br>sxtrafpor<br>Target platfo<br>Target OS (-T<br>Target CPU fi<br>Target proce<br>Target specifi<br>Win32 gu                                                                                                  | Hard compiler config file (Fpc.cfg) (IF not checked:-n)<br>tional compiler config file (@)<br>cf.y<br>m<br>Wasi<br>imily (+P) wasm32<br>isor (-Cp) (Default)<br>c options<br>i application (+WC, ignored)<br>Figure 5: Using the<br>webassembly compiler<br>for a single project                                                                   |
| . L<br>5 6<br>6          | <ul> <li>Application</li> <li>Forms</li> <li>FPDoc Editor</li> <li>Session</li> <li>Version Info</li> <li>Resources</li> <li>i18n</li> <li>Miscellaneous</li> <li>Debugger</li> <li>Web Project (pas2js)</li> <li>Language Exceptions</li> <li>Compiler Options</li> <li>Paths</li> <li>Compilation and Linking</li> <li>Debugging</li> <li>Verbosity</li> <li>Messages</li> <li>Custom Options</li> <li>Additions and Overrides</li> <li>Compiler Commands</li> </ul>                                           | Config files<br>Use stan<br>Use addi<br>sxtrafpo<br>Target platfo<br>Target OS (-T<br>Target CPU fi<br>Target proce<br>Target specifi<br>Win32 gu                                                                                                   | Hard compiler config file (Fpc.cfg) (IF not checked:-n)<br>tional compiler config file (@)<br>cf.g.<br>m<br>Wasi<br>imily (+P) wasm32<br>v<br>ssor (-Cp) (Default)<br>c options<br>i application (+WC, ignored)<br>Figure 5: Using the<br>webassembly compiler<br>for a single project                                                             |
| . L<br>5 G<br>6          | <ul> <li>Application</li> <li>Forms</li> <li>FPDoc Editor</li> <li>Session</li> <li>Version Info</li> <li>Resources</li> <li>i18n</li> <li>Miscellaneous</li> <li>Debugger</li> <li>Web Project (pas2js)</li> <li>Language Exceptions</li> <li>Compiler Options</li> <li>Paths</li> <li>Compilation and Linking</li> <li>Debugging</li> <li>Verbosity</li> <li>Messages</li> <li>Custom Options</li> <li>Additions and Overrides</li> <li>Compiler Commands</li> <li>Set compiler options as defailed</li> </ul> | Config files<br>Use stan<br>Use addi<br>sktrafpe<br>Target platfo<br>Target OS (-T<br>Target CD fr<br>Target proce<br>Target specifi<br>Win32 gu<br>ult<br>Show Options T                                                                           | Hard compiler config file (Fpc.cfg) (IF not checked: -n)   tional compiler config file (@)   cfig   m   Wasi   Wasi   wasm32   ssor (-Cp)   (Default)   v   c options   i application (+WC, ignored)   Figure 5: Using the webassembly compiler for a single project st Export Import Cancel OK                                                    |
|                          | <ul> <li>Application</li> <li>Forms</li> <li>FPDoc Editor</li> <li>Session</li> <li>Version Info</li> <li>Resources</li> <li>i18n</li> <li>Miscellaneous</li> <li>Debugger</li> <li>Web Project (pas2js)</li> <li>Language Exceptions</li> <li>Compiler Options</li> <li>Paths</li> <li>Compilation and Linking</li> <li>Debugging</li> <li>Verbosity</li> <li>Messages</li> <li>Custom Options</li> <li>Additions and Overrides</li> <li>Compiler options as defated</li> <li>Help</li> </ul>                   | Config files<br>Use stan<br>Use addi<br>axtrafpo<br>Target platfo<br>Target OS (T<br>Target CD fr<br>Target cPU fr<br>Target cPU fr<br>Target specifi<br>Win32 gu<br>ult<br>Show Options T<br>Messages                                              | Hard compiler config file (fpc.fg) (if not checked:-n)   tional compiler config file (@)   cfg   m   Wasi   Wasi   wasm32   sor (-Cp) (Default)   c options   i application (+WG, ignored)   Figure 5: Using the webassembly compiler for a single project    st Export Import Cancel OK                                                           |
| G<br>G<br>Common         | Application     Forms     FPDoc Editor     Session     Version Info     Resources     i18n     Miscellaneous     Debugger     Web Project (pas2js)     Language Exceptions     Compiler Options     Paths     Compilation and Linking     Debugging     Verbosity     Messages     Custom Options     Additions and Overrides     Compiler Options as defa      Help                                                                                                    | Config files<br>Use stan<br>Use addi<br>extrafpor<br>Target platfo<br>Target OS (-T<br>Target OS (-T<br>Target CPU fi<br>Target cPU fi<br>Target cPU fi<br>Target cPU fi<br>Target cPU fi<br>Show Options T<br>Messages<br>2, Target: /home/michael | tard compiler config file (fpc.cfg) (if not checked:-n)   ional compiler config file (@)   cfg   m   Wasi   Wasi   wasm32   isor (-Cp) (Default)   c options   if application (+WC, ignored)   Figure 5: Using the webassembly compiler for a single project st Export Import Cancel OK                                                            |
| G<br>G<br>Compro-        | <ul> <li>Application</li> <li>Forms</li> <li>FPDoc Editor</li> <li>Session</li> <li>Version Info</li> <li>Resources</li> <li>i18n</li> <li>Miscellaneous</li> <li>Debugger</li> <li>Web Project (pas2js)</li> <li>Language Exceptions</li> <li>Compiler Options</li> <li>Paths</li> <li>Compilation and Linking</li> <li>Debugging</li> <li>Verbosity</li> <li>Messages</li> <li>Custom Options</li> <li>Additions and Overrides</li> <li>Compiler Options as defailed</li> <li>Help</li> </ul>                  | Config files<br>Use stan<br>Use addi<br>extrafps<br>Target platfo<br>Target cPU f<br>Target cPU f<br>Target proce<br>Target specif<br>Win32 gu<br>Win32 gu<br>Show Options T<br>Messages<br>2, Target: /home/michael<br>2021/12/21] for wasm32      | tard compiler config file (fpc.cfg) (if not checked:-n)   ional compiler config file (@)   cfg   m   Wasi   Wasi   wasm32   isor (-Cp) (Default)   c options   if application (+WC, ignored)   Figure 5: Using the webassembly compiler for a single project Figure 5: Using the webassembly compiler for a single project Melloworld: Success     |

Page 6/17

2 🛛

(michael) home: /home/michael

File Edit View Search Terminal Help
home: ~
> wasmtime helloworld.wasm
Hello world from FPC webassembly and Pas2JS!
... and a merry Christmas for all!
home: ~
> wasmtime pas2js/demo/wasienv/terminal/sums.wasm
Answer -1 to end the program
87 + 60 = 147
Well done !
66 + 76 = 141
Sorry, wrong. The correct answer is 142
36 + 37 = -1
home: ~
> |

Figure 6: Running the webassembly programs with wasmtime

Or, you can compile and run the sums.pp demo project, which is part of the **pas2js** demos for **Webassembly** (you can find it in the folder demos/wasienv/terminal):

## ppcrosswasm32 sums.pp wasmtime sums.wasm

And the result will look like figure 6 on page 6, where you can see that the sums program actually reads input from the terminal.

### RUNNING A WEBASSEMBLY PROGRAM IN THE BROWSER

A **webassembly** program can be loaded and run in the browser. The browser offers **APIs** to do so, and using Pas2JS, you can easily create a hosting environment for your **webassembly** program. There are currently 2 options to do so:

- Manually load and run the webassemly file using the provided WASI environment class TPas2JSWASIEnvironment.
- **2** Use the Pas2js-provided TWASIHostApplication application class and let it do the heavy lifting for you it uses the TPas2JSWASIEnvironment class in the background.

We'll start with the former method. Let's start by explaining what the **TPas2JSWASIEnvironment** class is for: **WebAssembly** standards do not make any assumptions about the environment in which the **WebAssembly** code is executed. Yet, **WebAssembly** would not be interesting if it could not interact with the environment.

To interact with the outside world, **WebAssembly** code relies on imported routines: the specifications do point out the mechanism to call external routines.

The **FPC RTL** for **WebAssembly** currently follows the **WASI** standard to interact with the host environment. The **WASI** standard describes a minimal set of import routines, and is used by the **WasmTime** and **Wasmer** runtime environments.

The TPas2JSWASIEnvironment class is implemented in Pas2JS, and offers all the callbacks needed for the **WebAssembly** runtime generated by **FPC:** These are the callbacks specified by the **WASI** standard. Although all callbacks are present, they are currently not all implemented. The class offers also the possibility to hook additional **APIs** and catch input and output. The following is the public **API** of this class:

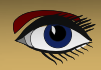

Page 7/17

| TPas2JSWASIEnvironment = class(TObject)                                    |
|----------------------------------------------------------------------------|
| <pre>Function GetUTF8StringFromMem(aLoc, aLen : Longint) : String;</pre>   |
| <pre>Procedure AddImports(aObject: TJSObject);</pre>                       |
| <pre>Property ImportObject : TJSObject;</pre>                              |
| <pre>Property IsLittleEndian : Boolean;</pre>                              |
| <pre>Property OnStdOutputWrite : TWASIWriteEvent;</pre>                    |
| <pre>Property OnStdErrorWrite : TWASIWriteEvent;</pre>                     |
| <pre>Property OnGetConsoleInputBuffer : TGetConsoleInputBufferEvent;</pre> |
| <pre>Property OnGetConsoleInputString : TGetConsoleInputStringEvent;</pre> |
| <pre>Property Instance : TJSWebAssemblyInstance;</pre>                     |
| Property Exitcode : Nativeint;                                             |
| // Default is set to the one expected by FPC runtime:                      |
| // wasi_snapshot_preview1                                                  |
| Property WASIImportName : String;                                          |
| end:                                                                       |

The GetUTF8StringFromMem method is a utility call that will retrieve an UTF8 string from the **WebAssembly** memory (indicated by a location and length), and returns it as a **Javascript** string. The AddImports call will add the **WASI** imports to the passed object, as well as any additional **APIs** you have defined (more about that later).

The following properties are also available:

| IsLittleEndian       | A property describing whether the <b>WebAssembly</b> memory is               |
|----------------------|------------------------------------------------------------------------------|
|                      | little-endian or big-endian.                                                 |
| OnStdOutputWrite     | Called when the <b>WebAssembly</b> program writes to standard output.        |
| OnStdErrorWrite      | Called when the <b>WebAssembly</b> program writes to standard error.         |
| OnGetConsoleInputBut | ffer                                                                         |
|                      | Called when the <b>WebAssembly</b> program tries to read from                |
|                      | standard input. Use this event if you wish to pass binary data.              |
| OnGetConsoleInputSt  | ring                                                                         |
|                      | Called when the <b>WebAssembly</b> program tries to read from                |
|                      | standard input. Use this event if you wish to pass textual data.             |
| Instance             | This is the currently running TJSWebAssemblyInstance.                        |
| ExitCode             | This is the exit code of the <b>WebAssembly</b> program.                     |
| WASIImportName       | This is the name for the import object for the <b>WASI API</b> : the default |
|                      | iS wasi snapshot preview1.                                                   |

So, how to use this class to run a webassembly file ?

To demonstrate this, we create a small Pas2JS program in the Lazarus IDE (see the article on writing real-world Pas2JS applications on how to get started with Pas2JS), and we instruct the IDE to use the TBrowserApplication for the program source.

In the application class' constructor, we create

```
constructor TMyApplication.Create(aOwner: TComponent);
begin
    inherited Create(aOwner);
    FWasiEnv:=TPas2JSWASIEnvironment.Create;FWasiEnv.OnStdErrorWrite:=@DoWrite;
    FWasiEnv.OnStdOutputWrite:=@DoWrite;
end;
procedure TMyApplication.DoWrite(Sender: TObject; const aOutput: String);
begin
    Writeln(aOutput);
end;
```

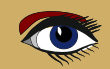

Page 8/17

#### As you can see, we use the Pascal Writeln

function to write the standard&error output of the webassembly program. Because we're using the BrowserConsole unit, the output will be written in the HTML page. What was created in the constructor must be destroyed in the destructor, so we implement that too:

#### destructor TMyApplication.Destroy; begin FreeAndNil(FWasiEnv); inherited Destroy;

The DoRun method of the application object must be overriden to implement the actual program logic. In our case, we simply call InitWebAssembly:

procedure TMyApplication.doRun; begin Terminate; InitWebAssembly; end:

The InitWebAssembly method is where we set up the WebAssembly environment. The environment for a WebAssembly program is simply a Javascript object that contains various configuration objects as well as routines to be imported in the WebAssembly runtime. You can provide more routines than the environment needs, but all routines that the environment needs must be present in the import object. Two important (*but optional*) objects in this regard are:

- The TJSWebAssemblyMemory object with memory that can be made available to the webassembly runtime.
- a TJSWebAssemblyTable object may be specified that will contain a list of callable functions (*or imported functions*): These are functions that are defined in the WebAssembly module, and which can be called directly from Javascript.

The memory object takes a descriptor record for the constructor. This descriptor specifies the initial and maximum memory for the **WebAssembly** memory object. The values are specified in **WebAssembly** pages with 64Kb size. Similarly, the table uses a descriptor which allows to set initial and maximum sizes for the table, and what table you want: the 'anyfunc' value tells the **WebAssembly** engine to fill the table with all available functions.

procedure TMyApplication.InitWebAssembly; Var mDesc: TJSWebAssemblyMemoryDescriptor; tDesc: JSWebAssemblyTableDescriptor; ImportObj:TJSObject; begin // Setup memory mDesc.initial:=256; mDesc.maximum:=256; FMemory:=TJSWebAssemblyMemory.New(mDesc); // Setup table tDesc.initial:=0; tDesc.maximum:=0; tDesc.element:='anyfunc'; FTable:=TJSWebAssemblyTable.New(tDesc); // Setup ImportObject ImportObj:=new([ 'js', new([ 'mem', FMemory, ,tbl', FTable ]); ]); FWasiEnv.AddImports(ImportObj); CreateWebAssembly('helloworld.wasm',ImportObj).\_then(@initEnv) end:

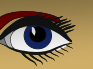

Note that the current implementation of **FPC WebAssembly** does not import the js.mem or js.tbl memory objects, but you can import them manually, so the above is just for demonstration purposes in case you wish to use additional memory.

The important call here is to the FWasiEnv.AddImports method: this method will add all necessary **WASI** and additional optional exports to the **WebAssembly** import object. After the call to AddImports, the ImportObject object is ready to be used in the CreateWebassembly call: This call returns a promise, which will result in a TJSInstantiateResult object. We let the promise resolve in the InitEnv method:

| function TMyApplication.InitEnv(aValue: JSValue): JSValue;                         |
|------------------------------------------------------------------------------------|
| <pre>Var Module : TJSInstantiateResult absolute aValue; exps : TWASIExports;</pre> |
| begin                                                                              |
| Result:=True;                                                                      |
| <pre>Exps := TWASIExports(TJSObject(Module.Instance.exports ));</pre>              |
| FWasiEnv.Instance:=Module.Instance;                                                |
| Exps.Start;                                                                        |
| end:                                                                               |

The Module variable is just a declaration to avoid typecasts. The TWASIExports class is an extension of the TJSModulesExports class: this class exports the memory of the WebAssembly object, and contains the Start symbol. The Start symbol is the name of the program entry point, the only symbol the FPC runtime exports by default.

With this definition, it will be clear that the Exps.Start statement actually calls the program's main pascal function (*the begin of the program*). It's important to realize that this function does not return as long as the **WebAssembly** program is running, thus potentially blocking the browser.

The CreateWebAssembly call loads the wasm file, and calls all the necessary WebAssembly functions to compile and instantiate the WebAssembly instance:

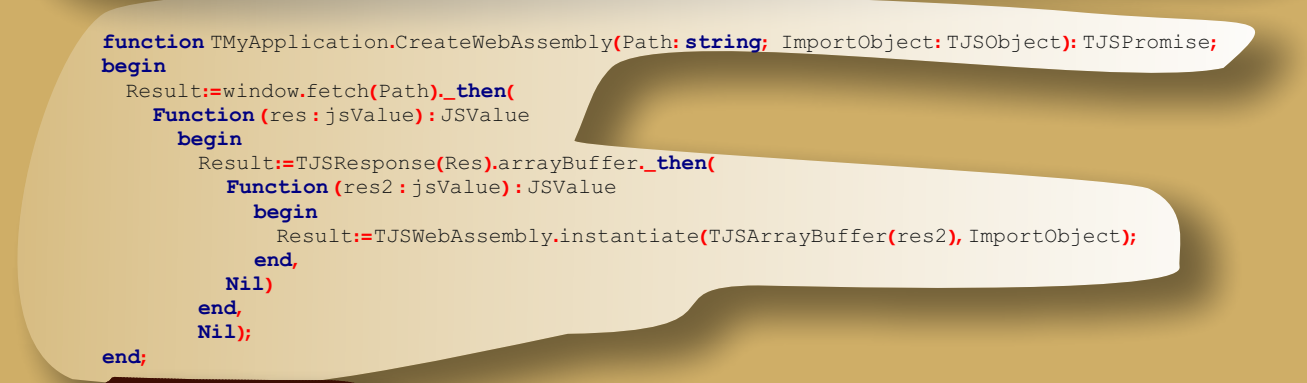

The following happens:

- **1** The Fetch call will fetch the **webassembly** file, and retuns a promise.
- The promise resolves to a TJSResponse result, and this is converted to an JSArrayBuffer

   this conversion is again returning a promise.
- The converted array buffer contains the **webassembly** bytecode wich is then passed to the **TJSWebAssembly**.instantiate function which creates a **WebAssembly** runtime instance.

The result of the CreateWebAssembly function is a promise, which resolves to the result of the TJSWebAssembly.instantiate function (*a promise in itself*). When the instantiated WebAssembly runtime instance is ready, the function resolves to a TJSInstantiateResult instance.

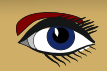

Page 10/17

#### A shorter (and faster) version of this call is:

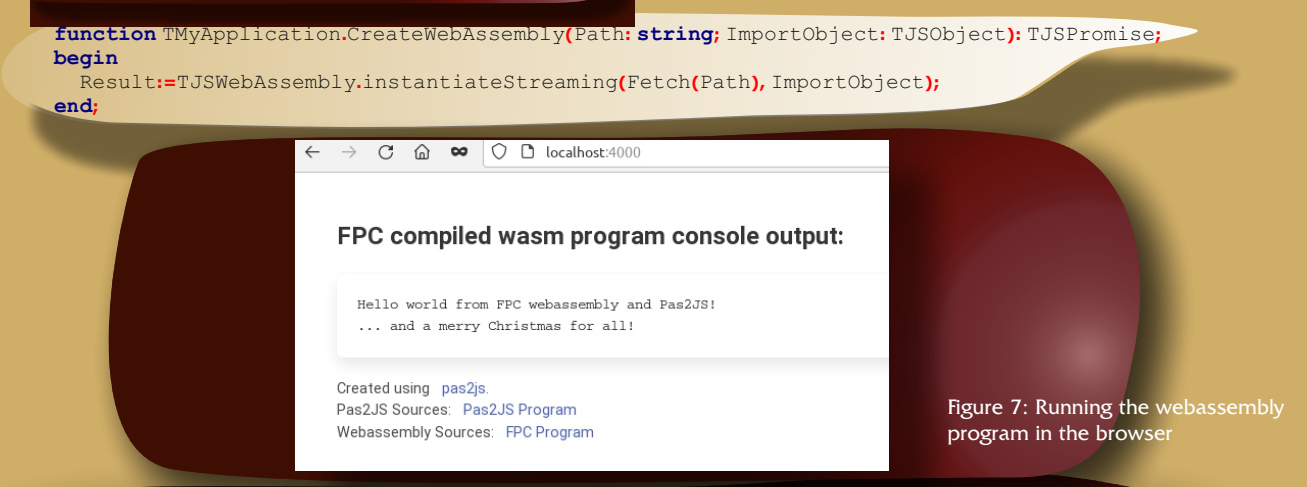

The difference between InstantiateStreaming and Instantiate calls is that the former starts compiling the **WebAssembly** as the bytes come in from the fetch operation. However, you may wish to instantiate a **WebAssembly** runtime multiple times: in that case it may be better to keep the **WebAssembly** in memory as soon as it is loaded.

We can add some **HTML** to beautify the page in which this program is embedded, and after the **PAS2JS** program has finished running, this leads to a page such as can be seen figure 7 on page 10. Since the program is loaded as soon as the **HTML** page is loaded, this is also the initial view of the page. You can easily check this by adding a button to the page, and use its **OnClick** event to call the **InitWebAssembly** function.

We mentioned earlier that there are 2 ways to run your **WebAssembly** program. As all long-time users know, **PAS2JS** and the **Lazarus IDE** continuously try to make things easier for the developer. That is why **PAS2JS** provides the **TWASIHOSTApplication** object:

a descendent of TBrowserApplication. In the development version of Lazarus, the New Project dialog's Web Browser Application entry has an additional option called Host WebAssembly program (see figure 8 on page 13): When checked, you can enter the URL of the wasm file you wish to load. In that case, the new project wizard generates the following code, which makes use of the TWASIHostApplication class:

#### program Project1;

#### {\$mode objfpc}

uses browserapp, wasihostapp, JS, Classes, SysUtils, Web;

#### type

```
TMyApplication = class(TWASIHostApplication)
procedure doRun; override;
end:
```

#### i i

procedure TMyApplication.doRun;

StartWebAssembly('helloworld.wasm'); Terminate;

```
end;
```

begin

```
var Application: TMyApplication;
begin
Application:=TMyApplication.Create(nil);
Application.Initialize;
Application.Run;
```

end.

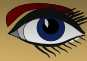

Page 11/17

| <ul> <li>Create initial HTML page</li> <li>Maintain HTML page</li> <li>Run RTL when all page resources are fully loaded</li> <li>Let rtl show uncaught exceptions</li> <li>Use Browser Application object</li> <li>Host webassembly program helloworld.wasm</li> <li>Use Browser Console unit to display writeln() output</li> <li>Project needs a HTTP server</li> <li>Start HTTP Server on port</li> <li>3001 2</li> <li>Use this URL to start application</li> </ul> |   | Pas2JS Browse                                | er project options | 1 <b>-</b> 1 | 0  | × |
|----------------------------------------------------------------------------------------------------|---|----------------------------------------------|--------------------|--------------|----|---|
| <ul> <li>Maintain HTML page</li> <li>Run RTL when all page resources are fully loaded</li> <li>Let rtl show uncaught exceptions</li> <li>Use Browser Application object</li> <li>Host webassembly program helloworld.wasm</li> <li>Use Browser Console unit to display writeln() output</li> <li>Project needs a HTTP server</li> <li>Start HTTP Server on port.</li> <li>3001 \$</li> <li>Use this URL to start application</li> </ul>                                 | ~ | Create initial HTML page                     |                    |              |    |   |
| <ul> <li>Run RTL when all page resources are fully loaded</li> <li>Let rtl show uncaught exceptions</li> <li>Use Browser Application object</li> <li>Host webassembly program helloworld.wasm</li> <li>Use Browser Console unit to display writeln() output</li> <li>Project needs a HTTP server</li> <li>Start HTTP Server on port</li> <li>3001 2</li> <li>Use this URL to start application</li> </ul>                                                               |   | Maintain HTML page                           |                    |              |    |   |
| <ul> <li>Let rtl show uncaught exceptions</li> <li>Use Browser Application object</li> <li>Host webassembly program helloworld.wasm</li> <li>Use Browser Console unit to display writeln() output</li> <li>Project needs a HTTP server</li> <li>Start HTTP Server on port</li> <li>3001 \$</li> <li>Use this URL to start application</li> </ul>                                                                                                    |   | Run RTL when all page resources are          | e fully loaded     |              |    |   |
| <ul> <li>Use Browser Application object</li> <li>Host webassembly program helloworld.wasm</li> <li>Use Browser Console unit to display writeln() output</li> <li>Project needs a HTTP server</li> <li>Start HTTP Server on port</li> <li>Start HTTP Server on port</li> <li>Use this URL to start application</li> </ul>                                                                                                    |   | Let rtl show uncaught exceptions             |                    |              |    |   |
| <ul> <li>Host webassembly program helloworld.wasm</li> <li>Use Browser Console unit to display writeln() output</li> <li>Project needs a HTTP server</li> <li>Start HTTP Server on port</li> <li>Start HTTP Server on port</li> <li>Use this URL to start application</li> </ul>                                                                                                    | ~ | Use Browser Application object               |                    |              |    |   |
| <ul> <li>Use Browser Console unit to display writeln() output</li> <li>Project needs a HTTP server</li> <li>Start HTTP Server on port</li> <li>3001 \$\$</li> <li>Use this URL to start application</li> </ul>                                                                                                    |   | <ul> <li>Host webassembly program</li> </ul> | helloworld.wasm    |              |    |   |
| <ul> <li>Project needs a HTTP server</li> <li>Start HTTP Server on port</li> <li>S001</li> <li>Use this URL to start application</li> </ul>                                                                                                    |   | Use Browser Console unit to display          | writeln() output   |              |    |   |
| Start HTTP Server on port  S001  Use this URL to start application                                                                                                    |   | Project needs a HTTP server                  |                    |              |    |   |
| Use this URL to start application                                                                                                    |   | Start HTTP Server on port                    |                    |              |    |   |
| Use this UHL to start application                                                                                                    |   | 3001                                         |                    |              |    |   |
|                                                                                                    |   | Use this URL to start application            | n                  |              |    |   |
|                                                                                                    |   |                                              |                    |              |    | ~ |
|                                                                                                    |   |                                              |                    | n col        | OK |   |

This project is ready to run: on startup it will use the StartWebAssembly method to load the helloworld.wasm webassembly in a standard TPas2JSWASIEnvironment environment. This environment writes output to the browser console, and input is obtained using the Prompt call of the window (*a blocking call*). The environment can be modified using properties of the application object.

#### **6** EXTENDING THE WEBASSEMBLY ENVIRONMENT

As mentioned before, the **WebAssembly** specification does not contain an **API** for interacting with the outside world. In the context of the browser, this means that there is no standard **API** for accessing the **DOM** and changing the web page. However, the specification does describe how to import functions. This mechanism is used in the **WASI** specification to enable low-level access to the host environment: The **API** caters mainly for file and directory access.

So, if we want to manipulate the webpage in the browser, we'll have to provide an API to the **WebAssembly** environment. The **API** can be anything we want: we have complete control over what we allow the **WebAssembly** environment to do. The **TJSWasiEnvironment** class has support for easily adding additional **APIs** to the webassembly environment.

This support comes in the form of the TImportExtension class. This class serves as a parent class for classes to extend the standard **WASI** environment. It has the following public declaration:

TImportExtension = class (TObject)
Public

```
Constructor Create(aEnv: TPas2JSWASIEnvironment); virtual;
Procedure FillImportObject(aObject: TJSObject); virtual; abstract;
Function ImportName : String; virtual; abstract;
Property Env: TPas2JSWASIEnvironment Read FEnv;
end:
```

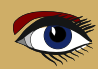

The constructor has a single argument: the TPas2JSWASIEnvironment instance which must be extended; The TImportExtension class will register itself in the environment. When the AddImports method of the TPas2JSWASIEnvironment instance is called to initialize the imports for the webassembly instance, all registered TImportExtension classes will be asked to create an import object, which will be added to the import object passed to the WebAssembly instance. The environment is available later in the Env property, this will allow the implementation to access the instance.

There are two abstract functions which must be implemented by a descendent:

**FillImportObject** this method must add all import methods to the aObject parameter; Note that this object is not the **WASI** environment which is extended: each extension object will be imported with a unique object.

**ImportName** this is the name that is used to add the object passed in **FillImportObject** to the global **WebAssembly** impory object. Now we know how to pass additional functions to a **WebAssembly** runtime. But how must the code running in the **WebAssembly** engine import such a function? Well, this happens in exactly the same manner as one would import a function from an external library.

Let's analyse the following call, which is part of the **FPC RTL**, and is used in the system unit:

function \_\_wasi\_clock\_res\_get(
id: \_\_wasi\_clockid\_t;
resolution: P \_\_wasi\_timestamp\_t
): \_\_wasi\_errno\_t; external 'wasi\_snapshot\_preview1' name 'clock\_res\_get';

This declares a function <u>\_\_wasi\_clock\_res\_get</u> which accepts 2 arguments, an ID and a pointer. The key elements here are the external and name modifiers:

- The external specifies the name of the import object in which to find the function (in this case wasi\_snapshot\_preview1).
- The name is the name of the function that must be present in the object.

In the TPas2JSWASIEnvironment class we find a function called clock\_res\_get:

function clock\_res\_get(clockId, resolution: NativeInt): NativeInt; virtual;

**Note** that the ID (an integer) and resolution (a pointer) are both converted to an integer: the reason is that every address is just an index in the global memory array of the **WebAssembly** engine.

Seeing that the name of the method is the correct name expected by the **WebAssembly** runtime, does this mean we can simply attach the **TPas2JSWASIEnvironment** instance to the import object? Unfortunately not.

When the **webassembly** code calls this function, the **this** variable (*known in pascal as Self*) is empty. That is a problem because all methods (*static methods excepted*) of a class expect a Self pointer.

So we must register a function that does supply the this.

Fortunately, this is easy. Like all extensions, the functions that **TPas2JSWASIEnvironment** exposes are

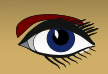

Page 13/17

procedure TPas2JSWASIEnvironment.GetImports(aImports: TJSObject); begin

aImports['args\_get']:=@args\_get; aImports['args\_sizes\_get']:=@args\_sizes\_get; aImports['clock\_res\_get']:=@clock\_res\_get; // ... end;

As you can see, the clock\_res\_get is attached to the almports objects with the correct name. The @ operator will bind this to the actual function in the object, so when clock\_res\_get is called, Self will be available. Note that because of this, the function name must not necessarily equal the name used in the **WebAssembly** runtime: the name can always be corrected in the GetImports call.

To demonstrate how this can be used, we'll add the possibility to let the webassembly draw on a **HTML** canvas. The first thing to do is to create the import functions. We create a unit for this, we'll call it **WebCanvas.** The following is part of the unit:

```
unit webcanvas:
interface
Type
  TCanvasError = longint;
  TCanvasID = longint;
  PCanvasID = ^TCanvasID;
Const
  ECANVAS SUCCESS = 0;
  ECANVAS NOCANVAS = 1;
  ECANVAS UNSPECIFIED = -1;
function __webcanvas allocate(
  SizeX:Longint;
  SIzeY: Longint;
  aID: PCanvasID): TCanvasError; external 'web canvas' name 'allocate';
function __webcanvas moveto( aID: TCanvasID;
  X: Longint;
  Y: Longint): TCanvasError; external 'web canvas' name 'moveto';
function __webcanvas filltext( aID: TCanvasID;
  X: Longint;
  Y: Longint;
  aText : PByte;
  aTextLen: Longint): TCanvasError; external 'web canvas' name 'filltext';
  // ...
                  As you can see, there is no implementation for these methods:
implementation
                 the implementation will be imported from the Javascript host environment.
end.
                From the declarations, you can see that these methods must be part of an
                import object called web canvas. We can use this to create a canvas class that
                  can be used in the webassembly runtime:
              TWebCanvas = class(TObject)
              private
                FCanvasID: Longint;
                FHeight: Longint;
                FWidth: Longint;
              Protected
                Procedure Check(aError : TCanvasError; const aMsg : String = ");
              Public
                Constructor Create(aWidth,aHeight : Longint);
                Procedure moveto(X : Longint;Y : Longint);
                Procedure FillText(X:Longint;Y:Longint;S:UTF8String);
```

end

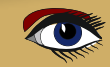

Page 14/17

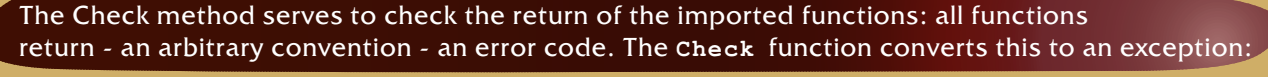

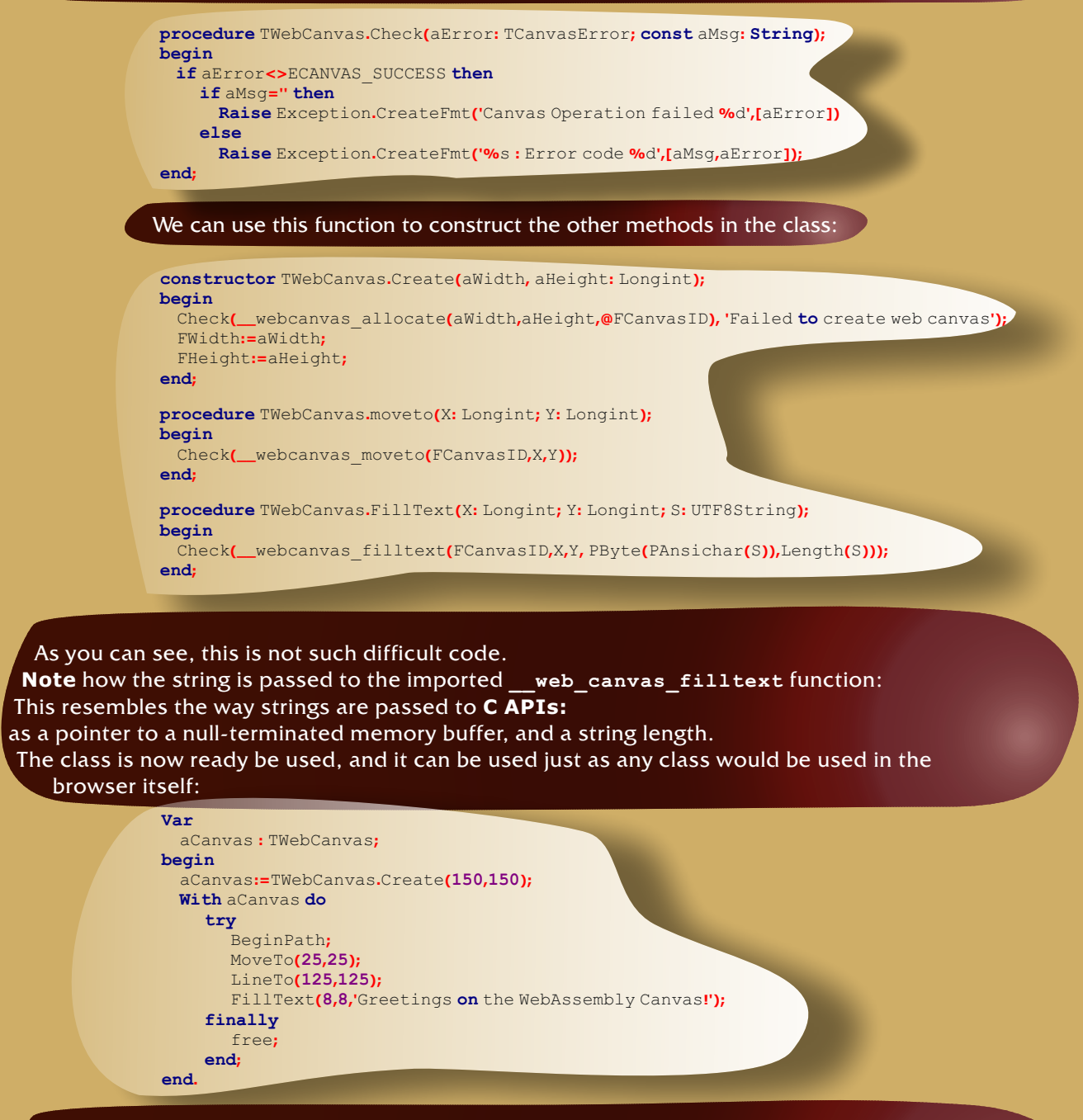

The complete code can be found in the demos of **Pas2JS**. This concludes the **WebAssembly** side of things. So how do we go about creating the implementation in **Javascript**? We create a descendent of **TImportExtension** called **TWACanvas** - we present only the relevant calls here:

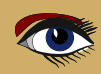

Page 15/17

```
TWACanvas = class(TImportExtension)
     Protected
       function GetCanvas(aID: TCanvasID): TJSCanvasRenderingContext2D;
       function allocate(SizeX, SizeY : Longint; aID: Longint): TCanvasError;
       function moveto(aID: TCanvasID; X,Y: Longint): TCanvasError;
       function FillText(aID: TCanvasID; X,Y: Longint;
             aText : Longint; aTextLen : Longint ): TCanvasError;
     Public
       Constructor Create(aEnv: TPas2JSWASIEnvironment); override;
       Procedure FillImportObject(aObject: TJSObject); override;
       Function ImportName : String; override;
       Property CanvasParent : TJSHTMLELement;
     end:
  The ImportName and FillImportObject methods must be overridden and this looks like this:
     procedure TWACanvas.FillImportObject(aObject: TJSObject);
     begin
       aObject['allocate']:=@allocate;
       aObject['moveto']:=@moveto;
       aObject['filltext']:=@FillText;
     end;
     function TWACanvas.ImportName: String;
     begin
       Result := 'web canvas';
     end;
 You can see that the names used are the same names as used to import the
functions. This is very important: if one of the names is missing, the Javascript
WebAssembly runtime will raise a LinkError exception when instantiating the
WebAssembly runtime.
 The Allocate function is called to create a new canvas.
       SizeY: Longint;
       aID: Longint): TCanvasError;
     Var
       C: TJSElement;
       V: TJSDataView;
      SID: String;
    begin
       C:=window.document.createElement('CANVAS');
       CanvasParent.AppendChild(C);
       Inc(FCurrentID);
       SID:=IntToStr(FCurrentID);
       FCanvases[SID]:=TJSHTMLCanvasElement(c).getcontext('2d');
       V:=getModuleMemoryDataView;
       v.setUint32(aID, FCurrentID, env.IsLittleEndian);
       Result:=ECANVAS SUCCESS;
     end:
```

It creates a new **CANVAS** html element, and attaches it to the **HTML** Element specified in the **CanvasParent** property. It is then stored with a unique ID in a map with allocated canvas elements, so later on the canvas can be retrieved using this unique ID. This mechanism is arbitrary, in a real-world application, the canvas element to use would probably be communicated to the **WEBASSEMBLY** runtime.

The interesting thing here is how the **ID** is communciated to the **WebAssembly** runtime: the **WebAssembly** definition of the <u>\_webcanvas\_allocate</u> call uses a pointer to an address where the **ID** must be stored (*i.e. it is a var parameter*):

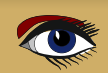

function \_\_webcanvas\_allocate(
SizeX:Longint;
SIzeY:Longint;
aID:PCanvasID
):TCanvasError;

The pointer is converted to an integer (*the index in memory*). The memory of the **webassembly runtime** is exposed to the **Javascript** environment. The getModuleMemoryDataView call returns the memory as a TJSDataView class (a standard **Javascript** class): in essence an object that can be used to read and write to an underlying array.

This is then also how the **ID** is communicated to the **webassembly runtime**, it is written directly to the WebAssembly memory using the setUint32 method of TJSDataView.

The MoveTo function is actually quite easy. It gets 3 integers as parameters, and does not need memory access. It starts by mapping the canvas **ID** to an actual canvas renderingcontext,

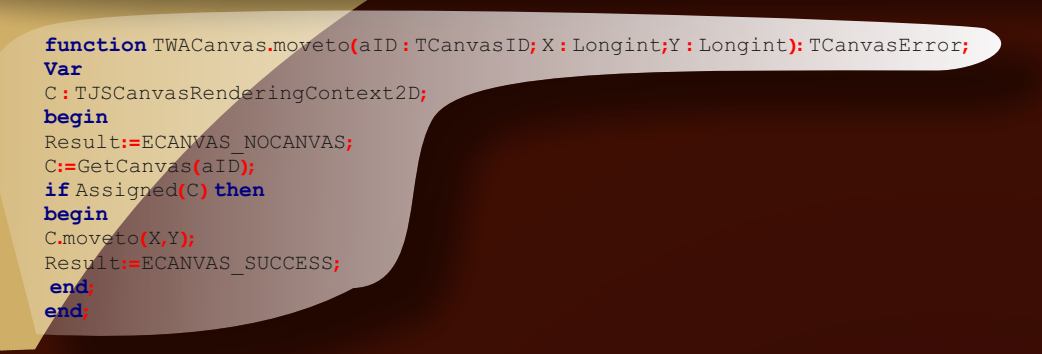

The **WebAssembly** program uses a **UTF8**-encoded ansistring to communicate a string. The **TPas2JSWASIEnvironment** class has a convenience function that reads an **UTF8** string from the **WebAssembly** memory, given a location and length: GetUTF8StringFromMem. This function is used here to retrieve the string to be written on the canvas. To use this class and have it imported in the **WebAssembly** runtime, we just need to create

it after we have created the environment:

FWasiEnv:=TPas2JSWASIEnvironment.Create; FWasiEnv.OnStdErrorWrite:=@DoWrite; FWasiEnv.OnStdOutputWrite:=@DoWrite; FWACanvas:=TWACanvas.Create(FWasiEnv); FWACanvas.CanvasParent:=GetHTMLElement('canvases');

That's all there is to it. To remove the extension, it is sufficient to destroy it. The result of the test program can be seen on https://www.freepascal.org/~michael/pas2js-demos/wasienv/canvas/ it will look like figure 9 on page 17.

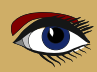

### 7 CONCLUSION

In this article, we've shown how **Free Pascal** can be used to write **WebAssembly** programs. We also demonstrated how **Pas2JS** can be used to host the **WebAssembly** program in a browser, and how to extend the **WebAssembly** environment with custom functions.

The compiler support for webassembly is quite stable, but support for the Browser hosting using **PAS2JS** is quite new (*for example standard file support needs still to be added to it*), and will surely need some time to mature: we'll report about the progress in future contributions.

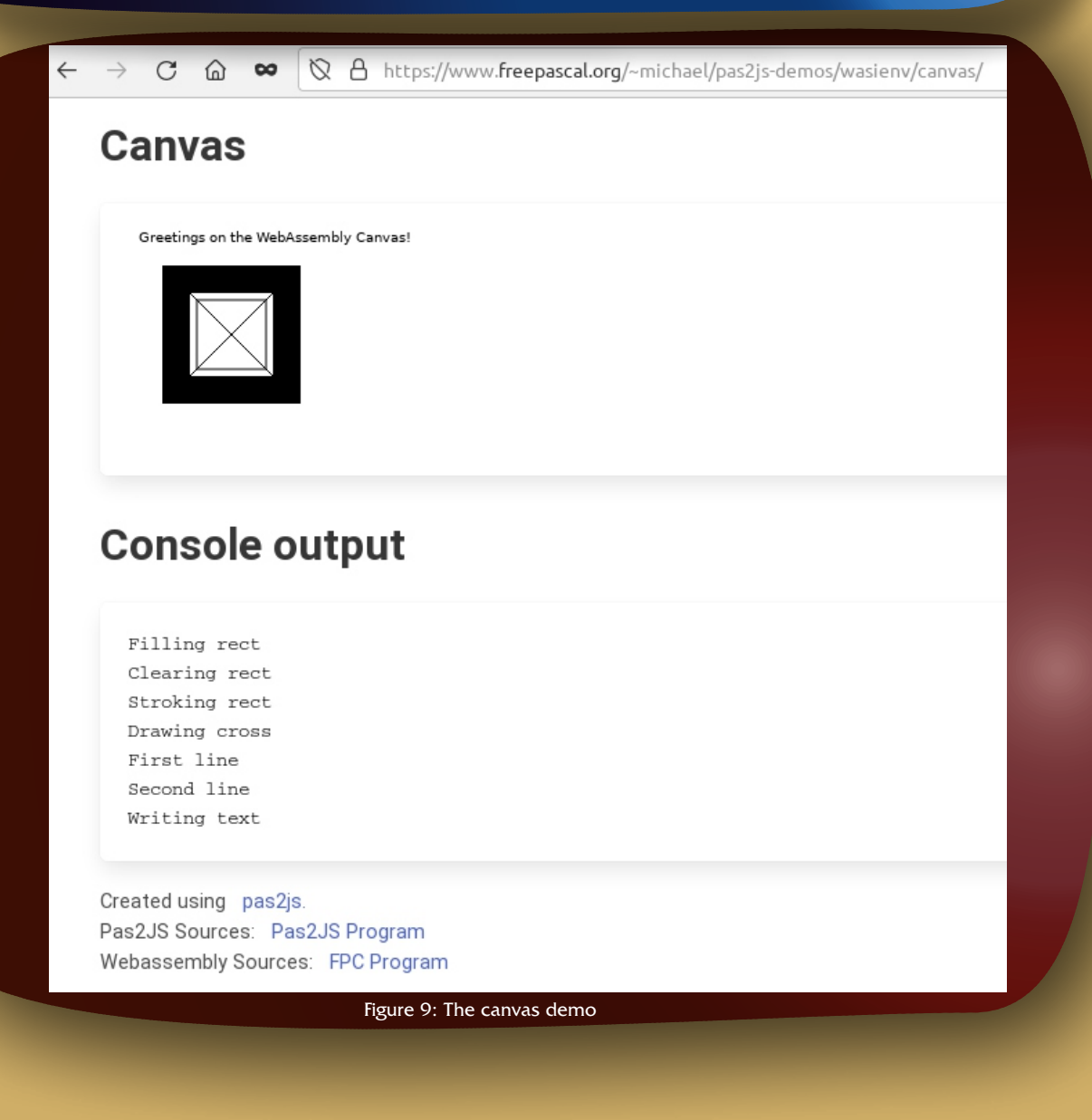

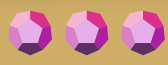

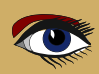

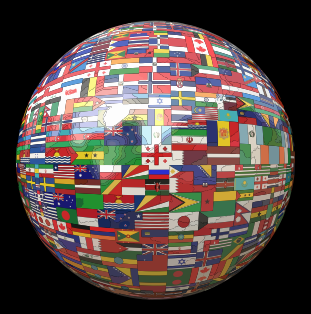

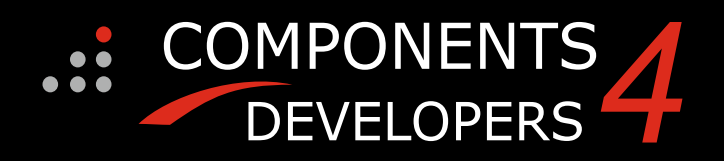

# kbmFMX Std/Pro v. 1.50.00 released JAN 1, 2022 KIMBOMADSEN We are happy to announce an update to kbmFMX Standard and Professional Edition. kbmFMX Standard Edition is bundled with kbmMemTable...

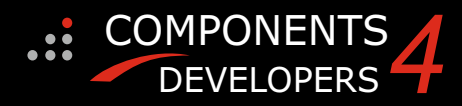

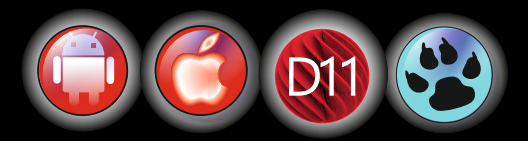

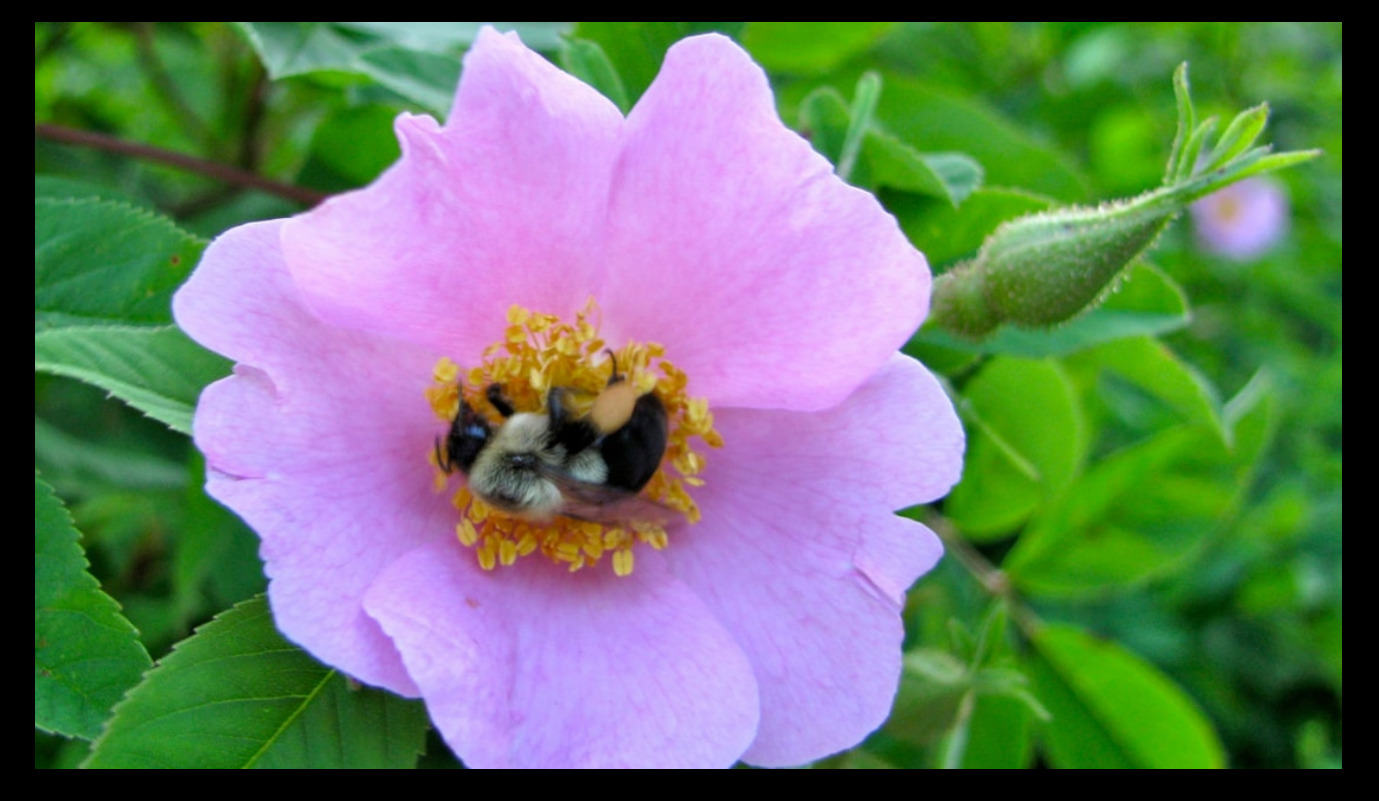

### KBMMW PROFESSIONAL AND ENTERPRISE EDITION V. 5.18.00 RELEASED!

#### RAD Studio XE5 to 11 Alexandria supported

- Win32, Win64, Linux64, Android, IOS 32, IOS 64 and OSX client and server support
- Native high performance 100% developer defined application server
- Full support for centralized and distributed load balancing and failover
- Advanced ORM/OPF support including support of existing databases
- Advanced logging support
- Advanced configuration framework
- Advanced scheduling support for easy access to multithread programming
- Advanced smart service and clients for very easy publication of functionality
- High quality random functions.
- High quality pronouncable password generators.
- High performance LZ4 and Jpeg compression
- Complete object notation framework including full
- support for YAML, BSON, Messagepack, JSON and XML Advanced object and value marshalling to and from
- YAML, BSON, Messagepack, JSON and XML
- High performance native TCP transport support
- High performance HTTPSys transport for Windows.
- CORS support in REST/HTML services.
- Native PHP, Java, OCX, ANSI C, C#, Apache Flex client support!

#### kbmMemTable is the fastest and most feature rich in memory table for Embarcadero products.

- Easily supports large datasets with millions of records
- Easy data streaming support
- Optional to use native SQL engine Supports nested transactions and undo

COMPONENTS DEVELOPERS

- Native and fast build in M/D, aggregation/grouping, range selection features
- Advanced indexing features for extreme performance

- New I18N context sensitive internationalization framework to make your applications multilingual. New ORM LINQ support for Delete and Update. Comments support in YAML. New StreamSec TLS v4 support (by StreamSec) Many other feature improvements and fixes.

#### Please visit

#### http://www.components4developers.com for more information about kbmMW

- High speed, unified database access (35+ supported database APIs) with connection pooling, metadata and data caching on all tiers
- Multi head access to the application server, via REST/AJAX, native binary, Publish/Subscribe, SOAP, XML, RTMP from web browsers, embedded devices, linked application servers, PCs, mobile devices, Java systems and many more clients
- Complete support for hosting FastCGI based applications (PHP/Ruby/Perl/Python typically) Native complete AMQP 0.91 support (Advanced Message
- Queuing Protocol)
- Complete end 2 end secure brandable Remote Desktop with near realtime HD video, 8 monitor support, texture detection, compression and clipboard sharing.
- Bundling kbmMemTable Professional which is the fastest and most feature rich in memory table for Embarcadero products.

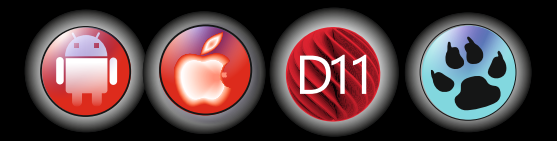